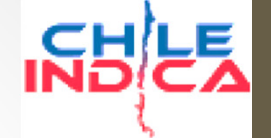

### Módulos de Asignaciones y Marco Presupuestario Plataforma Chileindica

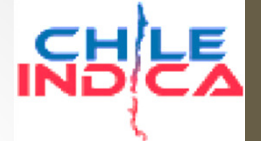

Introducción

- Gestión de las solicitudes de asignación.
- Afecta sólo a los proyectos, no al Marco Presupuestario.
- Traspasa parte del control de los proyectos desde el analista al área de presupuesto, en los siguientes puntos:
  - Control del monto asignado de los proyectos.
  - Aperturación de los proyectos a nivel de fuente de financiamiento y asignación presupuestaria.
- Almacenamiento de copias digitales de las solicitudes de modificación.
- Generación de formularios intermedios para generación de firmas.

#### NBCS

#### Marco Presupuestario

Introducción

- Control del Marco Presupuestario de la Inversión Pública de los Gobiernos Regionales (Programa 02)
- Gestión de decretos y resoluciones de modificación de Marco Presupuestario:
  - Aumento y Disminución de Montos de Clasificadores Presupuestarios.
  - Creación de Items y Asignaciones.
  - Almacenamiento de copias digitales de los decretos y resoluciones.
  - Generación de formularios intermedios para generación de firmas.

### Marco Presupuestario

Introducción

- Permite el control del Marco Vigente e Histórico de cada Clasificador Presupuestario (subtítulo, ítem o asignación) contra el monto ejecutado de ese clasificador.
- En general permite modificar el Marco sin afectar los proyectos.

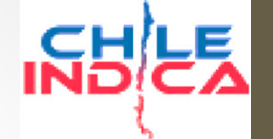

### Integración de módulos

- Algunas modificaciones de Marco Presupuestario afectan directamente los montos asignados de los proyectos (ej.: asignaciones del 33.03)
- Integración de módulos de Marco y Asignaciones se reflejan en:
  - Gestión de solicitud de modificación de Marco.
  - Creación de una solicitud de asignación «de lectura», que sólo muestra los movimientos de montos asignados de proyectos, sin hacer gestión directa.

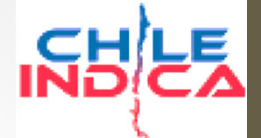

#### Acceso a Módulos

| Módulo de Seguimiente            | a ×                        |                                                                                                    |      |                                       |           |                      |                                            |                     |                                      |                                          |                            |                       |                      | _ 0          | ×              |
|----------------------------------|----------------------------|----------------------------------------------------------------------------------------------------|------|---------------------------------------|-----------|----------------------|--------------------------------------------|---------------------|--------------------------------------|------------------------------------------|----------------------------|-----------------------|----------------------|--------------|----------------|
| - → C 🗋 192.16                   | 8.3.133/ar                 | ca/inversiones/index.php                                                                               |      |                                       |           |                      |                                            |                     |                                      |                                          |                            |                       |                      |              | \$             |
| ARICA Y PARINACOTA               | Región d<br>Arica y        | e<br>/ Parinacota                                                                                      |      |                                       |           |                      |                                            |                     | Mesa Central: (2)<br>& CRISTIAN ALVA | ) 2636 36 00<br>AREZ ( cristian.alvarez@ | chileindica.cl)   30/11/20 | 015   🖾 Cerrar sesión | Gobierno<br>de Chile | Ň            | Ы<br>Е         |
| DLANIFICACIÓN DE LA INVERSIÓN    | EJECUCIÓN PR<br>Iniciativa | <sup>opir</sup><br>s de Inversión                                                                      |      |                                       |           |                      |                                            |                     |                                      | <u></u> ₽ <u></u> ∎                      | forme de Gasto Mensua      | al Informe Nacional d | e Gasto Informe Nac  | ional por A  | lsignación     |
| EJECUCIÓN<br>PROPIR              | Año S                      | ector Inversión Servicio Responsable Fuente de Financiamiento                                          |      | Mes Provisión                         |           | Descripto            | or Comuna                                  |                     |                                      |                                          |                            |                       |                      |              |                |
| iciativas de<br>versión Regional | 2015 T                     | odos los Sectr 🔻 Todos 💌 Todas las Fuentes                                                             | •    | Noviembre 🔻 Todas                     |           | ▼ Todos              | Todos T                                    |                     |                                      |                                          |                            |                       |                      |              |                |
| signaciones                      | Tidos                      | istano / Asignación Presupuestana                                                                      |      |                                       |           |                      |                                            |                     |                                      |                                          |                            |                       |                      | •            |                |
|                                  |                            | Manhard a la Tabilita                                                                                  | Pate | These Descent states in               | Ehren     | Ubicceife Teerbaid   | Carter                                     | Carriela Barranabla | Costo Total Consejo                  | Code Tabl ERI                            | Costs Tet Mustada          | Controls Allow Ant    | Cabranda 2015        | Sa           | 96             |
| agos y<br>ransferencias          | 3020892                    | 2 (BIP) TRANSFERENCIA PRODUC FRUTOS ALTO VALOR AGREGADO USO<br>TECNOL MEMBRANA                         | Nate | Al Sector Privado (33.01)             | Ejecución | Comunal (Arica)      | Silvoagropecuario                          | Gobierno Regional   | Regional -                           | -                                        | 128.380.889                | 32.095.000            | 64.190.889           | Próxin<br>32 | Av.Fin<br>73.2 |
| lódulo Marco<br>resupuestario    | 3020987                    | 3 (BIP) TRANSFERENCIA AUTOMATIZACIÓN PROCESOS INDUSTRIALES PA<br>MINERÍA                               | RA   | A Otras Entidades Públicas<br>(33.03) | Ejecución | Regional             | Minería                                    | Gobierno Regional   | -                                    | -                                        | 177.864.000                | 83.764.000            | 20.000.000           | 74           | 0.0            |
| dministración                    | 3021002                    | 5 (BIP) TRANSFERENCIA CIRCUITO TURÍSTICO CULTURAL Y NATURAL VAL<br>DE AZAPA                            | LE   | A Otras Entidades Públicas<br>(33.03) | Ejecución | Comunal (Arica)      | Industria, Comercio, Finanzas<br>y Turismo | Gobierno Regional   | -                                    | -                                        | 179.544.200                | 104.423.000           | 44.605.538           | 30           | 100.0          |
| iarantías                        | 2015652                    | 1 (BIP) MEJORAMIENTO SIST TELECOMUNICACIONES RED ASISTENCIAL<br>ARICAPARIN                             | RS   | Proyectos (31.02)                     | Ejecución | Regional             | Salud                                      | Gobierno Regional   | 157.615.000                          | 158.804.000                              | 157.615.000                | 90.731.050            | 64.236.200           | :            | 100.0          |
|                                  | 2016891                    | 1 (BIP) CONSTRUCCION ELECTRIFICACION SING COMUNA DE CAMARONE                                           | S IN | Proyectos (31.02)                     | Ejecución | Comunal (Camarones)  | Energía                                    | Gobierno Regional   | 1.072.350.000                        | 1.072.350.000                            | 1.072.350.000              | 0                     | 1.000                | 1.072        | 0.0            |
|                                  | 6 2017786                  | 9 (BIP) MEJORAMIENTO Y AMPLIACION EJE JUAN ANTONIO RIOS I ETAPA<br>ARICA                               | RS   | Proyectos (31.02)                     | Diseño    | Comunal (Arica)      | Transporte                                 | Gobierno Regional   | 78.480.000                           | 78.480.000                               | 78.480.000                 | 7.709.000             | 16.594.032           | 54           | 100.0          |
|                                  | 7 2019046                  | 9 (BIP) CONSTRUCCION ELECTRIFICACION SING COMUNA DE GENERAL<br>LAGOS                                   | IN   | Proyectos (31.02)                     | Ejecución | Comunal (Gral Lagos) | Energía                                    | Gobierno Regional   | 1.717.060.000                        | 1.717.060.000                            | 1.635.112.091              | 801.024.104           | 468.584.464          | 365          | 100.0          |
|                                  | 8 2401001                  | 1_34 650169166 Agrupación Social Cultural y Recreativa Thukkury Coraz<br>de María                      | ón   | Al Sector Privado (24.01)             | Ejecución | Regional             | Educación y Cultura                        | Gobierno Regional   | -                                    | -                                        | 5.500.000                  | 0                     | 5.500.000            |              | 100.0          |
|                                  | 9 2401001                  | 1_70 650740742 Asociación Gremial criadores y comercializadores de las<br>de alpacas Wancarani Pankara | na   | Al Sector Privado (24.01)             | Ejecución | Regional             | Educación y Cultura                        | Gobierno Regional   |                                      |                                          | 4.000.000                  | 0                     | 4.000.000            |              | 100.0          |
|                                  | 10 2401001                 | 2_1 SUMA PHASIX RUT 65754270 9                                                                         |      | Al Sector Privado (24.01)             | Ejecución | Regional             | Educación y Cultura                        | Gobierno Regional   |                                      | -                                        | 19.936.730                 | 0                     | 19.936.730           |              | 100.0          |
|                                  | 11 2401001                 | 2_1 CÍRCULO SOCIAL Y CULTURAL HIJOS DE PUTRE                                                           |      | Al Sector Privado (24.01)             | Ejecución | Regional             | Educación y Cultura                        | Gobierno Regional   | -                                    |                                          | 9.998.900                  | 0                     | 9.998.900            |              | 100.0          |
|                                  | 12 2401001                 | 2_1 Agrupación Cultural Social y Deportiva Enfoque                                                     |      | Al Sector Privado (24.01)             | Ejecución | Regional             | Educación y Cultura                        | Gobierno Regional   | -                                    |                                          | 12.756.436                 | 0                     | 12.756.436           |              | 100.0          |
|                                  |                            | 834 Iniciativas visualizadas                                                                           |      |                                       |           |                      |                                            |                     | 159.450.835.569                      | 158.816.795.614                          | 1.050.061.877.853          | 167.615.833.801       | 321.442.267.448      | 193.5        | 68,17          |

Editar Ficha Eliminar Ficha Ver Ficha Refre

Asignar Iniciativa Exportar Exportar Detalle

6

Sistema de Información e Inversión Territorial Morandé 115 Piso 11. Santiago Chile

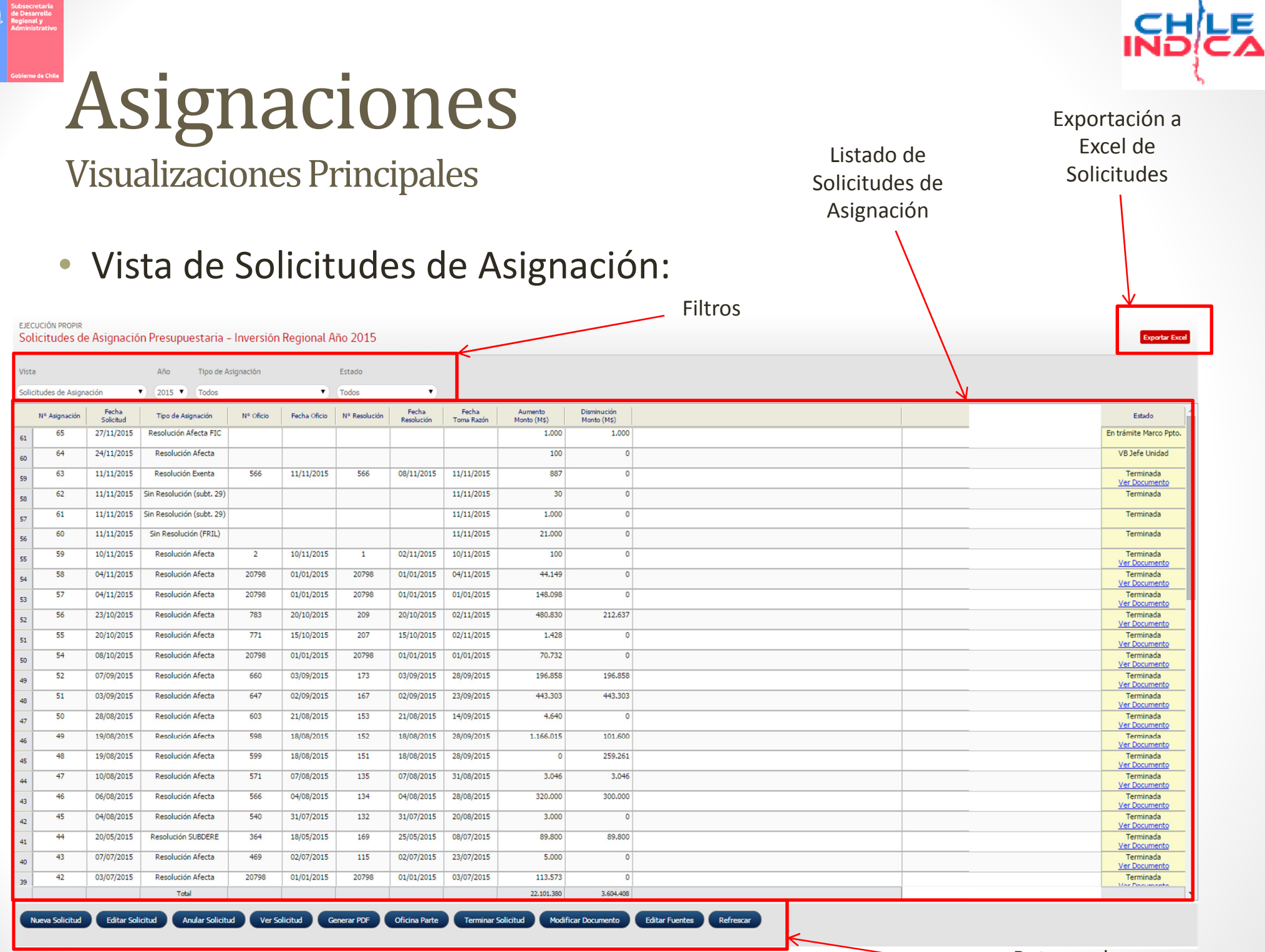

Botones de Acción

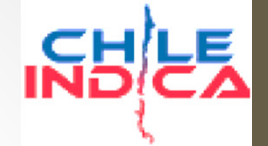

8

# Asignaciones

Visualizaciones

Exportación a Excel de Montos Asignados por Clasificador

| -                                |           | .100/am     | Ca/IIIV       | ersiones/      | index.php                                                                   |                        |                        |                         |                                    |                                  |                                       |                                                                                                    |          | 23          |
|----------------------------------|-----------|-------------|---------------|----------------|-----------------------------------------------------------------------------|------------------------|------------------------|-------------------------|------------------------------------|----------------------------------|---------------------------------------|----------------------------------------------------------------------------------------------------|----------|-------------|
| ARICA Y PARINACOTA               |           | Región d    | e<br>/ Darir  | acota          |                                                                             |                        |                        |                         |                                    |                                  |                                       | Mesa Central: (2) 2636 36 00<br>& CRISTIAN AUVAREZ (cristian alvarez@chileindica.cl.)   30/11/2015   18 Cerrar testion | Gobierno | LE H        |
|                                  |           | Arrea       | T GI II       | acota          |                                                                             | - Filt                 | ros                    |                         |                                    |                                  |                                       |                                                                                                    | de Chile | - A.        |
| PLANIFICACIÓN DE<br>LA INVERSIÓN | EJE<br>Mo | DITOS A     | opir<br>signa | dos por C      | lasificador - Inversión Regional <u>Año 2015</u>                            |                        |                        |                         |                                    |                                  |                                       |                                                                                                    |          | Exportar Ex |
| EJECUCIÓN<br>PROPIR              | Vist      | a           |               |                | Año                                                                         |                        |                        |                         |                                    |                                  |                                       |                                                                                                    |          |             |
| tivac de                         | Mor       | ntos Asigna | dos por (     | Clasificador ' | 2015 🔻                                                                      |                        |                        |                         |                                    |                                  |                                       |                                                                                                    |          |             |
| rsión Regional                   |           | Subtitulo   | Ítem          | Asignación     | Denominación                                                                | Ppto. Inicial<br>(M\$) | Ppto. Vigente<br>(M\$) | Ppto. Proyect.<br>(M\$) | Solicitado en<br>Iniciativas (M\$) | Asignado en<br>Iniciativas (M\$) | Ppto. Vigente menos<br>Asignado (M\$) |                                                                                                    |          |             |
| naciones                         | 1         | 22          |               |                | BIENES Y SERVICIOS DE CONSUMO                                               | 0                      | 0                      | 0                       | 2                                  | 0                                | 0                                     |                                                                                                    |          |             |
|                                  | 2         |             | 11            |                | Servicios Técnicos y Profesionales                                          | 0                      | 0                      | 0                       | 2                                  | 0                                | 0                                     |                                                                                                    |          |             |
| y<br>ferencias                   | 3         |             |               | 001            | Estudios e Investigaciones                                                  | 0                      | 0                      | 0                       | 2                                  | 0                                | 0                                     |                                                                                                    |          |             |
| lo Marco                         | 4         | 24          |               |                | TRANSFERENCIAS CORRIENTES                                                   | 1.662.649              | 1.262.515              | 1.262.515               | 944.071                            | 0                                | 1.262.515                             |                                                                                                    |          |             |
| upuestario                       | 5         |             | 01            |                | Al Sector Privado                                                           | 1.044.649              | 1.044.649              | 1.044.649               | 892.722                            | 0                                | 1.044.649                             |                                                                                                    |          |             |
| istración                        | 6         |             |               | 001            | Actividades Culturales                                                      | 278.621                | 278.621                | 278.621                 | 198.972                            | 0                                | 278.621                               |                                                                                                    |          |             |
|                                  | 7         |             |               | 003            | Actividades Deportivas                                                      | 278.621                | 278.621                | 278.621                 | 237.490                            | 0                                | 278.621                               |                                                                                                    |          |             |
| itías                            | 8         |             |               | 005            | Actividades de Seguridad Ciudadana                                          | 243.954                | 243.954                | 243.954                 | 272.947                            | 0                                | 243.954                               |                                                                                                    |          |             |
|                                  | 9         |             |               | 006            | Corporación Agencia Regional de Desarrollo Productivo de Arica y Parinacota | 10                     | 10                     | 10                      | 0                                  | 0                                | 10                                    |                                                                                                    |          |             |
| INFORMES                         | 10        |             |               | 007            | Corporación de Desarrollo de Arica y Parinacota                             | 243.443                | 243.443                | 243.443                 | 183.312                            | 0                                | 243.443                               |                                                                                                    |          |             |
|                                  | 11        |             |               | 017            | Actividades Sociales                                                        | 0                      | 0                      | 0                       | 0                                  | 0                                | 0                                     |                                                                                                    |          |             |
|                                  | 12        |             | 03            |                | A Otras Entidades Públicas                                                  | 618.000                | 217.866                | 217.866                 | 51.349                             | 0                                | 217.866                               |                                                                                                    |          |             |
|                                  | 13        |             |               | 001            | Municipalidades - Actividades Culturales                                    | 206.000                | 72.622                 | 72.622                  | 19.614                             | 0                                | 72.622                                |                                                                                                    |          |             |
|                                  | 14        |             |               | 003            | Municipalidades - Actividades Deportivas                                    | 206.000                | 72.622                 | 72.622                  | 15.827                             | 0                                | 72.622                                |                                                                                                    |          |             |
|                                  | 15        |             |               | 005            | Municipalidades - Actividades de Seguridad Ciudadana                        | 206.000                | 72.622                 | 72.622                  | 15.907                             | 0                                | 72.622                                |                                                                                                    |          |             |
|                                  | 16        |             |               | 017            | Municipalidades - Actividades Sociales                                      | 0                      | 0                      | 0                       | 0                                  | 0                                | 0                                     |                                                                                                    |          |             |
|                                  | 17        |             | 04            |                | Transferencias Corrientes a Emp. Públicas no Financieras                    | 0                      | 0                      | 0                       | 0                                  | 0                                | 0                                     |                                                                                                    |          |             |
|                                  | 18        |             | 05            |                | Transferencias Corrientes a Emp. Públicas Financieras                       | 0                      | 0                      | 0                       | 0                                  | 0                                | 0                                     |                                                                                                    |          |             |
|                                  | 19        | 29          |               |                | ADQUISICIÓN DE ACTIVOS NO FINANCIEROS                                       | 1.934.763              | 3.377.433              | 2.104.763               | 3.285.258                          | 602.469                          | 2.774.964                             |                                                                                                    |          |             |
|                                  | 20        |             | 01            |                | Terrenos                                                                    | 0                      | 0                      | 0                       | 0                                  | 0                                | 0                                     |                                                                                                    |          |             |
|                                  | 21        |             | 02            |                | Edificios                                                                   | 0                      | 0                      | 0                       | 0                                  | 0                                | 0                                     |                                                                                                    |          |             |
|                                  | 22        |             | 03            |                | Vehículos                                                                   | 618.000                | 1.860.670              | 588.000                 | 792.533                            | 44.149                           | 1.816.521                             |                                                                                                    |          |             |
|                                  | 22        |             | 04            |                | Mobiliarios                                                                 | 0                      | 100.000                | 100.000                 | 91.648                             | 9.187                            | 90.813                                |                                                                                                    |          |             |
|                                  | 25        |             |               |                | Total                                                                       | 27.779.012             | 39.376.139             | 39.499.125              | 46.455.338                         | 21.987.587                       | 17.388.552                            |                                                                                                    |          |             |

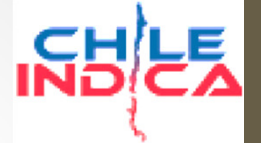

**Visualizaciones Principales** 

 La selección de vista principal viene dada por la opción «Vista» en la página principal del módulo de Asignaciones:

| EJECUC<br>Solic    | itudes de                                | e Asignació                            | n Pres |
|--------------------|------------------------------------------|----------------------------------------|--------|
| Vista              |                                          |                                        | Año    |
| Solicitu           | des de Asign                             | ación                                  | 201    |
| Solicitu<br>Montos | <mark>des de Asign</mark><br>Asignados p | a <mark>ción</mark><br>or Clasificador | Тірс   |
| 61                 | 65                                       | 27/11/2015                             | Resolu |

 La vista «Solicitudes de Asignación» dará acceso a los botones para revisar las vistas secundarias de creación y visualización de solicitud, y gestión de las solicitudes.

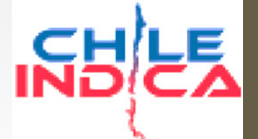

Filtros

### Asignaciones

Visualizaciones

• Visualización de creación de solicitud:

| Módulo de Seguimier                  | nto a 🗙 💽            |                              |                                                                         |                                               |                         |                           |                 |                     |                     |                                   |                                             |                                                |                                                    | É                                            |           |
|--------------------------------------|----------------------|------------------------------|-------------------------------------------------------------------------|-----------------------------------------------|-------------------------|---------------------------|-----------------|---------------------|---------------------|-----------------------------------|---------------------------------------------|------------------------------------------------|----------------------------------------------------|----------------------------------------------|-----------|
| ← → C 🕒 192.:                        | 168.3.133/a          | arica/inv                    | ersiones/index.php                                                      |                                               |                         |                           |                 |                     |                     |                                   |                                             |                                                |                                                    |                                              | <u>दि</u> |
| ARICA Y PARINACOT                    | A Región<br>Arica    | <sup>i de</sup><br>I y Parir | Grilla de sel                                                           | ección de                                     | proyec                  | tos                       |                 |                     |                     |                                   | Mesa Central: (2) 263<br>& CRISTIAN ALVAREZ | 6 36 00<br>( cristian.alvarez/©chileindi       | ca.cl )   30/11/2015   🔀 Cerrar se                 | Jiôn Gobierno<br>de Chile                    |           |
| PLANIFICACIÓN DE<br>LA INVERSIÓN     | EJECUCIÓN<br>Asignac | PROPIR                       | resupuestarias Año 2015                                                 | /                                             |                         |                           |                 |                     |                     |                                   |                                             |                                                | Tipo de Asignar                                    | ción Resolución Afecta                       |           |
| EJECUCIÓN<br>PROPIR                  | Listado de           | Iniciativa                   | s                                                                       |                                               | Mes                     | Diciembre 🔻               | Clasificador    | Todos               |                     | •                                 | A                                           | nalista Todos                                  |                                                    | •                                            | 88        |
| Tatalahan da                         | Código               | Código                       | Nombre de la Iniciativa                                                 | Item Presupuestario                           | Solicitado Año (\$)     | Asignado (\$)             | Disponible (\$) | Asignar (\$)        | Programado (\$)     | Devengado Acum.<br>Diciembre (\$) | Diciembre (\$)                              | Dev. Diciembre (\$)                            |                                                    |                                              |           |
| Iniciativas de<br>Inversión Regional | 30293627             | BIP                          | CONSERVACION ESCUELA D-14, REGIMIENTO RANCAGUA;<br>ARICA                | Proyectos (31.02)                             | 715.012.889             | 715.859.000               | 55.421.522      | -846.111            | 715.012.889         | 660.437.478                       | 0                                           | 55.421.522                                     |                                                    |                                              |           |
| Asimpasianas                         | 30130352             | BIP                          | REPOSICION UNIDAD GINECOLOGICA MOVIL, COMUNA DE<br>ARICA                | ADQUISICION DE ACTIVOS<br>NO FINANCIEROS (29) | 50.932.000              | 0                         | 0               | 50.932.000          | 50.932.000          | 0                                 | 0                                           | 0                                              |                                                    |                                              |           |
| Asignaciones                         | 20168911             | BIP                          | CONSTRUCCION ELECTRIFICACION SING COMUNA DE<br>CAMARONES                | Proyectos (31.02)                             | 1.000                   | 2.000                     | 2.000           | -1.000              | 1.000               | 0                                 | 1.000                                       | 2.000                                          |                                                    |                                              |           |
| Pagos y<br>Transferencias            | 20190469             | BIP                          | CONSTRUCCION ELECTRIFICACION SING COMUNA DE<br>GENERAL LAGOS            | Proyectos (31.02)                             | 468.584.464             | 568.584.000               | 100.000.536     | -99.999.536         | 468.584.464         | 468.583.464                       | 1.000                                       | 100.000.536                                    |                                                    |                                              |           |
|                                      | 30060275             | BIP                          | MEJORAMIENTO POSTA RURALES SOBRAYA Y<br>POCONCHILE, ARICA               | Proyectos (31.02)                             | 604.776                 | 605.000                   | 224             | -224                | 604.776             | 604.776                           | 0                                           | 224                                            |                                                    |                                              |           |
| Módulo Marco<br>Presupuestario       | 30086735             | BIP                          | AMPLIACION ESCUELA CENTENARIO D-91, ARICA                               | Proyectos (31.02)                             | 1.857.134               | 4.870.000                 | 3.012.866       | -3.012.866          | 1.857.134           | 1.857.134                         | 0                                           | 3.012.866                                      |                                                    |                                              |           |
|                                      | 30086551             | BIP                          | AMPLIACION ESCUELA E-1 REPUBLICA DE ARGENTINA,<br>ARICA                 | Proyectos (31.02)                             | 1.000                   | 2.565.000                 | 2.565.000       | -2.564.000          | 1.000               | 0                                 | 1.000                                       | 2.565.000                                      |                                                    |                                              |           |
| Administración                       | 30116563             | BIP                          | REPOSICION MUEBLES Y EQUIPOS SANTUARIO VIRGEN LAS<br>PENAS, ARICA       | ADQUISICIÓN DE ACTIVOS<br>NO FINANCIEROS (29) | 0                       | 0                         | 0               | 0                   | 0                   | 0                                 | 0                                           | 0                                              |                                                    |                                              |           |
| Garantías                            | 30396082             | BIP                          | CONSERVACION SISTEMA AGUA POTABLE RURAL VILLA<br>FRONTERA, COMUNA ARICA | Proyectos (31.02)                             | 1.000.002               | 3.000.000                 | 2.000.000       | -1.999.998          | 1.000.002           | 1.000.000                         | 0                                           | 2.000.000                                      |                                                    |                                              |           |
|                                      | 30126383             | BIP                          | CONSTRUCCION MURETES ORIENTE-PONIENTE ROTONDA<br>A. ARENAS, ARICA       | A Otras Entidades Públicas<br>(33.03)         | 24.106.221              | 100.000                   | -24.006.221     | 24.006.221          | 24.106.221          | 24.106.221                        | 0                                           | -24.006.221                                    |                                                    |                                              |           |
| INFORMES                             | 30329823             | BIP                          | CONSERVACION SIST ENTREGA AGUA RIEGO EMBALSE<br>CARITAYA, CAMARONES     | Proyectos (31.02)                             | 1.000.001               | 2.000.000                 | 1.000.000       | -999.999            | 1.000.001           | 1.000.000                         | 0                                           | 1.000.000                                      |                                                    |                                              |           |
|                                      | 30126365             | BIP                          | CONSTRUCCION PAVIMENTO SECTORES RESIDUALES<br>ESTADIO C. DITTBORN ARICA | A Otras Entidades Públicas<br>(33.03)         | 1.299.480               | 0                         | -1.299.480      | 1.299.480           | 1.299.480           | 1.299.480                         | 0                                           | -1.299.480                                     |                                                    |                                              |           |
| filla de                             | 30397027             | BIP                          | CONSERVACION DE RIBERAS CAUCES NATURALES VARIOS<br>SECTORES REG. AYP    | Proyectos (31.02)                             | 1.000.002               | 3.000.000                 | 2.000.000       | -1.999.998          | 1.000.002           | 1.000.000                         | 0                                           | 2.000.000                                      |                                                    |                                              |           |
| lificación                           | 30126416             | BIP                          | MEJORAMIENTO SOLERAS TRAMOS AV.STGO.ARATA -<br>R.ROCCA Y G.CERDA, ARICA | A Otras Entidades Públicas<br>(33.03)         | 14.202.115              | 0                         | -14.202.115     | 14.202.115          | 14.202.115          | 14.202.115                        | 0                                           | -14.202.115                                    |                                                    |                                              |           |
| ·                                    | 30128910             | BIP                          | MEJORAMIENTO Y PINTADO FACHADA LICEO A-1 Y<br>ESCUELA D-14 ,ARICA       | A Otras Entidades Públicas<br>(33.03)         | 14.561.156              | 887.000                   | 887.000         | 13.674.156          | 14.561.156          | 0                                 | 0                                           | 887.000                                        |                                                    |                                              |           |
| montos                               | 30128532             | BIP                          | REPOSICION ACERAS Y SOLERAS FRONTIS ESTADIO C.<br>DITTBORN, ARICA       | A Otras Entidades Públicas<br>(33.03)         | 8.728.000               | 0                         | 0               | 8.728.000           | 8.728.000           | 0                                 | 0                                           | 0                                              |                                                    |                                              |           |
| hados de                             |                      | 010                          | 331 iniciativas visualizadas                                            | n · (nr. nn)                                  | 46.415.824.713          | 21.987.586.882            | -10.145.076.703 | 24.547.169.386      | 45.202.698.521      | 31.082.728.916                    | 9.155.348.701                               | -9.095.142.034                                 |                                                    |                                              |           |
| naacs ac                             | Detalle de           | la Solicitu                  | Jd                                                                      |                                               |                         |                           |                 |                     |                     |                                   |                                             |                                                |                                                    |                                              | + -       |
| oyectos                              | Códig                | go T<br>Cá                   | ipo Nombre de la Iniciativa                                             | Item Presup.                                  | Aumento I<br>Monto (\$) | Disminución<br>Monto (\$) | Financiamiento  | Solicitado Año (\$) | Total Asignado (\$) | Saldo por Asignar<br>(\$)         | Clasificador en<br>Marco Ppto.              | Asignado Actual del<br>Clasificador Marco (\$) | Asignado Proyectado del<br>Clasificador Marco (\$) | Ppto. Vigente del<br>Clasificador Marco (\$) |           |
|                                      |                      |                              |                                                                         |                                               |                         |                           |                 |                     |                     |                                   |                                             |                                                |                                                    |                                              |           |

10

Cerrar

0 solicitudes de asignación visualizadas

Dejar Pendiente Enviar a Jefe de Unidad

Territorial Morandé 115 Piso 11. Santiago Ch

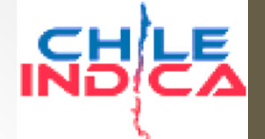

Visualizaciones

#### • Vista de revisión de solicitud:

| 11110 11010 NAL             | Región de<br>Arica y Parinacot                   | a                                                                                                 |                                      |                                                                          |                                                              |                                       |                     |                                               | M<br>8                                | lesa Central: (2) 26<br>CRISTIAN ALVARE | 36 36 00<br>Z ( cristian.alvarez@chileindi                                          | (ca.cl.)   30/11/2015   🔀 Cerrar se                                  | sión Gobierno<br>de Chile                                                      | ND                                                         |
|-----------------------------|--------------------------------------------------|---------------------------------------------------------------------------------------------------|--------------------------------------|--------------------------------------------------------------------------|--------------------------------------------------------------|---------------------------------------|---------------------|-----------------------------------------------|---------------------------------------|-----------------------------------------|-------------------------------------------------------------------------------------|----------------------------------------------------------------------|--------------------------------------------------------------------------------|------------------------------------------------------------|
| ANIFICACIÓN DE<br>INVERSIÓN | Asignaciones Presupues                           | tarias Año 2015                                                                                   |                                      |                                                                          |                                                              | _                                     |                     |                                               |                                       |                                         |                                                                                     | Tipo de Asigna                                                       | ción Resolución Afecta                                                         | •                                                          |
| JECUCIÓN                    | Código Tipo<br>Código                            | Nombre de la Iniciativa                                                                           | Item Presup.                         | Aumento<br>Monto (\$)                                                    | Disminución<br>Monto (\$)                                    | Financiamiento                        | Solicitado Año (\$) | Total Asignado (\$)                           | Saldo por Asignar<br>(\$)             | Clasificador en<br>Marco Ppto.          | Asignado Actual del<br>Clasificador Marco (\$)                                      | Asignado Proyectado del<br>Clasificador Marco (\$)                   | Ppto. Vigente del<br>Clasificador Marco (\$)                                   |                                                            |
| OPIR                        | 1 30116879 BIP N<br>11<br>20116740 BID N         | ORMALIZACION DE INFRAESTRUCTURA LICEO ARTISTICO D-<br>3; ARICA.                                   | 31.02.004                            | 931.221.000                                                              | 0                                                            | Fndr                                  | 2.796.099.098       | 2.814.433.000                                 | -18.333.902                           | 31.02                                   | 15.927.566.000                                                                      | 16.991.981.000                                                       | 15.907.566.000                                                                 |                                                            |
| le<br>egional               | 2 30116/40 BIP D                                 | E ARICA                                                                                           | 31.02.004                            | 0                                                                        | 40.000.000                                                   | Endr                                  | 0                   | 763.000                                       | -763.000                              | 31.02                                   | 15.927.566.000                                                                      | 16.991.981.000                                                       | 15.907.566.000                                                                 |                                                            |
|                             | 3 20177869 BIP M                                 | EJORAMIENTO Y AMPLIACION EJE JUAN ANTONIO RIOS I                                                  | 31.02.002                            | 0                                                                        | 20.000.000                                                   | Fndr                                  | 16.594.032          | 41.001.000                                    | -24.406.968                           | 31.02                                   | 15.927.566.000                                                                      | 16.991.981.000                                                       | 15.907.566.000                                                                 |                                                            |
| nes                         | 4 E<br>5 30298624 BIP C                          | TAPA, ARICA<br>ONSTRUCCION PAVIMENTOS ½ CALZADA MONTE SOL,                                        | 31.02.001                            | 0                                                                        | 800.000                                                      | Prov.Transantiago                     | 0                   | 0                                             | 0                                     | 31.02                                   | 15.927.566.000                                                                      | 16.991.981.000                                                       | 15.907.566.000                                                                 |                                                            |
| cias                        | 6 30298625 BIP C                                 | ECTOR PUNTA NORTE, ARI<br>ONSTRUCCION PAVIMENTOS 1/2 CALZADA SOL DEL VALLE Y<br>DEC VILLAS SECTOR | 31.02.001                            | 0                                                                        | 800.000                                                      | Prov.Transantiago                     | 0                   | 0                                             | 0                                     | 31.02                                   | 15.927.566.000                                                                      | 16.991.981.000                                                       | 15.907.566.000                                                                 |                                                            |
|                             | 7 30312773 BIP C                                 | ONSERVACION DE RIBERAS CAUCES NATURALES SECTOR                                                    | 31.02.004                            | 234.794.000                                                              | 0                                                            | Fndr                                  | 2.046.311.000       | 1.441.159.000                                 | 605.152.000                           | 31.02                                   | 15.927.566.000                                                                      | 16.991.981.000                                                       | 15.907.566.000                                                                 |                                                            |
| ario                        | 8 30325222 BIP C                                 | ONSERVACION CANAL LLUSCUMA, COMUNA DE PUTRE                                                       | 31.02.004                            | 0                                                                        | 20.000.000                                                   | Fndr                                  | 0                   | 2.190.000                                     | -2.190.000                            | 31.02                                   | 15.927.566.000                                                                      | 16.991.981.000                                                       | 15.907.566.000                                                                 |                                                            |
| ión                         |                                                  | <u>∧</u>                                                                                          |                                      |                                                                          |                                                              |                                       |                     | <u> </u>                                      |                                       |                                         |                                                                                     | R                                                                    |                                                                                |                                                            |
|                             |                                                  |                                                                                                   |                                      |                                                                          |                                                              |                                       |                     |                                               |                                       |                                         |                                                                                     |                                                                      |                                                                                |                                                            |
| ORMES                       | Datos o<br>- Códig<br>- Tipo o<br>OTRO<br>- Nomi | de iniciativa:<br>go<br>de Código (BIP u<br>))<br>bre                                             | final<br>- C<br>P<br>- F<br>- A<br>d | ncian<br>Clasifica<br>Presupu<br>Guente o<br>inancia<br>Sument<br>le mon | nien<br>dor<br>estario<br>de<br>imient<br>o y dis<br>to asig | a de<br>to:<br>o<br>sminución<br>mado | N<br>ir<br>-<br>-   | <b>lont</b><br>niciat<br>Soli<br>Tota<br>Salo | os de<br>citado<br>al Asigi<br>do por | Año<br>nado<br>Asigr                    | <br> -<br> <br> -<br> <br> -<br> <br> -<br> <br> -<br> <br> -<br> -<br> -<br> -<br> | Marco<br>asigna<br>referei<br>- Códi<br>- Asigi<br>- Asigi<br>- Pres | presu<br>ciones<br>ncia:<br>go Clasifio<br>nado en C<br>nado Proy<br>upuesto N | puesta<br>de<br>cador<br>Clasificado<br>/ectado<br>/igente |
|                             |                                                  |                                                                                                   |                                      |                                                                          |                                                              |                                       |                     |                                               |                                       |                                         |                                                                                     |                                                                      |                                                                                |                                                            |
|                             | 8                                                | solicitudes de asignación visualizadas                                                            |                                      | 1.166.015.000                                                            | 101.600.000                                                  |                                       | 4.859.004.130       | 4.299.546.000                                 | 559.458.130                           |                                         |                                                                                     |                                                                      |                                                                                |                                                            |

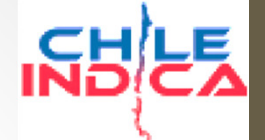

#### • Datos de la Solicitud de Asignación:

|    | Nº Asignación | Fecha<br>Solicitud | Tipo de Asignación | Nº Oficio | Fecha Oficio | Nº Resolución | Fecha<br>Resolución | Fecha<br>Toma Razón | Aumento<br>Monto (M\$) | Disminución<br>Monto (M\$) |   |
|----|---------------|--------------------|--------------------|-----------|--------------|---------------|---------------------|---------------------|------------------------|----------------------------|---|
| 48 | 51            | 03/09/2015         | Resolución Afecta  | 647       | 02/09/2015   | 167           | 02/09/2015          | 23/09/2015          | 443.303                | 443.303                    |   |
| 47 | 50            | 28/08/2015         | Resolución Afecta  | 603       | 21/08/2015   | 153           | 21/08/2015          | 14/09/2015          | 4.640                  | 0                          |   |
| 46 | 49            | 19/08/2015         | Resolución Afecta  | 598       | 18/08/2015   | 152           | 18/08/2015          | 28/09/2015          | 1.166.015              | 101.600                    |   |
|    | 40            | 10/00/2015         | Decelusión Afrete  | 500       | 10/00/2015   | 151           | 10/00/2015          | 20/00/2015          | 0                      | 250.261                    | С |

- Número de Asignación: Número correlativo asignado por el sistema para la solicitud.
- Fecha de Solicitud: Fecha de creación de Solicitud en el sistema.
- Tipo de Asignación
- Número de Oficio
- Fecha de Oficio
- Número de Resolución
- Fecha de Resolución
- Fecha de Toma de Razón

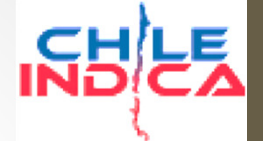

#### • Datos de la Solicitud de Asignación:

| de Asignación  | Nº Oficio | Fecha Oficio | Nº Resolución | Fecha<br>Resolución | Fecha<br>Toma Razón | Aumento<br>Monto (M\$) | Disminución<br>Monto (M\$) | Estado                            |
|----------------|-----------|--------------|---------------|---------------------|---------------------|------------------------|----------------------------|-----------------------------------|
| vlución Afecta | 647       | 02/09/2015   | 167           | 02/09/2015          | 23/09/2015          | 443.303                | 443.303                    | Terminada<br><u>Ver Documento</u> |
| vlución Afecta | 603       | 21/08/2015   | 153           | 21/08/2015          | 14/09/2015          | 4.640                  | 0                          | Terminada<br><u>Ver Documento</u> |
| vlución Afecta | 598       | 18/08/2015   | 152           | 18/08/2015          | 28/09/2015          | 1.166.015              | 101.600                    | Terminada<br><u>Ver Documento</u> |

- Aumento de monto: Suma de los aumentos de montos asignados en los proyectos de la solicitud.
- **Disminución de monto:** Suma de las disminuciones de montos asignados en los proyectos de la solicitud.
- Estado: Estado de la solicitud en el flujo.
- Documento adjunto: Copia digital del documento de toma de razón (incluye firmas y autorizaciones correspondientes)

- Tipos de Solicitudes de Asignación:
  - Gestionadas por el Módulo de Asignaciones:
    - Resolución Afecta
    - Resolución Exenta
    - Sin Resolución (Subt. 29)
    - Sin Resolución (FRIL)
  - Creadas por el módulo del Marco Presupuestario, visualizadas en el módulo de Asignaciones:
    - Resolución Afecta FIC (Modificación GORE en el Marco)
    - Resolución SUBDERE (Modificación SUBDERE en el Marco)
    - Decreto DIPRES (Modificación DIPRES en el Marco)

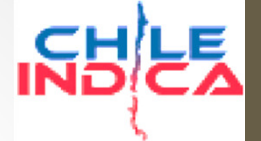

Flujo de Trabajo

- El flujo de trabajo del módulo de Asignaciones dependerá del tipo de solicitud de asignación.
- A continuación se detallará el flujo de aquellas solicitudes gestionadas dentro del módulo de asignaciones. Las solicitudes creadas por el módulo de Marco se verán después.
- Toda solicitud de asignación requiere a lo menos ser creada y aprobada por el Jefe de Unidad.

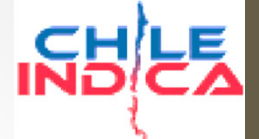

#### Flujo de Trabajo

Diagrama de Funciones y Estados de Iniciativas en Módulo Asignaciones CHILEINDICA (Resoluciones Afectas y Exentas)

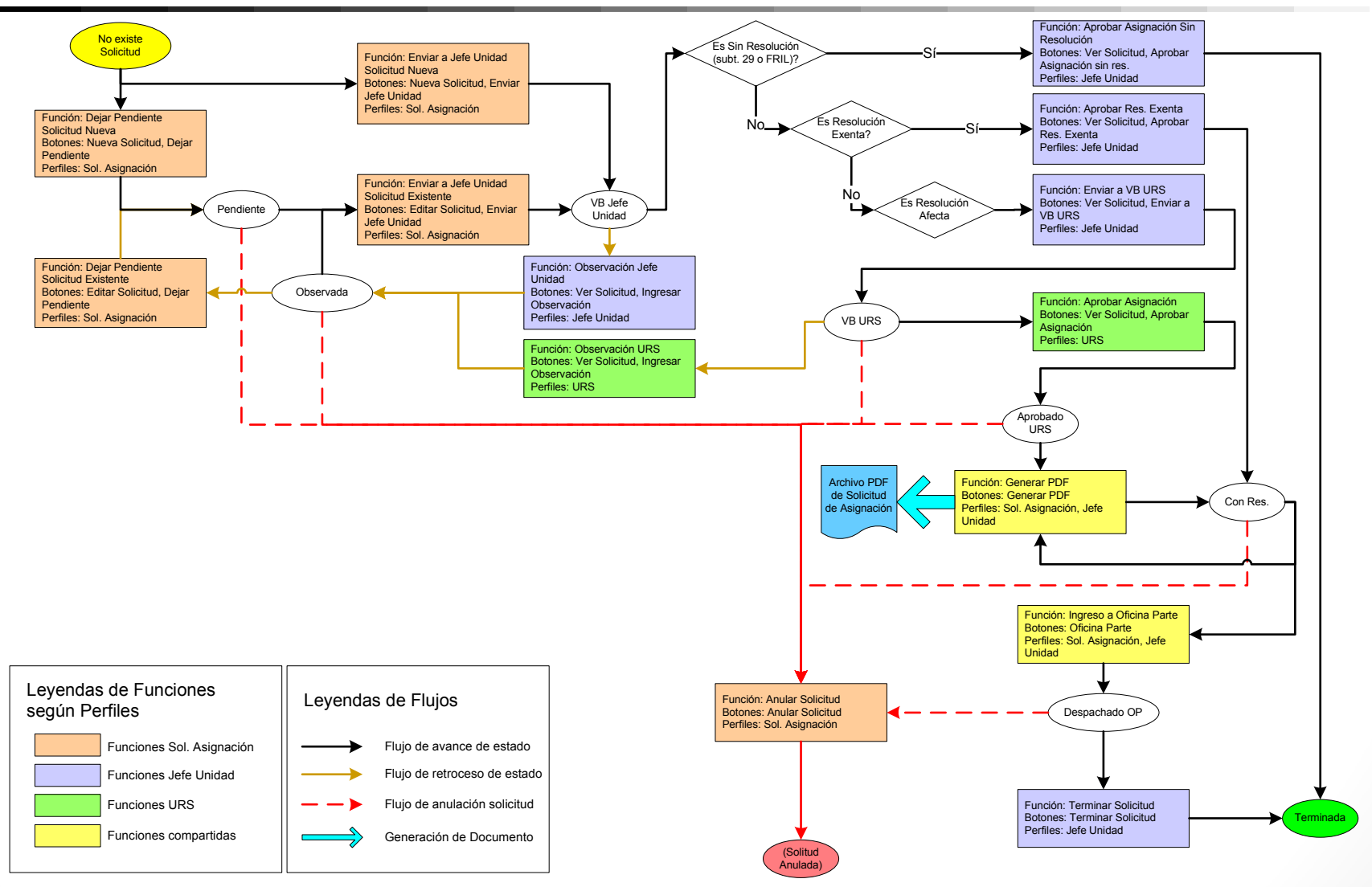

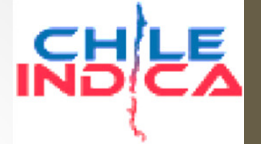

Flujo de trabajo

 Los procesos necesarios para que la solicitud refleje los cambios en los montos asignados, según tipo de solicitud, son los siguientes:

| Sin Resolución (Subt.<br>29 o FRIL) | Resolución Exenta                | Resolución Afecta                |
|-------------------------------------|----------------------------------|----------------------------------|
| Creación Solicitud                  | Creación Solicitud               | Creación Solicitud               |
| Visto Bueno de Jefe de<br>Unidad    | Visto Bueno de Jefe<br>de Unidad | Visto Bueno de Jefe de<br>Unidad |
|                                     | Generación PDF                   | Visto Bueno URS                  |
|                                     | Ingreso Oficina Parte            | Generación PDF                   |
|                                     | Terminar Solicitud               | Ingreso Oficina Parte            |
|                                     |                                  | Terminar Solicitud               |

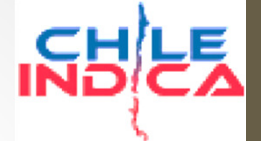

Flujo de trabajo, Creación de Solicitud

 Para la creación de la solicitud, se debe presionar el botón «Nueva Solicitud» en la vista «Solicitudes de Asignación»:

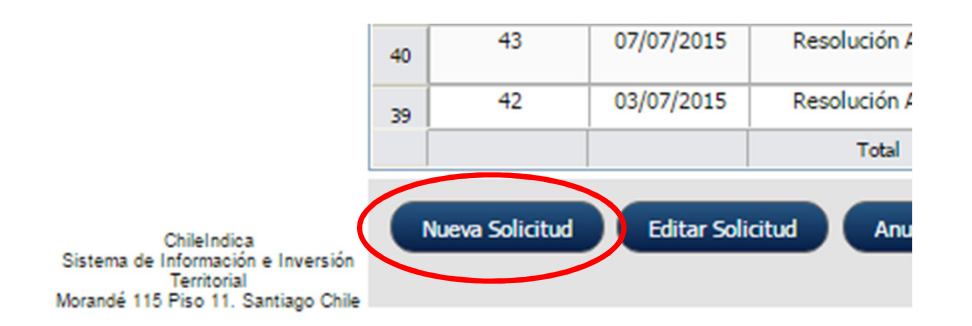

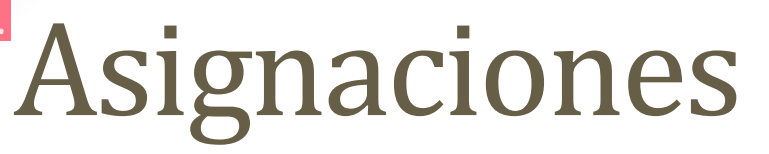

Flujo de trabajo, Creación de Solicitud

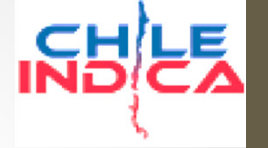

🔺 🗕 🗇 🕳 🗙

☆ =

Selección de Tipo de Asignación

# Lo cual dará acceso a la vista de creación: Modulo de Seguimiento → x ← → C 192.168.3.133/arica/inversiones/index.php

ARICA Y PARINACOTA Mesa Central: (2) 2636 36 00 Región de NH LE Arica y Parinacota & CRISTIAN ALVAREZ ( cristian.alvarez@chileindica.cl ) | 30/11/2015 | EJECUCIÓN PROPI PLANIFICACIÓN DE LA INVERSIÓN Asignaciones Presupuestarias Año 2015 Tipo de Asignación Resolución Afecta EJECUCIÓN **R R** Listado de Iniciativas Mes Diciembre V Clasificador Todos Analista Todos . . 2 PROPIR Nombre de la Iniciativa Código Solicitado Año (\$) Asignado (\$) Programado (\$) Código Disponible (\$) Asignar (\$) Diciembre (\$) Diciembre (\$) Dev. Diciembre (\$) Iniciativas de CONSERVACION ESCUELA D-14, REGIMIENTO RANCAGUA; 30293627 BIP Provectos (31.02) 715.012.889 715.859.000 55,421,522 -846.111 715.012.889 660.437.478 55,421,522 Inversión Regiona ARICA ADQUISICIÓN DE ACTIVOS 30130352 BIP REPOSICION UNIDAD GINECOLOGICA MÓVIL, COMUNA DE 50.932.000 50.932.000 50.932.000 ARICA NO FINANCIEROS (29 Asignacione Proyectos (31.02) 20168911 BIP CONSTRUCCION ELECTRIFICACION SING COMUNA DE 1.000 2.000 2.000 -1.000 1.000 1.000 2.000 CAMARONES CONSTRUCCION ELECTRIFICACION SING COMUNA DE Proyectos (31.02) 468.584.464 568.584.000 100.000.536 -99.999.536 468.584.464 468.583.464 1.000 100.000.536 20190469 BIP Pagos y GENERAL LAGOS Transferencia 30060275 BIP MEJORAMIENTO POSTA RURALES SOBRAYA Y Provectos (31.02) 604.776 605.000 224 -224 604,776 604.776 0 224 POCONCHILE, ARICA Módulo Marco 30086735 BIP AMPLIACION ESCUELA CENTENARIO D-91, ARICA Proyectos (31.02) 1.857.134 4.870.000 3.012.866 -3.012.866 1.857.134 1.857.134 0 3.012.866 Presupuestar 30086551 BIP AMPLIACION ESCUELA E-1 REPUBLICA DE ARGENTINA, Provectos (31.02) 1.000 2,565,000 2,565,000 -2 564 000 1.000 1.000 2,565,000 ARICA Administraciór ADQUISICIÓN DE ACTIVOS 30116563 BIP REPOSICION MUEBLES Y EOUIPOS SANTUARIO VIRGEN LAS 0 0 0 0 NO FINANCIEROS (29) PENAS, ARICA CONSERVACION SISTEMA AGUA POTABLE RURAL VILLA 1.000.002 3.000.000 2.000.000 -1.999.998 1.000.002 1.000.000 2.000.000 30396082 BIP Proyectos (31.02) 0 Garantías FRONTERA, COMUNA ARICA 30126383 BIP CONSTRUCCION MURETES ORIENTE-PONIENTE ROTONDA A Otras Entidades Públicas 24,106,221 100.000 -24.006.221 24.006.221 24,106,221 24,106,221 0 -24.006.221 A. ARENAS, ARICA CONSERVACION SIST ENTREGA AGUA RIEGO EMBALSE 30329823 BIR Provectos (31.02 1.000.001 2.000.000 1.000.000 -999.999 1.000.001 1.000.000 1.000.000 INFORMES CARITAYA, CAMARONES 30126365 BIP CONSTRUCCION PAVIMENTO SECTORES RESIDUALES A Otras Entidades Públicas 1.299.480 -1.299.480 1.299.480 1.299.480 1.299.480 -1.299.480 ESTADIO C. DITTBORN ARICA (33.03) 30397027 CONSERVACION DE RIBERAS CAUCES NATURALES VARIOS Proyectos (31.02) 1.000.002 3.000.000 2.000.000 1.000.002 1.000.000 2.000.000 BIP -1.999.998 SECTORES REG. AYP 30126416 MEJORAMIENTO SOLERAS TRAMOS AV.STGO.ARATA -14.202.115 -14.202.115 14.202.115 14.202.115 14.202.115 -14.202.115 BIP A Otras Entidades Públicas R.ROCCA Y G.CERDA, ARICA MEJORAMIENTO Y PINTADO FACHADA LICEO A-1 Y 30128910 BIR A Otras Entidades Públicas 14.561.156 887.000 887,000 13.674.156 14.561.156 887.000 ESCUELA D-14 ,ARICA 30128532 BIP REPOSICION ACERAS Y SOLERAS FRONTIS ESTADIO C. A Otras Entidades Públicas 8,728,000 8,728,000 8,728,000 DITTBORN, ARICA Detalle de la Solicitud + Asignado Actual del Tipo Saldo por Asignar | Clasificador en Asignado Proyectado del Clasificador Marco (\$) Ppto. Vigente de Código Nombre de la Iniciativa Item Presup. Financiamiento Solicitado Año (\$) Total Asignado (\$) Monto (\$) onto (s) Marco Poto Clasificador Marco (\$) Clasificador Marco (S Listado de

Proyectos

ChileIndica Sistema de Información e Inversión Territorial Morandé 115 Piso 11. Santiago Chile 0 solicitudes de asignación visualizadas

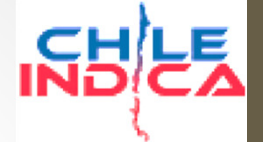

Flujo de trabajo, Creación de Solicitud

 El listado de iniciativas desplegado en esta vista dependerá del tipo de asignación elegido. Como primer paso, de debe elegir el tipo de asignación:

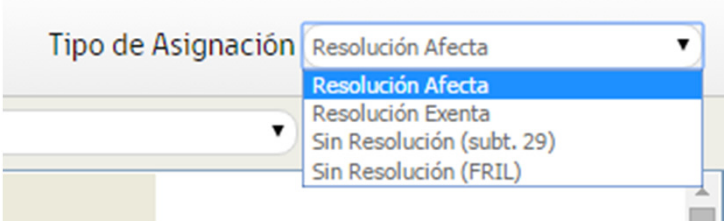

- Las iniciativas desplegadas según tipo son:
  - Resolución Afecta: Iniciativas de todos los subtítulos.
  - Resolución Exenta: Sólo iniciativas del ítem 33.03 (Transferencias de Capital a Otras Entidades Públicas)
  - Sin Resolución (subt. 29): Sólo iniciativas del subtítulo 29 (Adquisición de Activos No Financieros)
  - Sin Resolución (FRIL): Sólo iniciativas del Fondo Regional de Iniciativa Local (FRIL), cuya asignación sea 33.03.125

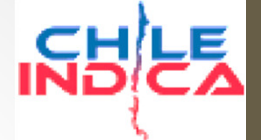

Flujo de trabajo, Creación de Solicitud

 Una vez seleccionado el tipo de solicitud, se puede verificar la aperturación de la iniciativa. Para esto, se hace doble click sobre la iniciativa en el listado:

| Listado de I | niciativa      | 5                                                            |                                               | Mes                 | Diciembre 🔻            | Clas                   |
|--------------|----------------|--------------------------------------------------------------|-----------------------------------------------|---------------------|------------------------|------------------------|
| Código       | Tipo<br>Código | Nombre de la Iniciativa                                      | Item Presupuestario                           | Solicitado Año (\$) | Total<br>Asignado (\$) | Asignaci<br>Disponible |
| 30293627     | BIP            | CONSERVACION ESCUELA D-14, REGIMIENTO RANCAGUA;<br>ARICA     | Proyectos (31.02)                             | 715.012.889         | 715.859.000            | 55.42                  |
| 30130352     | BIP            | REPOSICION UNIDAD GINECOLOGICA MÓVIL, COMUNA DE<br>ARICA     | ADQUISICIÓN DE ACTIVOS<br>NO FINANCIEROS (29) | 50.932.000          | 0                      |                        |
| 20168911     | BIP            | CONSTRUCCION ELECTRIFICACION SING COMUNA DE<br>CAMARONES     | Proyectos (31.02)                             | 1.000               | 2.000                  | >                      |
| 20190469     | BIP            | CONSTRUCCION ELECTRIFICACION SING COMUNA DE<br>GENERAL LAGOS | Proyectos (31.02)                             | 468.584.464         | 568.584.000            | 100.00                 |
| 30060275     | BIP            | MEJORAMIENTO POSTA RURALES SOBRAYA Y<br>POCONCHILE, ARICA    | Proyectos (31.02)                             | 604.776             | 605.000                |                        |
| 30086735     | BIP            | AMPLIACION ESCUELA CENTENARIO D-91, ARICA                    | Proyectos (31.02)                             | 1.857.134           | 4.870.000              | 3.01                   |

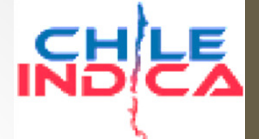

Flujo de trabajo, Creación de Solicitud

• Lo cual abrirá una ventana emergente, similar a la grilla de Montos y Fuentes de la ejecución PROPIR:

| 192.168.3.133/ario    | ca/inversiones | /paginas/pagina1_2_2_soli | citud_detalle.php | ?nano=2  | 015&r  | ninstitucionsel=u | ndefined&         | npreinv        | ersionsel           |          | ×        |
|-----------------------|----------------|---------------------------|-------------------|----------|--------|-------------------|-------------------|----------------|---------------------|----------|----------|
| 192.168.3.13          | 3/arica/inv    | ersiones/paginas/pa       | agina1_2_2_so     | licitud  | det    | alle.php?nan      | o=20158           | &ninst         | itucionsel          | =unde    | efined8  |
| Fuente<br>Financiamie | ento           | Asign<br>Presupu          | ación<br>Iestaria |          | e      | Total<br>Asignado | Asigna<br>Dispor  | ición<br>hible | Saldo po<br>Asignar | r        | Est      |
| Fndr                  |                | Consultorías (31.02.002)  |                   |          | 0      | 1.000             |                   | 1.000          | -                   | 1.000    |          |
| Fndr                  |                | Obras Civiles (31.02.004) |                   |          | 0      | 1.000             |                   | 1.000          |                     | 0        |          |
|                       |                |                           |                   |          |        |                   |                   |                |                     |          |          |
| Total                 |                |                           |                   |          | 0      | 2.000             |                   | 2.000          | -                   | 1.000    |          |
| •                     |                |                           |                   |          |        |                   |                   |                |                     |          | •        |
| Agregar Fuente/Asig   | gn             |                           | 0.0% de Avance    | gastad   | lo/sol | icitado)          |                   |                | Grabar              | Cambios  | ?        |
| Antecedentes          | s Fuente,      | Asignación Selec          | cionada           |          |        |                   |                   |                |                     |          |          |
| Fuente                |                | Asignación                | Solicitado Año    | Total As | ignado | Asig.Disponible   | Saldo p<br>Asigna | or<br>ar       | Total Pagado        | Total Pr | ogramado |
|                       |                |                           |                   |          |        |                   |                   |                |                     |          |          |
| Anticipos y           | Retencior      | ies                       |                   |          |        |                   |                   |                |                     |          |          |
| Total Anticipo        | Anticipo Entre | gado Anticipo Recuperado  | Saldo Anticipo    | Tota     | Reten  | ción Retención    | Realizada         | Retenciór      | n Devuelta          | Saldo Re | tención  |
|                       |                |                           |                   |          |        |                   |                   |                |                     |          |          |
|                       |                |                           |                   |          |        |                   |                   |                |                     |          |          |

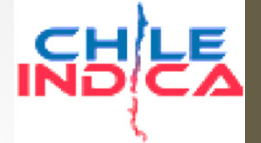

Flujo de trabajo, Creación de Solicitud

- Esta ventana sólo permite Agregar una línea de financiamiento (mediante el botón «Agregar Fuente/Asign»)
- La edición y eliminación no están permitidas en esta sección. Existe otra funcionalidad (Editar Fuentes de Financiamiento) que tiene el control completo sobre las líneas de financiamiento, lo que se verá más adelante.

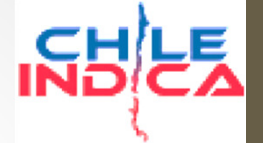

Flujo de trabajo, Creación de Solicitud

- La construcción de la solicitud se hace eligiendo los proyectos desde el listado de iniciativas (grilla superior) y transfiriéndolos a la grilla inferior, de Detalle de Solicitud.
- Para esto se ocupan los botones + (más) y (menos)

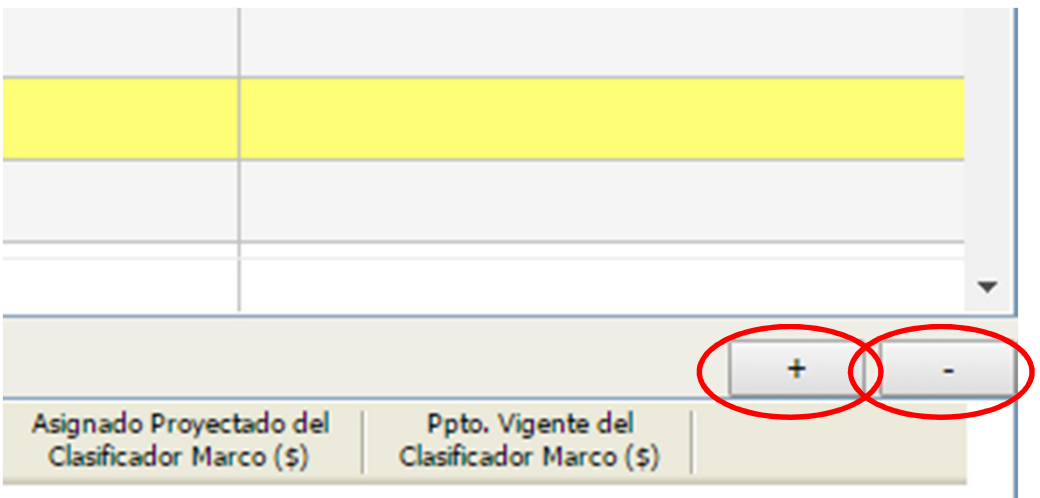

- El botón + (más) pasa una iniciativa desde el listado al detalle.
- El botón (menos) borra una línea desde el detalle.

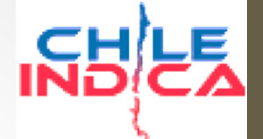

#### Flujo de trabajo, Creación de Solicitud

| Módulo de Seguimier                                              | nto a ×                 | <b>1</b>                |                                                                    |                                               |                       |                           |                               |                           |                          |                                   |                                   |                                                |                                                    | Ê                                            |          |
|------------------------------------------------------------------|-------------------------|-------------------------|--------------------------------------------------------------------|-----------------------------------------------|-----------------------|---------------------------|-------------------------------|---------------------------|--------------------------|-----------------------------------|-----------------------------------|------------------------------------------------|----------------------------------------------------|----------------------------------------------|----------|
|                                                                  | 168.3.133/a             | rica/in                 | versiones/index.pnp                                                |                                               |                       |                           |                               |                           |                          |                                   |                                   |                                                |                                                    |                                              | = ک۲     |
|                                                                  | A Región<br>Arica       | <sup>de</sup><br>y Pari | nacota                                                             | 1 5010                                        | cción                 | dolr                      | niciati                       | N2                        |                          |                                   | Mesa Central: (2) 2636            | i 36 00<br>cristian.alvarez@chileinc           | ica.cl) 30/11/2015  <mark>88 Cerrar sesi</mark>    | ón Gobierno<br>de Chile                      |          |
| PLANIFICACIÓN DE<br>LA INVERSIÓN                                 | EJECUCIÓN P<br>Asignaci | ropir<br>ones P         | resupuestarias Año 2015                                            | 1. Jele                                       |                       | ue n                      | iiciati                       | va                        |                          |                                   |                                   |                                                | Tipo de Asignac                                    | ión Resolución Afecta                        | •        |
|                                                                  | Listado de I            | niciativa               | 35                                                                 |                                               | Me                    | Diciembre •               | Clasificador                  | Todos                     |                          | •                                 | An                                | alista Todos                                   |                                                    | •                                            | <b>8</b> |
| Toiciativas de                                                   | Código                  | Tipo<br>Código          | Nombre de la Iniciativa                                            | Item Presupuestario                           | Solicitado Año (\$    | Total<br>Asignado (\$)    | Asignación<br>Disponible (\$) | Saldo por<br>Asignar (\$) | Total<br>Programado (\$) | Devengado Acum.<br>Diciembre (\$) | Programado<br>Diciembre (\$)      | Asignado menos<br>Dev. Diciembre (\$)          |                                                    |                                              | -        |
| Inversión Regional                                               | 30293627                | BIP                     | CONSERVACION ESCUELA D-14, REGIMIENTO RANCAGUA;<br>ARICA           | Proyectos (31.02)                             | 715.012.889           | 715.859.000               | 55.421.522                    | -846.111                  | 715.012.889              | 660.437.478                       | 0                                 | 55.421.522                                     |                                                    |                                              |          |
| Asignaciones                                                     | 30130352                | BIP                     | REPOSICION UNIDAD GINECOLOGICA MÓVIL, COMUNA DE<br>ARICA           | ADQUISICIÓN DE ACTIVOS<br>NO FINANCIEROS (29) | 50.932.000            | 0 0                       | 0                             | 50.932.000                | 50.932.000               | 0                                 | 0                                 | 0                                              |                                                    |                                              |          |
| Asignaciones                                                     | 20168911                | BIP                     | CONSTRUCCION ELECTRIFICACION SING COMUNA DE<br>CAMARONES           | Proyectos (31.02)                             | 1.000                 | 2.000                     | 2.000                         | -1.000                    | 1.000                    | 0                                 | 1.000                             | 2.000                                          |                                                    |                                              |          |
| Pagos y                                                          | 20190469                | BIP                     | CONSTRUCCION ELECTRIFICACION SING COMUNA DE<br>GENERAL LAGOS       | Proyectos (31.02)                             | 468.584.464           | 568.584.000               | 100.000.536                   | -99.999.536               | 468.584.464              | 468.583.464                       | 1.000                             | 100.000.536                                    |                                                    |                                              |          |
| Iransferencias                                                   | 30060275                | BIP                     | MEJORAMIENTO POSTA RURALES SOBRAYA Y<br>POCONCHILE, ARICA          | Proyectos (31.02)                             | 604.776               | 605.000                   | 224                           | -224                      | 604.776                  | 604.776                           | 0                                 | 224                                            |                                                    |                                              |          |
| Módulo Marco<br>Presupuestario                                   | 30086735                | BIP                     | AMPLIACION ESCUELA CENTENARIO D-91, ARICA                          | Proyectos (31.02)                             | 1.857.134             | 4.870.000                 | 3.012.866                     | -3.012.866                | 1.857.134                | 1.857.134                         | 0                                 | 3.012.866                                      |                                                    |                                              |          |
|                                                                  | 30086551                | BIP                     | AMPLIACION ESCUELA E-1 REPUBLICA DE ARGENTINA,                     | Proyectos (31.02)                             | 1.000                 | 2.565.000                 | 2.565.000                     | -2.564.000                | 1.000                    | 0                                 | 1.000                             | 2.565.000                                      |                                                    |                                              |          |
| Administración                                                   | 30116563                | BIP                     | REPOSICION MUEBLES Y EQUIPOS SANTUARIO VIRGEN LAS                  | ADQUISICIÓN DE ACTIVOS                        | C                     | 0 0                       | 0                             | 0                         | 0                        | 0                                 | 0                                 | 0                                              |                                                    |                                              |          |
| Garaptías                                                        | 30396082                | BIP                     | CONSERVACION SISTEMA AGUA POTABLE RURAL VILLA                      | Proyectos (31.02)                             | 1.000.002             | 3.000.000                 | 2.000.000                     | -1.999.998                | 1.000.002                | 1.000.000                         | 0                                 | 2.000.000                                      |                                                    |                                              |          |
|                                                                  | 30126383                | BIP                     | CONSTRUCCION MURETES ORIENTE-PONIENTE ROTONDA                      | A Otras Entidades Públicas                    | 24.106.221            | 100.000                   | -24.006.221                   | 24.006.221                | 24.106.221               | 24.106.221                        | 0                                 | -24.006.221                                    |                                                    |                                              |          |
|                                                                  | 30329823                | BIP                     | CONSERVACION SIST ENTREGA AGUA RIEGO EMBALSE<br>CAPITAYA CAMARONES | Proyectos (31.02)                             | 1.000.001             | 2.000.000                 | 1.000.000                     | -999.999                  | 1.000.001                | 1.000.000                         | 0                                 | 1.000.000                                      |                                                    |                                              |          |
|                                                                  | 30126365                | BIP                     | CONSTRUCCION PAVIANONES<br>CONSTRUCCION PAVIANIONES RESIDUALES     | A Otras Entidades Públicas                    | 1.299.480             | 0 0                       | -1.299.480                    | 1.299.480                 | 1.299.480                | 1.299.480                         | 0                                 | -1.299.480                                     |                                                    |                                              |          |
|                                                                  | 30397027                | BIP                     | CONSERVACION DE RIBERAS CAUCES NATURALES VARIOS                    | Proyectos (31.02)                             | 1.000.002             | 3.000.000                 | 2.000.000                     | -1.999.998                | 1.000.002                | 1.000.000                         | 0                                 | 2.000.000                                      |                                                    |                                              |          |
|                                                                  | 30126416                | BIP                     | MEJORAMIENTO SOLERAS TRAMOS AV.STGO.ARATA -                        | A Otras Entidades Públicas                    | 202.115               | 5 0                       | -14.202.115                   | 14.202.115                | 14.202.115               | 14.202.115                        | 0                                 | -14.202.115                                    |                                                    |                                              |          |
|                                                                  | 30129010                | 0ar                     | MECURAMIENTO Y PINADO FACHADA LICEO A-1 Y                          | A Otras Entidades Públicas                    | 14.561.156            | 5 887.000                 | 887.000                       | 13.674.156                | 14.561.156               | 0                                 | 0                                 | 887.000                                        |                                                    |                                              |          |
|                                                                  | 30128532                | BIP                     | REPOSICION ACERAS E SOLERAS E RONTIS ESTADIO CI                    | (33.03)                                       | 0.700.000             | · · · · · ·               | ^                             | 8 728 000                 | 0 730 000                |                                   | -                                 | v                                              |                                                    |                                              |          |
|                                                                  |                         |                         | 311 iniciativas visualizadas                                       | (33.03)                                       | 46.415.824.71         | 3 21,987,586,882          | -10.145.076.703               | 24,547,169,386            | 45,202,698,521           | 31.082.728.916                    | 9,155,348,701                     | -9.095.142.034                                 |                                                    |                                              |          |
|                                                                  | Detalle de l            | a Solicit               | ud                                                                 |                                               |                       |                           |                               |                           |                          |                                   |                                   |                                                |                                                    | <u> </u>                                     | + +      |
|                                                                  | Códig                   | •   c                   | Tipo Nombre de la Iniciativa<br>ódigo                              | Item Presup.                                  | Aumento<br>Monto (\$) | Disminución<br>Monto (\$) | Financiamiento                | Solicitado Año (\$        | ) Total Asignado (\$     | ;) Saldo por Asigna<br>(\$)       | ar Clasificador en<br>Marco Ppto. | Asignado Actual del<br>Clasificador Marco (\$) | Asignado Proyectado del<br>Clasificador Marco (\$) | Ppto. Vigente del<br>Clasificador Marco (\$) |          |
|                                                                  |                         |                         |                                                                    |                                               |                       |                           | _                             |                           |                          |                                   |                                   |                                                |                                                    |                                              |          |
|                                                                  |                         |                         | 0 solicitudes de asignación visualizadas                           |                                               | 2Δ                    | grega                     | inici                         | ativa                     | a de                     | talle                             |                                   |                                                |                                                    |                                              |          |
|                                                                  | Dejar Pend              | iente                   | Enviar a Jefe de Unidad                                            |                                               | 2. 7                  | Sicgo                     |                               | utiva                     | uuu                      | cunc                              |                                   |                                                |                                                    |                                              | Cerrar   |
| ChileIndica<br>Sistema de Información e Inversión<br>Territorial |                         |                         |                                                                    |                                               |                       |                           |                               |                           |                          |                                   |                                   |                                                |                                                    |                                              |          |

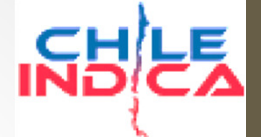

#### Flujo de trabajo, Creación de Solicitud

| Módulo de Seguimient                                                                  | to a 🗙 🔽                | 1                       |                                                                              |                                       |                     |                        |                               |                           |                          |                                   |                                             |                                           |                                    | Ľ                         |                                       |
|---------------------------------------------------------------------------------------|-------------------------|-------------------------|------------------------------------------------------------------------------|---------------------------------------|---------------------|------------------------|-------------------------------|---------------------------|--------------------------|-----------------------------------|---------------------------------------------|-------------------------------------------|------------------------------------|---------------------------|---------------------------------------|
| ← → C 🗋 192.1                                                                         | 68.3.133/a              | rica/inv                | versiones/index.php                                                          |                                       |                     |                        |                               |                           |                          |                                   |                                             |                                           |                                    |                           | ☆ =                                   |
| ARICA Y PARINACOTA                                                                    | Región<br>Arica         | <sub>de</sub><br>y Pari | nacota                                                                       |                                       |                     |                        |                               |                           |                          |                                   | Mesa Central: (2) 263<br>& CRISTIAN ALVAREZ | 36 36 00<br>! ( cristian.alvarez@chileind | ica.cl )   30/11/2015   🛚 Cerrar s | esión Gobiern<br>de Chile |                                       |
| PLANIFICACIÓN DE<br>LA INVERSIÓN                                                      | EJECUCIÓN P<br>Asignaci | ones P                  | resupuestarias Año 2015                                                      |                                       |                     |                        |                               |                           |                          |                                   |                                             |                                           | Tipo de Asigna                     | ción Resolución Afecta    | •                                     |
|                                                                                       | Listado de I            | niciativa               | 15                                                                           |                                       | Mes                 | Diciembre •            | Clasificador                  | Todos                     |                          | •                                 | A                                           | malista Todos                             |                                    | •                         | <u> 8</u>                             |
|                                                                                       | Código                  | Tipo<br>Código          | Nombre de la Iniciativa                                                      | Item Presupuestario                   | Solicitado Año (\$) | Total<br>Asignado (\$) | Asignación<br>Disponible (\$) | Saldo por<br>Asignar (\$) | Total<br>Programado (\$) | Devengado Acum.<br>Diciembre (\$) | Programado<br>Diciembre (\$)                | Asignado menos<br>Dev. Diciembre (\$)     |                                    |                           | -                                     |
| niciativas de<br>nversión Regional                                                    | 30293627                | BIP                     | CONSERVACION ESCUELA D-14, REGIMIENTO RANCAGUA;<br>ARICA                     | Proyectos (31.02)                     | 715.012.889         | 715.859.000            | 55.421.522                    | -846.111                  | 715.012.889              | 660.437.478                       | 0                                           | 55.421.522                                |                                    |                           |                                       |
|                                                                                       | 30130352                | BIP                     | REPOSICION UNIDAD GINECOLOGICA MÓVIL, COMUNA DE<br>ARICA                     | ADQUISICIÓN DE ACTIVOS                | 50.932.000          | 0                      | 0                             | 50.932.000                | 50.932.000               | 0                                 | 0                                           | 0 0                                       |                                    |                           |                                       |
| signaciones                                                                           | 20168911                | BIP                     | CONSTRUCCION ELECTRIFICACION SING COMUNA DE                                  | Proyectos (31.02)                     | 1.000               | 2.000                  | 2.000                         | -1.000                    | 1.000                    | 0                                 | 1.000                                       | 2.000                                     |                                    |                           |                                       |
| agos y                                                                                | 20190469                | BIP                     | CONSTRUCTION ELECTRIFICACION SING COMUNA DE<br>GENERAL LAGOS                 | Proyectos (31.02)                     | 468.584.464         | 568.584.000            | 100.000.536                   | -99.999.536               | 468.584.464              | 468.583.464                       | 1.000                                       | 100.000.536                               |                                    |                           |                                       |
| ransterencias                                                                         | 30060275                | BIP                     | MEJORAMIENTO POSTA RURALES SOBRAYA Y                                         | Proyectos (31.02)                     | 604.776             | 605.000                | 224                           | -224                      | 604.776                  | 604.776                           | 0                                           | 224                                       |                                    |                           |                                       |
| Módulo Marco<br>Presupuestario                                                        | 30086735                | BIP                     | AMPLIACION ESCUELA CENTENARIO D-91, ARICA                                    | Proyectos (31.02)                     | 1.857.134           | 4.870.000              | 3.012.866                     | -3.012.866                | 1.857.134                | 1.857.134                         | 0                                           | 3.012.866                                 |                                    |                           |                                       |
|                                                                                       | 30086551                | BIP                     | AMPLIACION ESCUELA E-1 REPUBLICA DE ARGENTINA,                               | Proyectos (31.02)                     | 1.000               | 2.565.000              | 2.565.000                     | -2.564.000                | 1.000                    | 0                                 | 1.000                                       | 2.565.000                                 |                                    |                           |                                       |
| Administración                                                                        | 30116563                | BIP                     | REPOSICION MUEBLES Y EQUIPOS SANTUARIO VIRGEN LAS                            | ADQUISICIÓN DE ACTIVOS                | 0                   | 0                      | 0                             | 0                         | 0                        | 0                                 | 0                                           | 0 0                                       |                                    |                           |                                       |
|                                                                                       | 30396082                | BIP                     | CONSERVACION SISTEMA AGUA POTABLE RURAL VILLA                                | Proyectos (31.02)                     | 1.000.002           | 3.000.000              | 2.000.000                     | -1.999.998                | 1.000.002                | 1.000.000                         | 0                                           | 2.000.000                                 |                                    |                           |                                       |
| sarancias                                                                             | 30126383                | BIP                     | CONSTRUCCION MURETES ORIENTE-PONIENTE ROTONDA                                | A Otras Entidades Públicas            | 24.106.221          | 100.000                | -24.006.221                   | 24.006.221                | 24.106.221               | 24.106.221                        | 0                                           | -24.006.221                               |                                    |                           |                                       |
|                                                                                       | 30329823                | BIP                     | A. ARENAS, ARICA<br>CONSERVACION SIST ENTREGA AGUA RIEGO EMBALSE             | (33.03)<br>Proyectos (31.02)          | 1.000.001           | 2.000.000              | 1.000.000                     | -999.999                  | 1.000.001                | 1.000.000                         | 0                                           | 1.000.000                                 |                                    |                           |                                       |
|                                                                                       | 30126365                | BIP                     | CONSTRUCCION PAVIMENTO SECTORES RESIDUALES                                   | A Otras Entidades Públicas            | 1.299.480           | 0                      | -1.299.480                    | 1.299.480                 | 1.299.480                | 1.299.480                         | 0                                           | -1.299.480                                |                                    |                           |                                       |
|                                                                                       | 30397027                | BIP                     | ESTADIO C. DITTBORN ARICA<br>CONSERVACION DE RIBERAS CAUCES NATURALES VARIOS | (33.03)<br>Proyectos (31.02)          | 1.000.002           | 3.000.000              | 2.000.000                     | -1.999.998                | 1.000.002                | 1.000.000                         | 0                                           | 2.000.000                                 |                                    |                           |                                       |
|                                                                                       | 30126416                | BIP                     | SECTORES REG. AYP<br>MEJORAMIENTO SOLERAS TRAMOS AV.STGO.ARATA -             | A Otras Entidades Públicas            | 14.202.115          | 0                      | -14.202.115                   | 14.202.115                | 14.202.115               | 14.202.115                        | 0                                           | -14.202.115                               |                                    |                           |                                       |
|                                                                                       | 30128910                | BIP                     | R.ROCCA Y G.CERDA, ARICA<br>MEJORAMIENTO Y PINTADO FACHADA LICEO A-1 Y       | (33.03)<br>A Otras Entidades Públicas | 14.561.156          | 887.000                | 887.000                       | 13.674.156                | 14.561.156               | 0                                 | 0                                           | 887.000                                   |                                    |                           |                                       |
|                                                                                       | 30128532                | BIP                     | ESCUELA D-14 ,ARICA<br>REPOSICION ACERAS Y SOLERAS FRONTIS ESTADIO C.        | (33.03)<br>A Otras Entidades Públicas | 8.728.000           | 0                      | 0                             | 8.728.000                 | 8.728.000                | 0                                 | 0                                           | 0 0                                       |                                    |                           |                                       |
|                                                                                       |                         |                         | DITTBORN, ARICA                                                              | (33.03)                               |                     |                        | ~~~                           |                           |                          | 00 705 605                        |                                             |                                           |                                    |                           |                                       |
|                                                                                       | <b></b>                 |                         | 331 iniciatīvas visualizadas                                                 |                                       | 46.415.824.713      | 21.987.586.882         | -10.145.076.703               | 24.547.169.386            | 45.202.698.521           | 31.082.728.916                    | 9,155,348,701                               | 1 -9.095.142.034                          |                                    |                           | · · · · · · · · · · · · · · · · · · · |
|                                                                                       | Detalle de l            | a solicit               | UCI<br>Tipo Nombro de la Teiristica                                          | Them Presup                           | Aumento             | Disminución            | Einanciamiento                | Colicitado Año (c)        | Total Arianada (f        | Saldo por Asignar                 | Clasificador en                             | Asignado Actual del                       | Asignado Proyectado del            | Ppto. Vigente del         | + -                                   |
|                                                                                       | 301289                  | 0 C                     | ódigo<br>BIP MEJORAMIENTO Y PINTADO FACHADA LICEO A-1 Y ES                   | CUELA D                               | Monto (\$)          | Monto (\$)             | Financiamento                 | Solicitado Ario (\$)      | / Total Asignado (a      | (\$)                              | Marco Ppto.                                 | Clasificador Marco (\$)                   | Clasificador Marco (\$)            | Clasificador Marco (\$)   |                                       |
|                                                                                       | 1                       |                         | 14 ,ARICA                                                                    |                                       |                     |                        |                               |                           |                          |                                   |                                             |                                           |                                    |                           |                                       |
|                                                                                       |                         |                         |                                                                              | '\                                    |                     |                        |                               |                           |                          |                                   |                                             |                                           |                                    |                           |                                       |
|                                                                                       |                         |                         |                                                                              |                                       |                     |                        |                               |                           |                          |                                   |                                             |                                           |                                    |                           |                                       |
|                                                                                       |                         |                         | 1 solicitud de asignación visualizada                                        |                                       | <b>`</b>            |                        |                               |                           |                          |                                   |                                             |                                           |                                    |                           |                                       |
| ChileIndica                                                                           | Dejar Pendi             | iente                   | Enviar a Jefe de Unidad                                                      |                                       | 3. Do               | ble c                  | lick a                        | celd                      | la «It                   | em                                |                                             |                                           |                                    |                           | Cerrar                                |
| stema de Información e Inversión<br>Territorial<br>prandé 115 Piso 11. Santiago Chile |                         |                         |                                                                              |                                       | _                   |                        |                               |                           |                          |                                   |                                             |                                           |                                    |                           |                                       |
|                                                                                       |                         |                         |                                                                              |                                       | Presi               | lb.»                   | oara e                        | elegi                     | r la                     |                                   |                                             |                                           |                                    |                           |                                       |
|                                                                                       |                         |                         |                                                                              |                                       |                     |                        |                               |                           |                          |                                   |                                             |                                           |                                    |                           |                                       |

asignación correspondiente

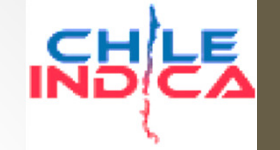

Flujo de trabajo, Creación de Solicitud

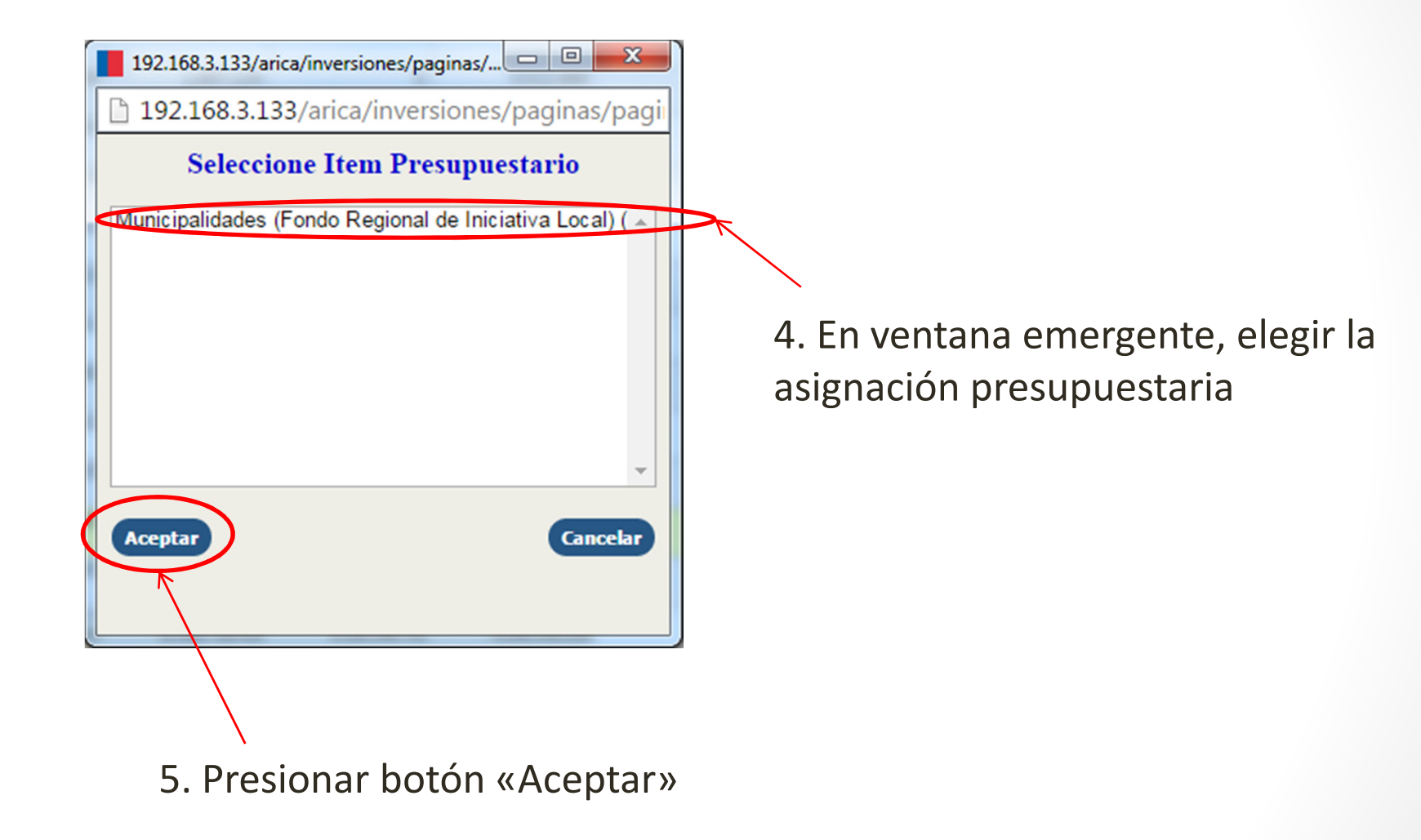

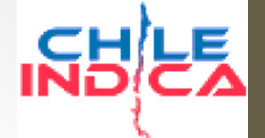

#### Flujo de trabajo, Creación de Solicitud

| Módulo de Seguimiente                                                                          | • • × 📃                   | 1                        |                                                                         |                                               |                     |                        |                               |                           |                          |                                   |                                             |                                        |                     |                             | □ <mark>_</mark> × |          |
|------------------------------------------------------------------------------------------------|---------------------------|--------------------------|-------------------------------------------------------------------------|-----------------------------------------------|---------------------|------------------------|-------------------------------|---------------------------|--------------------------|-----------------------------------|---------------------------------------------|----------------------------------------|---------------------|-----------------------------|--------------------|----------|
| · -> C 🗋 192.16                                                                                | 58.3.133/ar               | rica/inv                 | versiones/index.php                                                     |                                               |                     |                        |                               |                           |                          |                                   |                                             |                                        |                     |                             | \$                 | 5        |
| ARICA Y PARINACOTA                                                                             | Región o<br>Arica         | <sub>de</sub><br>y Pariı | nacota                                                                  |                                               |                     |                        |                               |                           |                          |                                   | Mesa Central: (2) 263<br>& CRISTIAN ALVAREZ | 16 36 00<br>( cristian.alvarez@chilein | dica.cl) 30/11/2015 | S Cerrar sesión Gob<br>de C |                    | L        |
| PLANIFICACIÓN DE<br>LA INVERSIÓN                                                               | EJECUCIÓN PR<br>Asignació | ROPIR<br>DNes P          | resupuestarias Año 2015                                                 |                                               |                     |                        |                               |                           |                          |                                   |                                             |                                        | Tipo de             | Asignación Resolución Af    | ecta 🔻             |          |
| EJECUCIÓN<br>PROPIR                                                                            | Listado de Iniciativas    |                          |                                                                         | Mes                                           | Mes Diciembre V     |                        | Todos                         |                           | ▼ Ani                    |                                   |                                             | s                                      | •                   | <u> 8</u> 8                 |                    |          |
|                                                                                                | Código                    | Tipo<br>Código           | Nombre de la Iniciativa                                                 | Item Presupuestario                           | Solicitado Año (\$) | Total<br>Asignado (\$) | Asignación<br>Disponible (\$) | Saldo por<br>Asignar (\$) | Total<br>Programado (\$) | Devengado Acum.<br>Diciembre (\$) | Programado<br>Diciembre (\$)                | Asignado menos<br>Dev. Diciembre (\$)  |                     |                             |                    | <b>A</b> |
| tivas de<br>sión Regional                                                                      | 30293627                  | BIP                      | CONSERVACION ESCUELA D-14, REGIMIENTO RANCAGUA;<br>ARICA                | Proyectos (31.02)                             | 715.012.889         | 715.859.000            | 55.421.522                    | -846.111                  | 715.012.889              | 660.437.478                       | 0                                           | 55.421.522                             |                     | ]                           |                    |          |
| naciones                                                                                       | 30130352                  | BIP                      | REPOSICION UNIDAD GINECOLOGICA MÓVIL, COMUNA DE<br>ARICA                | ADQUISICIÓN DE ACTIVOS<br>NO FINANCIEROS (29) | 50.932.000          | 0                      | 0                             | 50.932.000                | 50.932.000               | 0                                 | O                                           | 0                                      | Da                  | tos se l                    | lenan              | а        |
|                                                                                                | 20168911                  | BIP                      | CONSTRUCCION ELECTRIFICACION SING COMUNA DE<br>CAMARONES                | Proyectos (31.02)                             | 1.000               | 2.000                  | 2.000                         | -1.000                    | 1.000                    | 0                                 | 1.000                                       | 2.000                                  | Du                  | 103 30 1                    | ichan              | ч        |
| is y<br>sferencias                                                                             | 20190469                  | BIP                      | CONSTRUCCION ELECTRIFICACION SING COMUNA DE<br>GENERAL LAGOS            | Proyectos (31.02)                             | 468.584.464         | 568.584.000            | 100.000.536                   | -99.999.536               | 468.584.464              | 468.583.464                       | 1.000                                       | 100.000.536                            | 00                  | rtir de l                   |                    |          |
|                                                                                                | 30060275                  | BIP                      | MEJORAMIENTO POSTA RURALES SOBRAYA Y<br>POCONCHILE, ARICA               | Proyectos (31.02)                             | 604.776             | 605.000                | 224                           | -224                      | 604.776                  | 604.776                           | 0                                           | 224                                    | þa                  | i ur de l                   | a elec             | JCI      |
| dulo Marco<br>Isupuestario                                                                     | 30086735                  | BIP                      | AMPLIACION ESCUELA CENTENARIO D-91, ARICA                               | Proyectos (31.02)                             | 1.857.134           | 4.870.000              | 3.012.866                     | -3.012.866                | 1.857.134                | 1.857.134                         | 0                                           | 3.012.866                              |                     |                             |                    |          |
|                                                                                                | 30086551                  | BIP                      | AMPLIACION ESCUELA E-1 REPUBLICA DE ARGENTINA,<br>ARICA                 | Proyectos (31.02)                             | 1.000               | 2.565.000              | 2.565.000                     | -2.564.000                | 1.000                    | 0                                 | 1.000                                       | 2.565.000                              | de                  | l clasifi                   | cador              |          |
| inistration                                                                                    | 30116563                  | BIP                      | REPOSICION MUEBLES Y EQUIPOS SANTUARIO VIRGEN LAS<br>PENAS, ARICA       | ADQUISICIÓN DE ACTIVOS<br>NO FINANCIEROS (29) | 0                   | 0                      | 0                             | 0                         | 0                        | 0                                 | 0                                           | 0                                      |                     |                             |                    |          |
| ntías                                                                                          | 30396082                  | BIP                      | CONSERVACION SISTEMA AGUA POTABLE RURAL VILLA<br>FRONTERA, COMUNA ARICA | Proyectos (31.02)                             | 1.000.002           | 3.000.000              | 2.000.000                     | -1.999.998                | 1.000.002                | 1.000.000                         | 0                                           | 2.000.000                              | bre                 | subue                       | stario             |          |
| -                                                                                              | 30126383                  | BIP                      | CONSTRUCCION MURETES ORIENTE-PONIENTE ROTONDA<br>A. ARENAS, ARICA       | A Otras Entidades Públicas<br>(33.03)         | 24.106.221          | 100.000                | -24.006.221                   | 24.006.221                | 24.106.221               | 24.106.221                        | 0                                           | -24.006.221                            | - P · · ·           |                             |                    |          |
| INFORMES                                                                                       | 30329823                  | BIP                      | CONSERVACION SIST ENTREGA AGUA RIEGO EMBALSE<br>CARITAYA, CAMARONES     | Proyectos (31.02)                             | 1.000.001           | 2.000.000              | 1.000.000                     | -999.999                  | 1.000.001                | 1.000.000                         | 0                                           | 1.000.000                              | 7                   |                             |                    |          |
|                                                                                                | 30126365                  | BIP                      | CONSTRUCCION PAVIMENTO SECTORES RESIDUALES<br>ESTADIO C. DITTBORN ARICA | A Otras Entidades Públicas<br>(33.03)         | 1.299.480           | 0                      | -1.299.480                    | 1.299.480                 | 1.299.480                | 1.299.480                         | 0                                           | -1.299.480                             |                     |                             |                    |          |
|                                                                                                | 30397027                  | BIP                      | CONSERVACION DE RIBERAS CAUCES NATURALES VARIOS<br>SECTORES REG. AYP    | Proyectos (31.02)                             | 1.000.002           | 3.000.000              | 2.000.000                     | -1.999.998                | 1.000.002                | 1.000.000                         | 0                                           | 2.000.000                              |                     |                             |                    |          |
|                                                                                                | 30126416                  | BIP                      | MEJORAMIENTO SOLERAS TRAMOS AV.STGO.ARATA -<br>R.ROCCA Y G.CERDA, ARICA | A Otras Entidades Públicas<br>(33,03)         | 14.202.115          | 0                      | -14.202.115                   | 14.202.115                | 14.202.115               | 14.202.115                        | 0                                           | -14.202 15                             |                     |                             |                    |          |
|                                                                                                | 30128910                  | BIP                      | MEJORAMIENTO Y PINTADO FACHADA LICEO A-1 Y<br>ESCUELA D-14 ARICA        | A Otras Entidades Públicas<br>(33,03)         | 14.561.156          | 887.000                | 887.000                       | 13.674.156                | 14.561.156               | 0                                 | 0                                           | \$7.000                                |                     |                             |                    |          |
|                                                                                                | 30128532                  | BIP                      | REPOSICION ACERAS Y SOLERAS FRONTIS ESTADIO C.<br>DITTBORN, ARICA       | A Otras Entidades Públicas<br>(33.03)         | 8.728.000           | 0                      | 0                             | 8.728.000                 | 8.728.000                | 0                                 | 0                                           | •                                      |                     |                             |                    |          |
|                                                                                                |                           |                          | 331 iniciativas visualizadas                                            | n (n n)                                       | 46.415.824.713      | 21.987.586.882         | -10.145.076.703               | 24.547.169.386            | 45.202.698.521           | 31.082.728.916                    | 9.155.348.701                               | -9.095.142.034                         |                     |                             |                    | -        |
|                                                                                                | Detalle de la             | a Solicit                | ud                                                                      |                                               |                     |                        | + -                           |                           |                          |                                   |                                             |                                        |                     |                             |                    |          |
|                                                                                                | Código                    |                          | Tipo Nombre de la Iniciativa                                            | Item Presup.                                  | Aumento E           | Disminución            | Financiamiento                | Solicitado Año (\$        | ;) Total Asignado (\$    | s) Saldo por Asignar              | r Clasificador er                           | Asignado Actual del                    | Asignado Proye      | tado del Ppto. Vigente del  | 5)                 |          |
|                                                                                                | 1 3012893                 | 10                       | MEJORAMIENTO Y PINTADO FACHADA LICEO A-1 Y ES                           | CUELA D- 33.03.125                            |                     | 3                      | Fndr                          | 14.561.1                  | 56 887.00                | 00 13.674.15                      | 6 33.03.125                                 | 21.987.00                              | 0 2                 | 1.987.000 958.505.0         | 00                 | >        |
|                                                                                                |                           |                          | 1 solicitud de asinnación visualizada                                   |                                               |                     |                        |                               | 14.551.1                  | 156 887.0                | 000 13.674.1                      | 56                                          |                                        |                     |                             |                    |          |
| ChileIndica<br>ma de Información e Inversión<br>Territorial<br>de 115 Fisca 11. Santiano Chilo | Dejar Pendie              | ente                     | Enviar a Jefe de Unidad                                                 |                                               |                     |                        |                               | 110011                    | 667.0                    | 200742                            |                                             |                                        |                     |                             | Cerrar             |          |

28

6. Ingreso de los montos de aumento o disminución sobre el total asignado

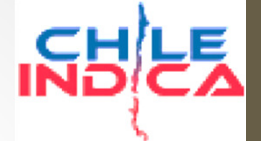

Flujo de trabajo, Creación de Solicitud

 En el caso de la creación de una Resolución Exenta, el proceso es el mismo, pero pedirá un campo adicional por cada línea de solicitud, la subasignación:

|                             | Decián                            | d 0             |                                                                                             |                                       |                                                           |                                         |                               |                           |                                      |                                    | Mara Castali (2) 262         | 6 26 00                                                            |                                                  |                                  |                                                   |
|-----------------------------|-----------------------------------|-----------------|---------------------------------------------------------------------------------------------|---------------------------------------|-----------------------------------------------------------|-----------------------------------------|-------------------------------|---------------------------|--------------------------------------|------------------------------------|------------------------------|--------------------------------------------------------------------|--------------------------------------------------|----------------------------------|---------------------------------------------------|
|                             | Arica                             | y Parii         | nacota                                                                                      |                                       |                                                           |                                         |                               |                           |                                      |                                    | & CRISTIAN ALVAREZ           | (cristian.alvarez@chileindica                                      | .cl)   01/12/2015   🖾 Cerrar si                  | estón                            | Gobierno<br>de Chile                              |
| ANIFICACIÓN DE<br>INVERSIÓN | EJECUCIÓN P<br>Asignaci           | ROPIR<br>ones P | resupuestarias Año 2015                                                                     |                                       |                                                           |                                         |                               |                           |                                      |                                    |                              |                                                                    | Tipo de Asigna                                   | ción Resolución                  | n Exenta                                          |
| ECUCIÓN                     | Listado de I                      | niciativa       | 15                                                                                          |                                       | Mes Diciembre  Clasificador(33.03.125) Municipalidades (F |                                         |                               |                           |                                      |                                    | Az                           | nalista Todos                                                      |                                                  | •                                | 88                                                |
|                             | Código                            | Tipo<br>Código  | Nombre de la Iniciativa                                                                     | Item Presupuestario                   | Solicitado Año (\$)                                       | Total<br>Asignado (\$)                  | Asignación<br>Disponible (\$) | Saldo por<br>Asignar (\$) | Total<br>Programado (\$)             | Devengado Acum.<br>Diciembre (\$)  | Programado<br>Diciembre (\$) | Asignado menos<br>Dev. Diciembre (\$)                              |                                                  |                                  |                                                   |
| e                           | 30126383                          | BIP             | CONSTRUCCION MURETES ORIENTE-PONIENTE ROTONDA                                               | A Otras Entidades Públicas<br>(33.03) | 24.106.221                                                | 100.000                                 | -24.006.221                   | 24.006.221                | 24.106.221                           | 24.106.221                         | 0                            | -24.006.221                                                        |                                                  |                                  |                                                   |
|                             | 30126365                          | BIP             | CONSTRUCTION PAVIMENTO SECTORES RESIDUALES                                                  | A Otras Entidades Públicas<br>(33.03) | 1.299.480                                                 | 0                                       | -1.299.480                    | 1.299.480                 | 1.299.480                            | 1.299.480                          | 0                            | -1.299.480                                                         |                                                  |                                  |                                                   |
| nes (                       | 30126416                          | BIP             | MEJORANIENTO SOLERAS TRAMOS AV.STGO.ARATA -                                                 | A Otras Entidades Públicas            | 14.202.115                                                | 0                                       | -14.202.115                   | 14.202.115                | 14.202.115                           | 14.202.115                         | 0                            | -14.202.115                                                        |                                                  |                                  |                                                   |
|                             | 30128910                          | BIP             | MEDORAMIENTO Y PINTADO FACHADA LICEO A-1 Y                                                  | A Otras Entidades Públicas            | 14.561.156                                                | 987.000                                 | 987.000                       | 13.574.156                | 14.561.156                           | 0                                  | 0                            | 987.000                                                            |                                                  |                                  |                                                   |
| ias                         | 30128532                          | BIP             | REPOSICION ACERAS Y SOLERAS FRONTIS ESTADIO C.                                              | A Otras Entidades Públicas            | 8.728.000                                                 | 0                                       | 0                             | 8.728.000                 | 8.728.000                            | 0                                  | 0                            | 0                                                                  |                                                  |                                  |                                                   |
| 0<br>rio                    | 30106481                          | BIP             | CONSTRUCCION E INSTALACIÓN DE SEÑALÉTICAS,                                                  | A Otras Entidades Públicas            | 20.450.000                                                | 0                                       | 0                             | 20.450.000                | 20.450.000                           | 0                                  | 0                            | 0                                                                  |                                                  |                                  |                                                   |
|                             | 30125427                          | BIP             | COMUNA DE PUTRE<br>REPOSICION PAVIMENTO CANCHA PATINAJE ARTISTICO Y                         | (33.03)<br>A Otras Entidades Públicas | 0                                                         | 0                                       | 0                             | 0                         | 0                                    | 0                                  | 0                            | 0                                                                  |                                                  |                                  |                                                   |
| in                          | 30127463                          | BIP             | HOCKEY RUEDAS<br>CONSTRUCCION CUBIERTA Y ESCENARIO PLAZA DE                                 | (33.03)<br>A Otras Entidades Públicas | 59.429.000                                                | 0                                       | -54.892.934                   | 59.429.000                | 59.429.000                           | 54.892.934                         | 0                            | -54.892.934                                                        |                                                  |                                  |                                                   |
|                             | 30131881                          | BIP             | TICNAMAR<br>REPOSICION PAVIMENTO CALLE BAQUEDANO, PUTRE II                                  | (33.03)<br>A Otras Entidades Públicas | 9.115.047                                                 | 0                                       | -9.115.047                    | 9.115.047                 | 9.115.047                            | 9.115.047                          | 0                            | -9.115.047                                                         |                                                  |                                  |                                                   |
|                             | 30135629                          | BIP             | ETAPA<br>MEJORAMIENTO VIVIENDA TIPO B-1 FUNCIONARIOS                                        | (33.03)<br>A Otras Entidades Públicas | 7.846.213                                                 | 0                                       | 0                             | 7.846.213                 | 7.846.213                            | 7.846.213                          | 0                            | -7.846.213                                                         |                                                  |                                  |                                                   |
|                             | 30135633                          | BIP             | MUNICIPALES, VISVIRI<br>MEJORAMIENTO VIVIENDA TIPO B-2 EUNCIONARIOS                         | (33.03)<br>A Otras Entidades Públicas | 7.846.213                                                 | 0                                       | -7.846.213                    | 7.845.213                 | 7.846.213                            | 7.846.213                          | 0                            | -7.846.213                                                         |                                                  |                                  |                                                   |
| JRMES -                     | 30170472                          | OTRO            | MUNICIPALES<br>CONSTRUCCION SEDE MULTIPROPOSITO LOCALIDAD DE                                | (33.03)<br>A Otras Entidades Públicas | 81,818,677                                                | 0                                       | -56.818.082                   | 81,818,677                | 81,818,677                           | 56,818,082                         | 4,090,934                    | -56.818.082                                                        |                                                  |                                  |                                                   |
|                             | 20210924                          | PID             | SAHUARA                                                                                     | (33.03)                               | 01.010.077                                                | 0                                       | 0.01010002                    | 01.010.077                | 0101010//                            | 0.0101002                          | 10501551                     | 500010002                                                          |                                                  |                                  |                                                   |
|                             | 30210024                          | DIF             | CHACA G55                                                                                   | (33.03)                               |                                                           |                                         |                               |                           |                                      |                                    | •                            |                                                                    |                                                  |                                  |                                                   |
|                             | 30133551                          | BIP             | REPOSICION PAVIMENTO CALLE LYNCH, PUTRE                                                     | A Otras Entidades Publicas<br>(33.03) | 58.542.000                                                | 0                                       | -45.331.020                   | 58.542.000                | 58.542.000                           | 45.331.020                         | U                            | -45.331.020                                                        |                                                  |                                  |                                                   |
|                             | 30382575                          | BIP             | CONSTRUCCION DE LUMINARIAS PUBLICA COMUNA<br>CAMARONES                                      | A Otras Entidades Públicas<br>(33.03) | 70.000.000                                                | 0                                       | -21.000.000                   | 70.000.000                | 70.000.000                           | 21.000.000                         | 9.000.000                    | -21.000.000                                                        |                                                  |                                  |                                                   |
|                             |                                   | DID             | CONSTRUCCION PAVIMENTOS KM 1.6-1.9 SECTOR                                                   | A Otras Entidades Públicas            | 19.503.000                                                | 0                                       | -19.503.000                   | 19.503.000                | 19.503.000                           | 19.503.000                         | 0                            | -19.503.000                                                        |                                                  |                                  |                                                   |
|                             | 30389036                          | DIP             | GUATANAVE COMUNA CAMARONES                                                                  | (33.03)                               |                                                           |                                         |                               |                           | ********                             | ** *** ***                         | 205 672 424                  | *******                                                            |                                                  |                                  |                                                   |
| -                           | 30389036                          | 010             | GUATANAVE COMUNA CAMARONES<br>49 iniciativas visualizadas                                   | (33.03)                               | 1.111.649.122                                             | 22.087.000                              | -507.925.112                  | 1.089.562.122             | 1.111.649.122                        | 537.858.325                        | 203.073.434                  | -515.771.325                                                       |                                                  |                                  |                                                   |
| -                           | 30389036<br>Detalle de l          | a Solicit       | GUATANAVE COMUNA CAMARONES<br>49 iniciativas visualizadas<br>ud                             |                                       | 1.111.649.122                                             | 22.087.000                              | -507.925.112                  | 1.089.562.122             | 1.111.649.122                        | 537.858.325                        | 2001070404                   | -515.771.325                                                       |                                                  |                                  | +                                                 |
|                             | 30389036<br>Detalle de l<br>Códig | a Solicit       | GUITANAVE COMUNA CAMARONES<br>49 iniciativas visualizadas<br>ud<br>Tipo Nombre de la Inicia | tiva Iter                             | 1.111.649.122                                             | 22.087.000<br>nto Dismini<br>(\$) Monto | -507.925.112<br>ución Final   | 1.089.562.122             | 1.111.649.122<br>Solicitado Año (\$) | 537.858.325<br>Total Asignado (\$) | Saldo por Asignar (<br>(\$)  | -515.771.325<br>Clasificador en Asignado<br>Marco Ppto. Clasificad | o Actual del Asignado<br>or Marco (\$) Clasifica | Proyectado del<br>lor Marco (\$) | +<br>Ppto. Vigente del<br>Clasificador Marco (\$) |

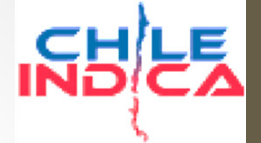

Flujo de trabajo, Creación de Solicitud

- Se repiten los pasos 1 a 6 (y 7, si corresponde) para cada una de las modificaciones de monto asignado.
- Una vez que se tiene listo el detalle, se gestiona la creación con los botones de acción:

| 3036  | 50376 BI     | P AD<br>TE     | DQUISICION VEHÍCULOS DE TRASLADO PARA PACIENTES<br>ELETON, ARICA | ADQUISICIÓN DE ACTIVOS<br>NO FINANCIEROS (29) | 148.950.218           | 8 0                       | -148.950.218    | 148.950.218         | 148.950.218         | 148.950.218               | 0                              | -148.950.218                                   |                                                    |                                              |   |
|-------|--------------|----------------|------------------------------------------------------------------|-----------------------------------------------|-----------------------|---------------------------|-----------------|---------------------|---------------------|---------------------------|--------------------------------|------------------------------------------------|----------------------------------------------------|----------------------------------------------|---|
| 3011  | 16879 BI     | P NO           | DRMALIZACION DE INFRAESTRUCTURA LICEO<br>RTÍSTICO D-13; ARICA.   | Proyectos (31.02)                             | 2.820.454.098         | 3 2.838.788.000           | 1.185.568.504   | -18.333.902         | 2.820.454.098       | 1.653.219.496             | 0                              | 1.185.568.504                                  |                                                    |                                              |   |
|       |              |                |                                                                  |                                               |                       |                           |                 |                     | •                   |                           | ~                              |                                                |                                                    |                                              |   |
|       |              | 33             | 1 iniciativas visualizadas                                       |                                               | 46.415.824.71         | 3 21.987.586.882          | -10.145.076.703 | 24.547.169.386      | 45.202.698.521      | 31.082.728.916            | 9.155.348.701                  | 1 -9.095.142.034                               |                                                    |                                              |   |
| Detal | le de la Sol | icitud         |                                                                  |                                               |                       |                           |                 |                     |                     |                           |                                |                                                |                                                    |                                              | + |
|       | Código       | Tipo<br>Código | Nombre de la Iniciativa                                          | Item Presup.                                  | Aumento<br>Monto (\$) | Disminución<br>Monto (\$) | Financiamiento  | Solicitado Año (\$) | Total Asignado (\$) | Saldo por Asignar<br>(\$) | Clasificador en<br>Marco Ppto. | Asignado Actual del<br>Clasificador Marco (\$) | Asignado Proyectado del<br>Clasificador Marco (\$) | Ppto. Vigente del<br>Clasificador Marco (\$) |   |
| 1     | 30128910     | BIP            | MEJORAMIENTO Y PINTADO FACHADA LICEO A-1 Y ESO<br>14 ,ARICA      | CUELA D- 33.03.125                            | 100.000               |                           | Fndr            | 14.561.156          | 887.000             | 13.674.156                | 33.03.125                      | 21.987.000                                     | 22.087.000                                         | 958.505.000                                  |   |
| 2     | 30115766     | BIP            | ADQUISICION RECICLADORA AÑO 2011 REGION DE AR<br>PARINACOTA      | RICA Y 29.05                                  | 450.000.000           |                           | Fndr            | 593.984.162         | 1.000.000           | 592.984.162               | 29.05                          | 409.903.000                                    | 859.903.000                                        | 900.747.000                                  |   |
|       |              |                | sonación visualizadas                                            |                                               | 450.100.000           |                           |                 | 608.545.318         | 1.887.000           | 606.658.318               |                                |                                                |                                                    |                                              |   |
|       |              |                |                                                                  |                                               |                       |                           |                 |                     |                     |                           |                                |                                                |                                                    |                                              |   |

- Dejar pendiente: Guarda la solicitud como borrador, dejándola en estado «Pendiente»
- Enviar a Jefe de Unidad: Guarda la solicitud y la envía para la revisión del Jefe de Unidad.
- Volver: Vuelve a la vista principal de solicitudes sin guardar los cambios.

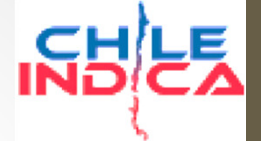

- El paso siguiente es la aprobación (u observación) por parte del Jefe de Unidad.
- Se selecciona la iniciativa a revisar, y se presiona el botón «Ver Solicitud», lo cual dará acceso a la vista de revisión:

| lódulo de Seguimiento | s x    |                         |        |                                                                    |              |                       |            |                |                     |                     |                           |                                           |                                                |                                                    |                                              |                 |
|-----------------------|--------|-------------------------|--------|--------------------------------------------------------------------|--------------|-----------------------|------------|----------------|---------------------|---------------------|---------------------------|-------------------------------------------|------------------------------------------------|----------------------------------------------------|----------------------------------------------|-----------------|
| C 🗋 192.168           | 8.3.1  | L33/arica/i             | nversi | ones/index.php                                                     |              |                       |            |                |                     |                     |                           |                                           |                                                |                                                    |                                              | 53              |
| ARICA Y PARINACOTA    | R<br>A | legión de<br>Arica y Pa | rinaco | ota                                                                |              |                       |            |                |                     |                     | 1                         | Mesa Central: (2) 26<br>& CRISTIAN ALVARE | 636 36 00<br>EZ ( cristian alvarez@chileindi   | ica.cl.)   01/12/2015   🔀 Cerrar se                | sión Gobierno<br>de Chile                    | <mark>сн</mark> |
| PLANIFICACIÓN DE      | Asig   | naciones P              | resupu | iestarias Año 2015                                                 |              |                       |            |                |                     |                     |                           |                                           |                                                | Tipo de Asigna                                     | ción Resolución Afect                        | a               |
| LA INVERSIÓN          | Detall | le de la Solid          | itud   |                                                                    |              |                       |            |                |                     |                     |                           |                                           |                                                |                                                    |                                              |                 |
| EJECUCIÓN             |        | Código                  | Código | Nombre de la Iniciativa                                            | Item Presup. | Aumento<br>Monto (\$) | Monto (\$) | Financiamiento | Solicitado Año (\$) | Total Asignado (\$) | Saldo por Asignar<br>(\$) | Clasificador en<br>Marco Ppto.            | Asignado Actual del<br>Clasificador Marco (\$) | Asignado Proyectado del<br>Clasificador Marco (\$) | Ppto. Vigente del<br>Clasificador Marco (\$) |                 |
| PROPIR                | 1      | 30115766                | BIP    | ADQUISICION RECICLADORA ANO 2011 REGION DE ARICA Y<br>PARINACOTA   | 29.05        | 450.000.000           |            | 0 Fndr         | 593.984.162         | 1.000.000           | 592.984.162               | 29.05                                     | 409.903.000                                    | 859.903.000                                        | 900.747.000                                  |                 |
| is de<br>n Regional   | 2      | 30128910                | BIP    | MEJORAMIENTO Y PINTADO FACHADA LICEO A-1 Y ESCUELA D-<br>14 ,ARICA | 33.03.125    | 100.000               |            | 0 Fndr         | 14.561.156          | 887.000             | 13.674.156                | 33.03.125                                 | 21.987.000                                     | 22.087.000                                         | 958.505.000                                  |                 |
| iones 📢               |        |                         |        |                                                                    |              |                       |            |                |                     |                     |                           |                                           |                                                |                                                    |                                              |                 |
| ncias                 |        |                         |        |                                                                    |              |                       |            |                |                     |                     |                           |                                           |                                                |                                                    |                                              |                 |
| arco<br>stario        |        |                         |        |                                                                    |              |                       |            |                |                     |                     |                           |                                           |                                                |                                                    |                                              |                 |
| ación                 |        |                         |        |                                                                    |              |                       |            |                |                     |                     |                           |                                           |                                                |                                                    |                                              |                 |
|                       |        |                         |        |                                                                    |              |                       |            |                |                     |                     |                           |                                           |                                                |                                                    |                                              |                 |
| FORMES                |        |                         |        |                                                                    |              |                       |            |                |                     |                     |                           |                                           |                                                |                                                    |                                              |                 |
|                       |        |                         |        |                                                                    |              |                       |            |                |                     |                     |                           |                                           |                                                |                                                    |                                              |                 |
|                       |        |                         |        |                                                                    |              |                       |            |                |                     |                     |                           |                                           |                                                |                                                    |                                              |                 |
|                       |        |                         |        |                                                                    |              |                       |            |                |                     |                     |                           |                                           |                                                |                                                    |                                              |                 |
|                       |        |                         |        |                                                                    |              |                       |            |                |                     |                     |                           |                                           |                                                |                                                    |                                              |                 |
|                       |        |                         |        |                                                                    |              |                       |            |                |                     |                     |                           |                                           |                                                |                                                    |                                              |                 |
|                       |        |                         |        |                                                                    |              |                       |            |                |                     |                     |                           |                                           |                                                |                                                    |                                              |                 |
|                       |        |                         |        |                                                                    |              |                       |            |                |                     |                     |                           |                                           |                                                |                                                    |                                              |                 |
|                       |        |                         |        |                                                                    |              |                       |            |                |                     |                     |                           |                                           |                                                |                                                    |                                              |                 |
|                       |        |                         |        |                                                                    |              |                       |            |                |                     |                     |                           |                                           |                                                |                                                    |                                              |                 |
|                       |        |                         |        |                                                                    |              |                       |            |                |                     |                     |                           |                                           |                                                |                                                    |                                              |                 |
|                       |        |                         |        |                                                                    |              |                       |            |                |                     |                     |                           |                                           |                                                |                                                    |                                              |                 |
|                       |        |                         |        |                                                                    |              |                       |            |                |                     |                     |                           |                                           |                                                |                                                    |                                              |                 |
|                       |        |                         |        |                                                                    |              |                       |            |                |                     |                     |                           |                                           |                                                |                                                    |                                              |                 |
|                       |        |                         |        | 2 solicitudes de asignación visualizadas                           |              | 450.100.000           |            | 0              | 608.545.318         | 1.887.000           | 606.658.318               |                                           |                                                |                                                    |                                              |                 |

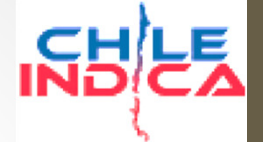

- Esta visualización mostrará varios botones en la parte inferior, con lo cual se podrá gestionar el estado de la solicitud.
- El despliegue de estos botones dependerá del tipo de solicitud, y determinarán su flujo.

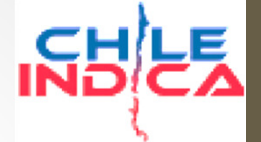

- Los botones desplegados (según tipo) son:
  - Ingresar Observación: (Para Jefe de Unidad) Este botón permitirá a un Jefe de Unidad observar una solicitud y devolverla al generador de la solicitud, para que la corrija.
  - Enviar a VB URS: Sólo para resoluciones afectas, permitirá a un Jefe de Unidad aprobar la solicitud, y al mismo tiempo enviarla al Visto Bueno del URS.
  - Ingresar Observación: (Para URS) Si el Jefe de Unidad aprobó la solicitud y se la envió al URS, este botón permitirá a un URS observar una solicitud y devolverla al generador de la solicitud, para que la corrija.

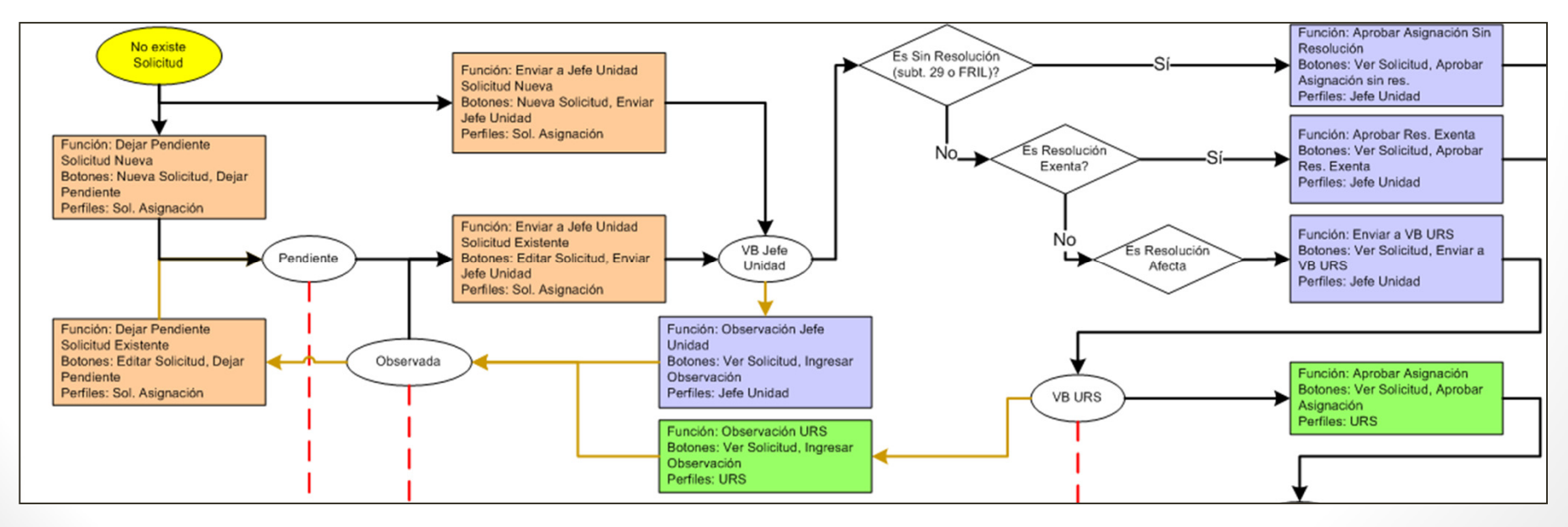

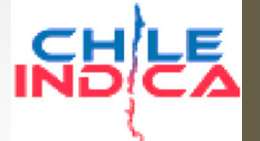

- Aprobar Asignación: Sólo para resoluciones afectas, permitirá al URS hacer la aprobación de la solicitud de asignación. La solicitud quedará en el estado «Aprobado URS»
- Aprobar Res. Exenta: Sólo para resoluciones exentas, permite al Jefe de Unidad aprobar la resolución y dejarla en estado «Con Res.», sin pasar por el V°B° del URS.
- Aprobar Asignación Sin Resolución: Sólo para las asignaciones del tipo «Sin Resolución», permite al Jefe de Unidad aprobar y terminar directamente la solicitud.

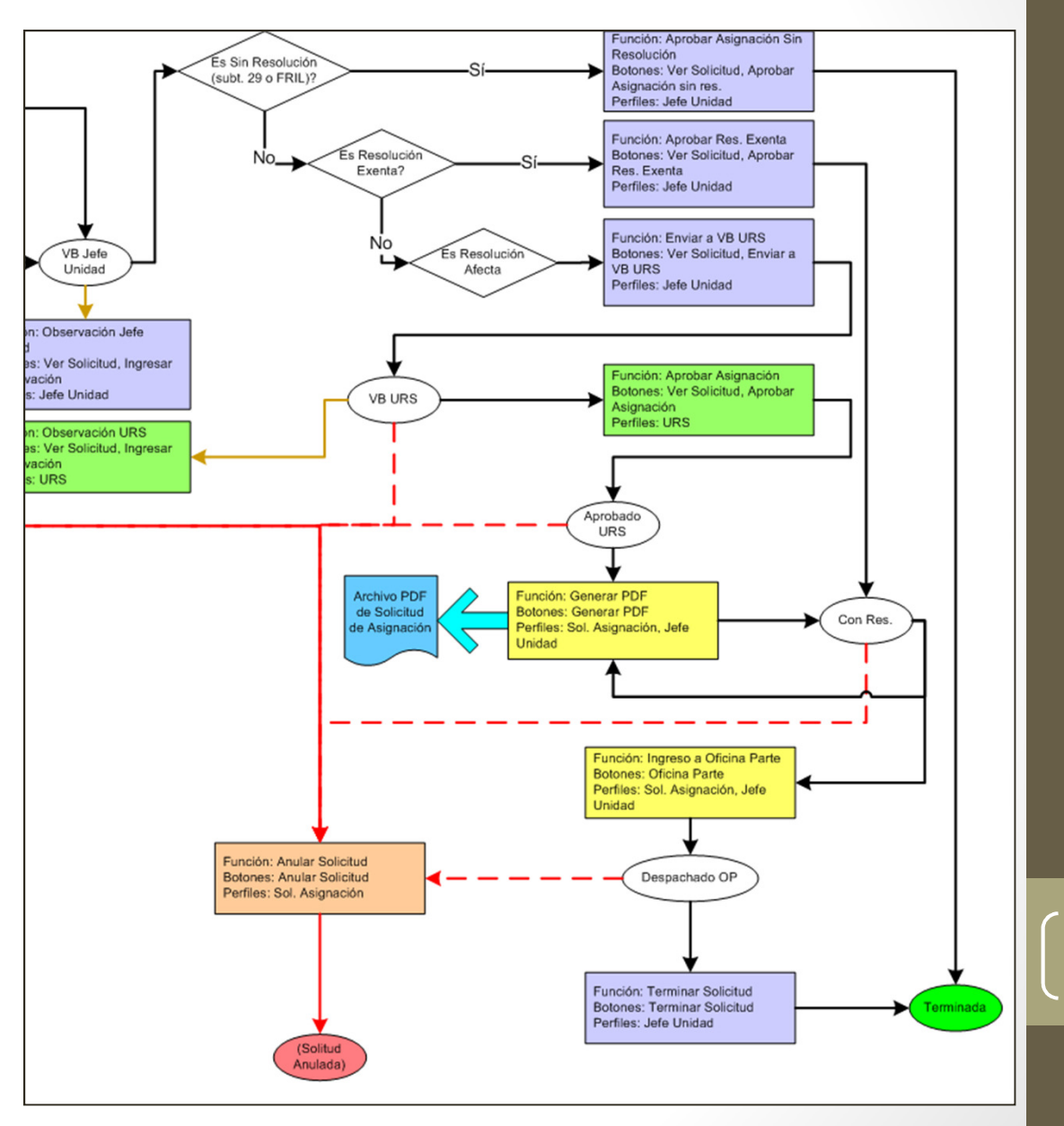

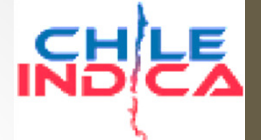

Flujo de trabajo, Generación de PDF

- Si es que se están gestionando solicitudes de asignación sin resolución, el paso anterior (Aprobar Asignación sin Resolución) terminó el flujo, lo que significa que la solicitud queda en estado «Terminada» y se hacen las modificaciones a los totales asignados de las iniciativas.
- Si se están gestionando resoluciones afectas y exentas, el paso siguiente es la generación de un archivo en formato PDF, el cual se debe imprimir y puede servir como borrador para la gestión de la solicitud.
- El PDF generado contiene:
  - Los datos de la solicitud de modificación de Marco.
  - Los nombres de los responsables de las firmas, según su cargo.

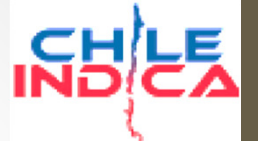

Flujo de trabajo, Generación de PDF

- Para la resolución afecta, la solicitud debe estar en estado «Aprobado URS» o «Con Res.» para generar el archivo.
- Para la resolución exenta, la solicitud debe estar en estado «Con Res.»

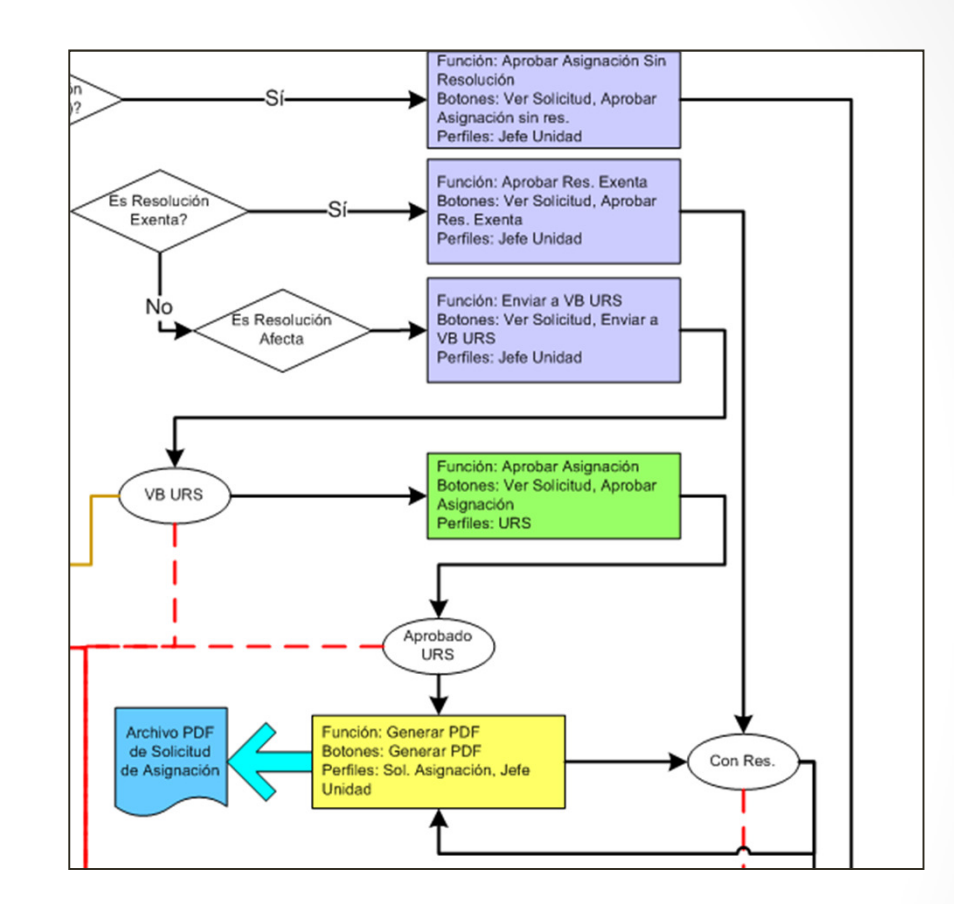
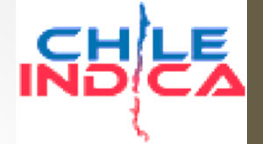

Flujo de trabajo, Generación de PDF

- Para generar el PDF, se debe presionar el botón «Generar PDF»
- En el caso de las resoluciones afectas, pedirá los nombres de los siguientes cargos para firmas:
  - Intendente
  - URS
  - Pie de Firma

| 1         |
|-----------|
| a 🔰       |
|           |
|           |
| ROSALES • |
|           |
|           |
| Acentar   |
|           |
| ×         |
|           |

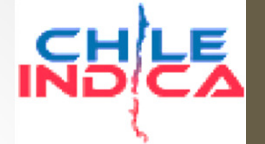

Flujo de trabajo, Generación de PDF

 Al elegir los nombres y presionar el botón «Aceptar», se generará un archivo PDF como el siguiente:

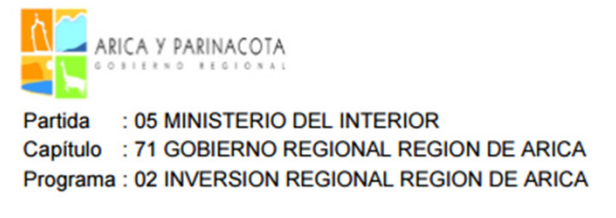

A) Modifiquese como se indica, los siguientes estudios en el Subtitulo 31 Item 02: Proyectos

| B.I.P.   | DENOMINACIÓN                                         | ASIGNACIONES (M\$)<br>002<br>Consultorias | MONTO SOLICITADO |
|----------|------------------------------------------------------|-------------------------------------------|------------------|
| 30137097 | CONSTRUCCION PARQUE DE LAS AMERICAS EL<br>ALTO-ARICA | 500                                       | 500              |
|          | TOTAL IDENTIFICADO M\$                               | 500                                       | 500              |

Para efectos de los dispuesto en el Artículo 19 bis del decreto Ley Nº 1.263 y su reglamento, substituyase el límite máximo del compromiso para los proyectos identificados, no podrá exceder el monto que a continuación se señala:

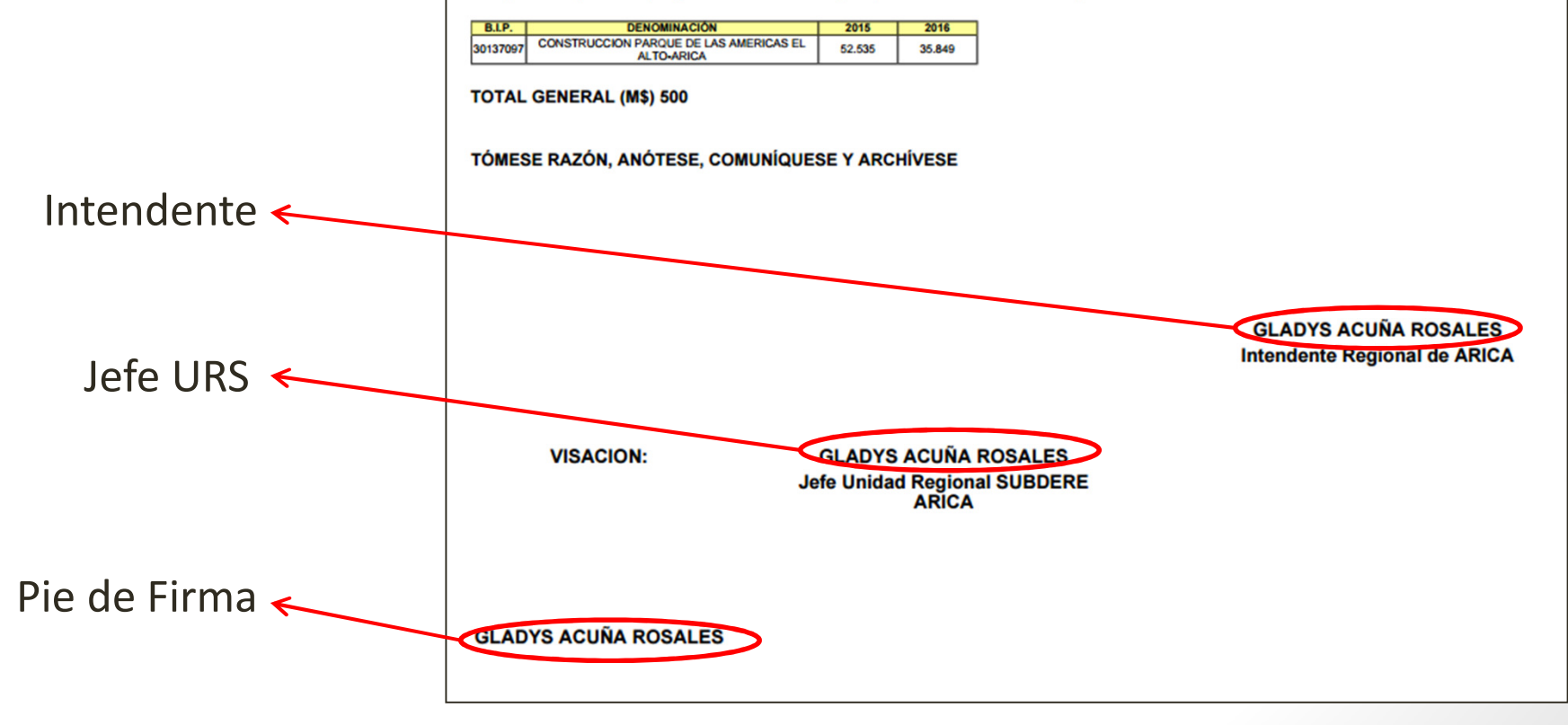

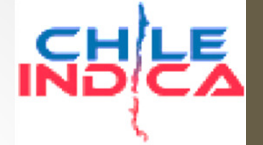

Flujo de trabajo, Generación de PDF

- Para el caso de las resoluciones exentas, pedirá los nombres de los siguientes cargos para firmas:
  - Intendente
  - Pie de Firma

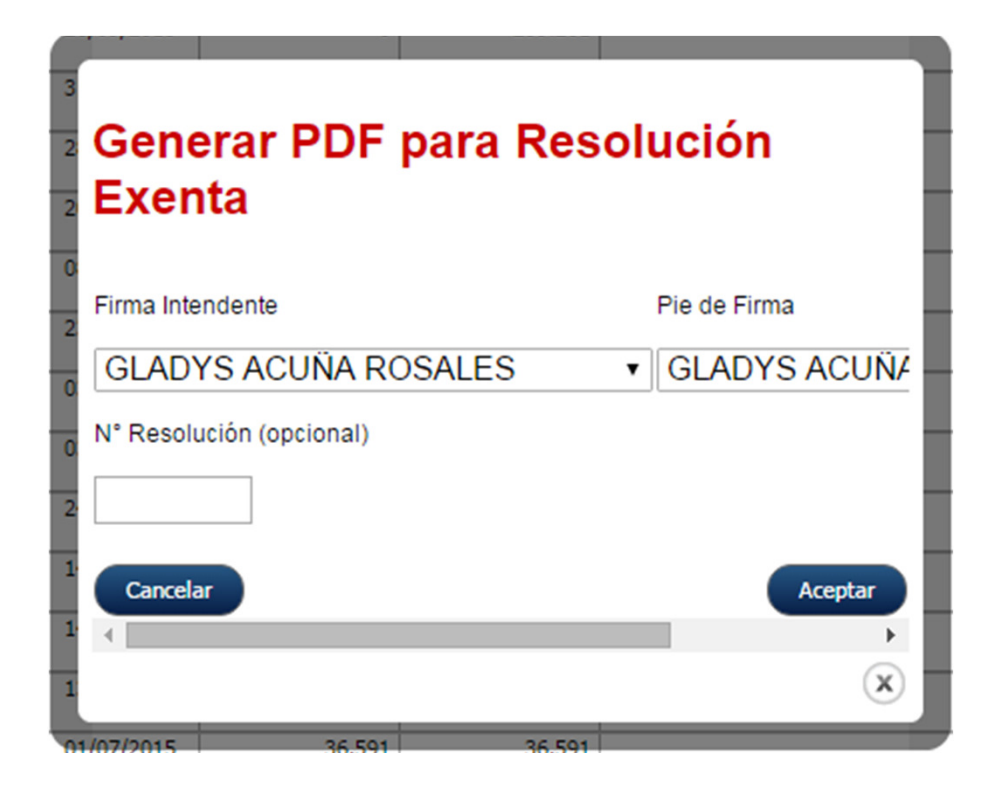

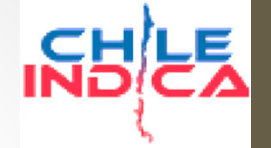

#### Flujo de trabajo, Generación de PDF

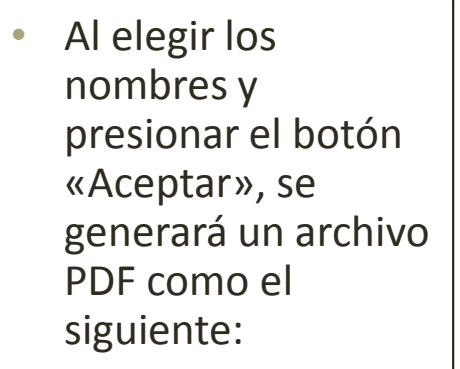

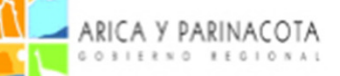

Partida: 05 MINISTERIO DEL INTERIORCapítulo: 71 GOBIERNO REGIONAL REGION DE ARICAPrograma: 02 INVERSION REGIONAL REGION DE ARICA

A. CRÉANSE, dentro del Programa de Inversión del Presupuesto Regional de ARICA, correspondiente al Fondo Nacional de Desarrollo Regional, el Subtítulo 33 denominado TRANSFERENCIAS DE CAPITAL, Ítem 03 denominado A Otras Entidades Públicas, Asignación 125 denominado "Municipalidades (Fondo regional de Iniciativa Local-FRIL)", las siguientes Subasignaciones:

| CÓDIGO BIP | SUBASIGNACION | NOMBRE DEL PROYECTO                                     | COMUNA | MONTO (M\$) |
|------------|---------------|---------------------------------------------------------|--------|-------------|
| 30210824   | 001           | CONSTRUCCION SALA DE ACTIVIDADES Y BAÑOS ESC. CHACA G55 | Arica  | 1.000       |
|            |               | TOTAL MONTO (CIFRAS EN MILES DE PESOS)                  |        | 1.000       |

#### TOTAL GENERAL (M\$): 1.000

ANÓTESE Y COMUNÍQUESE Intendente

40

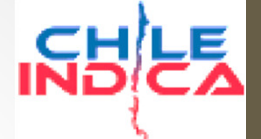

Flujo de trabajo, Generación de PDF

- En el caso de las resoluciones afectas:
  - Si la solicitud se encuentra en estado «Aprobado URS» y se genera el PDF, generará el archivo y al mismo tiempo cambiará el estado a «Con Res.»
  - Si la solicitud tiene el estado «Con Res.» es posible volver a generar el PDF y mantiene el estado.
- En el caso de las resoluciones exentas:
  - La solicitud debe estar en el estado «Con Res.» para generar el PDF. Luego de este proceso, la solicitud se mantendrá en el estado a «Con Res.»

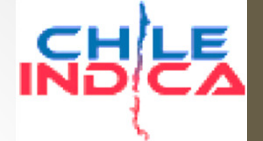

Flujo de trabajo, Ingreso a Oficina Parte

- El paso siguiente, para las resoluciones afectas y exentas, es el Ingreso a Oficina de Partes.
- Las solicitudes deben estar en el estado «Con Res.» para poder hacer este proceso.
- Se debe elegir la solicitud y presionar el botón «Oficina Parte», lo cual abrirá una ventana que pedirá los datos:

| Oficina de Parte                                                                                   | 11/11/2013 50              |         |
|----------------------------------------------------------------------------------------------------|----------------------------|---------|
| N° de Resolución:   Fecha de Resolución:   N° de Oficio:   Fecha de Oficio:   Fecha de Oficio:     | Oficina de Parte           |         |
| N° de Resolución:<br>Fecha de Resolución:<br>N° de Oficio:<br>Fecha de Oficio:<br>Cancelar Aceptar |                            |         |
| Fecha de Resolución:<br>N° de Oficio:<br>Fecha de Oficio:<br>Cancelar Aceptar X                    | N° de Resolución:          |         |
| N° de Oficio:         Fecha de Oficio:         Cancelar         Aceptar         X                  | Fecha de Resolución:       |         |
| Techa de Oficio: Cancelar Aceptar X                                                                | <sup>o</sup> N° de Oficio: |         |
| Cancelar Aceptar                                                                                   | i Fecha de Oficio:         |         |
| a., , , , , , , , , , , , , , , , , , ,                                                            | Cancelar                   | Aceptar |

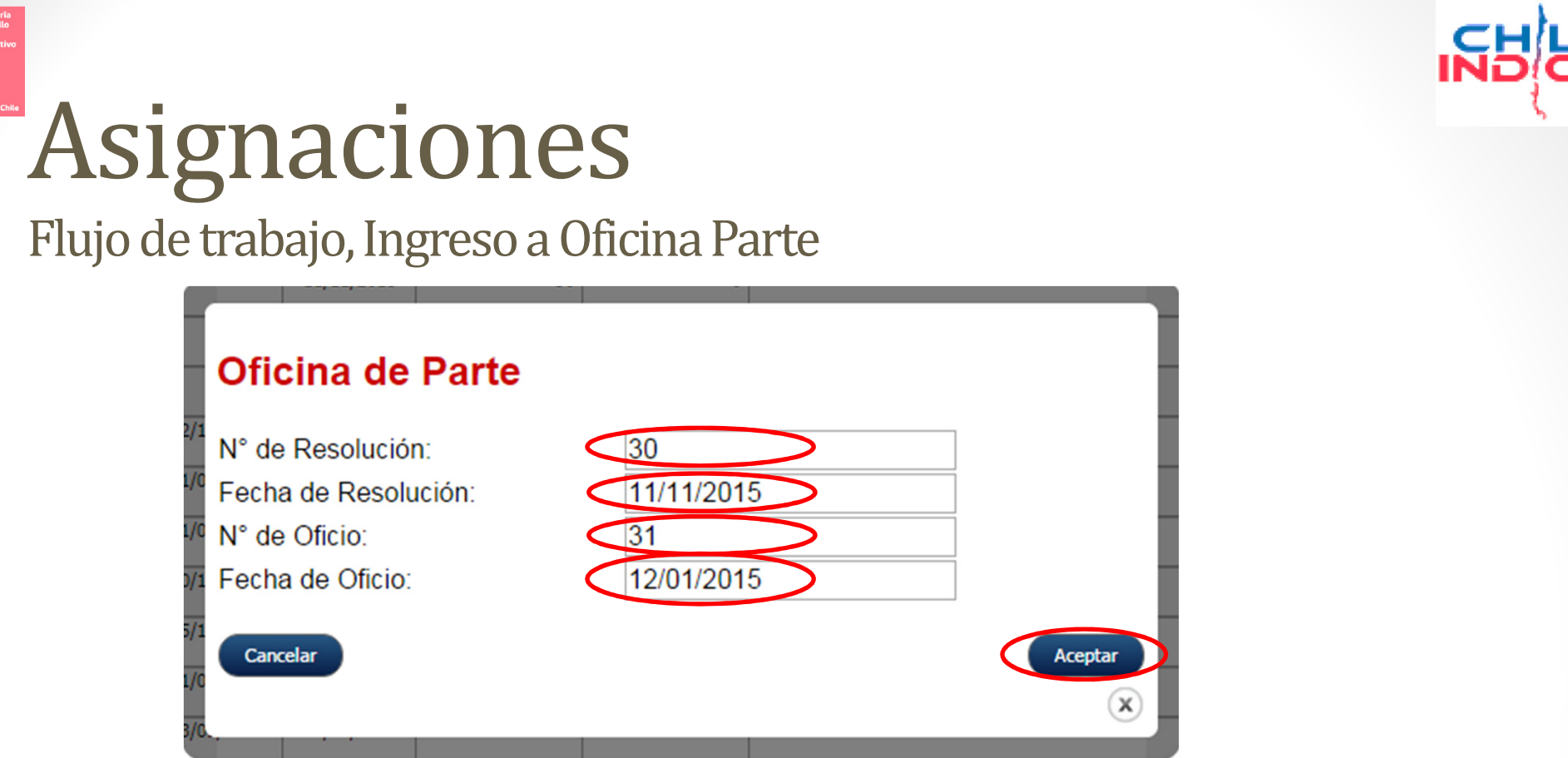

 Al ingresar los datos y presionar el botón «Aceptar», los datos quedan grabados y visibles en el sistema. La solicitud queda en estado «Despachado OP»:

|    | N° Asignación | Fecha<br>Solicitud | Tipo de Asignación    | Nº Oficio | Fecha Oficio | N° Resolución | Fecha<br>Resolución | Fecha<br>Toma Razón | Aumento<br>Monto (M\$) | Disminución<br>Monto (M\$) |  |
|----|---------------|--------------------|-----------------------|-----------|--------------|---------------|---------------------|---------------------|------------------------|----------------------------|--|
| 63 | 67            | 01/12/2015         | Resolución Exenta     |           |              |               |                     |                     | 400                    | 0                          |  |
| 62 | 66            | 01/12/2015         | Resolución Afecta     | 31        | 01/12/2015   | 30            | 11/11/2015          | >                   | 450.100                | 0                          |  |
| ~  | 65            | 27/11/2015         | Resolución Afecta FIC |           |              |               |                     |                     | 1.000                  | 1.000                      |  |

43

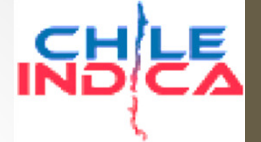

Flujo de trabajo, Terminar Solicitud

- Una vez que la solicitud se encuentra en «Despachado OP», se puede dar por terminada (tomada razón)
- Para esto, se presiona el botón «Terminar Solicitud», lo cual abrirá la siguiente ventana emergente:

| Dar por terminada la Solicitud                      |   |
|-----------------------------------------------------|---|
| Fecha Toma Razón: 01/12/2015                        |   |
| Adjunte Documento de Resolucion con firmas          |   |
| 2/1 Seleccionar archivo Ningún archivo seleccionado |   |
| 1/0<br>Cancelar Aceptar                             |   |
| 0/1                                                 |   |
| 5/1                                                 |   |
| 1/0                                                 |   |
| 3/0                                                 |   |
| 2/0                                                 | × |
| 1/06/2013 17/02/2013 0                              |   |

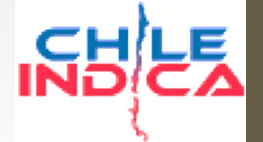

Flujo de trabajo, Terminar Solicitud

- Esta ventana pedirá los siguientes datos:
  - Fecha de toma de razón
  - Adjuntar el documento de resolución firmado
- Al presionar «Aceptar» se da por terminada la solicitud, con lo cual las modificaciones a los montos asignados se llevarán a cabo, y el documento adjuntado estará disponible en la plataforma:

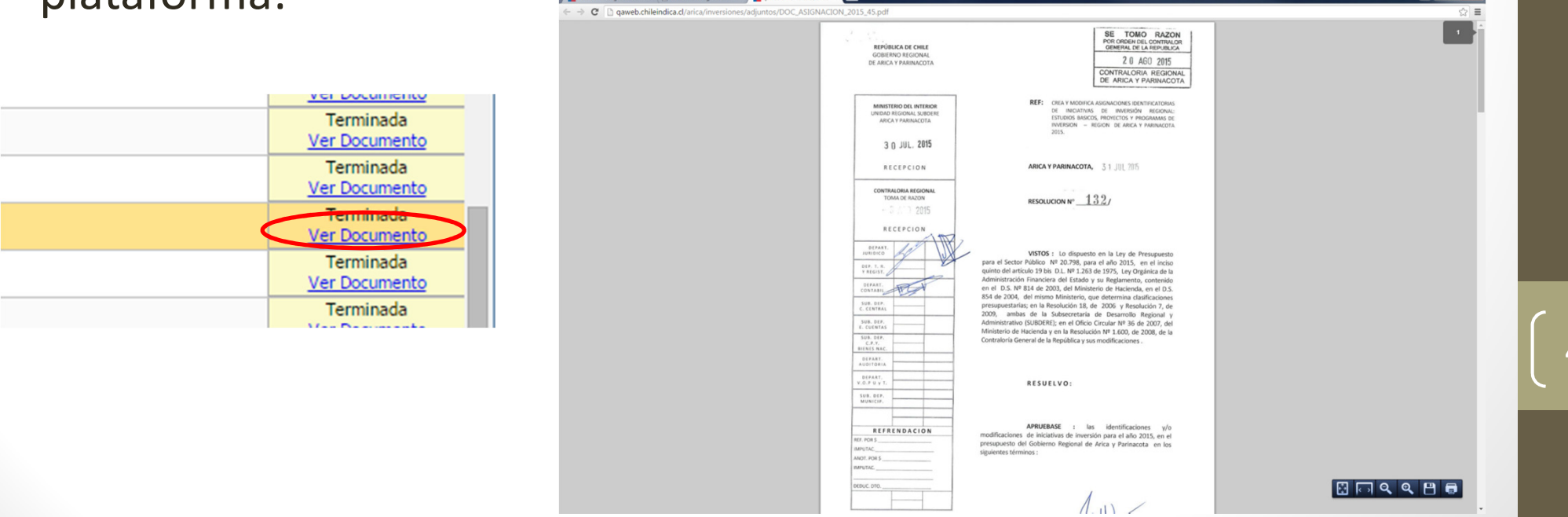

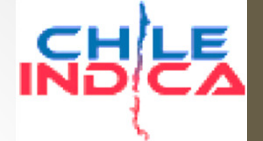

Flujo de trabajo, Terminar Solicitud

 En el caso de que se produzca un error en el documento adjunto (se subió un archivo que no correspondía), se puede modificar el documento sin alterar la toma de razón en la plataforma. Para ello, se usa el botón «Modificar Documento»

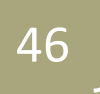

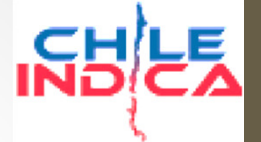

Editar Fuentes de Financiamiento

- Otra funcionalidad incluida dentro del módulo de Asignaciones, pero que no forma parte del flujo de solicitudes, es la edición de Fuentes de Financiamiento.
- Esta funcionalidad pasa el control completo de la aperturación de los proyectos al encargado de presupuesto, al permitir las 3 operaciones sobre las líneas de financiamiento:
  - Agregar Fuente/Asignación
  - Editar Fuente/Asignación
  - Eliminar Fuente/Asignación
- Los analistas ya no podrán crear líneas de financiamiento en la pestaña de Montos y Fuentes de la ficha de Ejecución PROPIR.

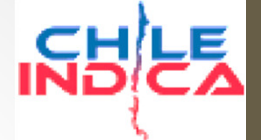

Editar Fuentes de Financiamiento

- Para acceder a esta funcionalidad, se debe presionar el botón «Editar Fuentes» dentro de la vista de Solicitudes de Asignación.
- Esto dará acceso a una visualización como la siguiente, que sólo contiene un listado de iniciativas:

| Módulo de Seguimier                  | nto a 🗙 📃               |                          |                                                                         |                                               |                     |                        |                               |                           |                          |                                   |                                                |                                        |                                       |            |
|--------------------------------------|-------------------------|--------------------------|-------------------------------------------------------------------------|-----------------------------------------------|---------------------|------------------------|-------------------------------|---------------------------|--------------------------|-----------------------------------|------------------------------------------------|----------------------------------------|---------------------------------------|------------|
| ← → C 🗋 192.:                        | 168.3.133/a             | rica/inv                 | /ersiones/index.php                                                     |                                               |                     |                        |                               |                           |                          |                                   |                                                |                                        |                                       | ☆ <b>=</b> |
| ARICA Y PARINACOTA                   | Región<br>Arica         | <sub>de</sub><br>y Parii | nacota                                                                  |                                               |                     |                        |                               |                           |                          |                                   | Mesa Central: (2) 2630<br>& CRISTIAN ALVAREZ ( | 3 36 00<br>cristian.alvarez@chileindic | a.cl.)   01/12/2015   😫 Cerrar sesión |            |
| PLANIFICACIÓN DE                     | EJECUCIÓN P<br>Asignaci | PROPIR                   | resupuestarias Año 2015                                                 |                                               |                     |                        |                               |                           |                          |                                   |                                                |                                        |                                       |            |
|                                      | Listado de I            | Iniciativa               | 15                                                                      |                                               | Mes D               | iciembre 🔻             | Clasificador                  | Todos                     |                          | •                                 | Ar                                             | nalista Todos                          | ۲                                     | <b>8</b>   |
|                                      | Código                  | Tipo<br>Código           | Nombre de la Iniciativa                                                 | Item Presupuestario                           | Solicitado Año (\$) | Total<br>Asignado (\$) | Asignación<br>Disponible (\$) | Saldo por<br>Asignar (\$) | Total<br>Programado (\$) | Devengado Acum.<br>Diciembre (\$) | Programado<br>Diciembre (\$)                   | Asignado menos<br>Dev. Diciembre (\$)  |                                       |            |
| Iniciativas de<br>Inversión Regional | 30293627                | BIP                      | CONSERVACION ESCUELA D-14, REGIMIENTO RANCAGUA;<br>ARICA                | Proyectos (31.02)                             | 715.012.889         | 715.859.000            | 55.421.522                    | -846.111                  | 715.012.889              | 660.437.478                       | 0                                              | 55.421.522                             |                                       |            |
| Asignaciones                         | 30130352                | BIP                      | REPOSICION UNIDAD GINECOLOGICA MÓVIL, COMUNA DE<br>ARICA                | ADQUISICIÓN DE ACTIVOS<br>NO FINANCIEROS (29) | 50.932.000          | 0                      | 0                             | 50.932.000                | 50.932.000               | 0                                 | 0                                              | 0                                      |                                       |            |
|                                      | 20168911                | BIP                      | CONSTRUCCION ELECTRIFICACION SING COMUNA DE<br>CAMARONES                | Proyectos (31.02)                             | 1.000               | 2.000                  | 2.000                         | -1.000                    | 1.000                    | 0                                 | 1.000                                          | 2.000                                  |                                       |            |
| Pagos y<br>Transferencias            | 20190469                | BIP                      | CONSTRUCCION ELECTRIFICACION SING COMUNA DE<br>GENERAL LAGOS            | Proyectos (31.02)                             | 468.584.464         | 568.584.000            | 100.000.536                   | -99.999.536               | 468.584.464              | 468.583.464                       | 1.000                                          | 100.000.536                            |                                       |            |
|                                      | 30060275                | BIP                      | MEJORAMIENTO POSTA RURALES SOBRAYA Y<br>POCONCHILE, ARICA               | Proyectos (31.02)                             | 604.776             | 605.000                | 224                           | -224                      | 604.776                  | 604.776                           | 0                                              | 224                                    |                                       |            |
| Módulo Marco<br>Presupuestario       | 30086735                | BIP                      | AMPLIACION ESCUELA CENTENARIO D-91, ARICA                               | Proyectos (31.02)                             | 1.857.134           | 4.870.000              | 3.012.866                     | -3.012.866                | 1.857.134                | 1.857.134                         | 0                                              | 3.012.866                              |                                       |            |
|                                      | 30086551                | BIP                      | AMPLIACION ESCUELA E-1 REPUBLICA DE ARGENTINA,<br>ARICA                 | Proyectos (31.02)                             | 1.000               | 2.565.000              | 2.565.000                     | -2.564.000                | 1.000                    | 0                                 | 1.000                                          | 2.565.000                              |                                       |            |
| Administración                       | 30116563                | BIP                      | REPOSICION MUEBLES Y EQUIPOS SANTUARIO VIRGEN LAS PENAS, ARICA          | ADQUISICIÓN DE ACTIVOS<br>NO FINANCIEROS (29) | 0                   | 0                      | 0                             | 0                         | 0                        | 0                                 | 0                                              | 0                                      |                                       |            |
| Garantías                            | 30396082                | BIP                      | CONSERVACION SISTEMA AGUA POTABLE RURAL VILLA<br>FRONTERA, COMUNA ARICA | Proyectos (31.02)                             | 1.000.002           | 3.000.000              | 2.000.000                     | -1.999.998                | 1.000.002                | 1.000.000                         | 0                                              | 2.000.000                              |                                       |            |
|                                      | 30126383                | BIP                      | CONSTRUCCION MURETES ORIENTE-PONIENTE ROTONDA<br>A. ARENAS, ARICA       | A Otras Entidades Públicas<br>(33.03)         | 24.106.221          | 100.000                | -24.006.221                   | 24.006.221                | 24.106.221               | 24.106.221                        | U                                              | -24.006.221                            |                                       |            |
| INFORMES                             | 30329823                | BIP                      | CONSERVACION SIST ENTREGA AGUA RIEGO EMBALSE<br>CARITAYA, CAMARONES     | Proyectos (31.02)                             | 1.000.001           | 2.000.000              | 1.000.000                     | -999.999                  | 1.000.001                | 1.000.000                         | 0                                              | 1.000.000                              |                                       |            |
|                                      | 30126365                | BIP                      | CONSTRUCCION PAVIMENTO SECTORES RESIDUALES<br>ESTADIO C. DITTBORN ARICA | A Otras Entidades Públicas<br>(33.03)         | 1.299.480           | 0                      | -1.299.480                    | 1.299.480                 | 1.299.480                | 1.299.480                         | 0                                              | -1.299.480                             |                                       |            |
|                                      | 30397027                | BIP                      | CONSERVACION DE RIBERAS CAUCES NATURALES VARIOS<br>SECTORES REG. AVP    | Proyectos (31.02)                             | 1.000.002           | 3.000.000              | 2.000.000                     | -1.999.998                | 1.000.002                | 1.000.000                         | 0                                              | 2.000.000                              |                                       |            |
|                                      | 30126416                | BIP                      | MEJORAMIENTO SOLERAS TRAMOS AV.STGO.ARATA -<br>R.ROCCA Y G.CERDA, ARICA | A Otras Entidades Públicas<br>(33.03)         | 14.202.115          | 0                      | -14.202.115                   | 14.202.115                | 14.202.115               | 14.202.115                        | 0                                              | -14.202.115                            |                                       |            |
|                                      | 30128910                | BIP                      | MEJORAMIENTO Y PINTADO FACHADA LICEO A-1 Y<br>ESCUELA D-14 "ARICA       | A Otras Entidades Públicas<br>(33.03)         | 14.561.156          | 987.000                | 987.000                       | 13.574.156                | 14.561.156               | 0                                 | 0                                              | 987.000                                |                                       |            |
|                                      | 30128532                | BIP                      | REPOSICION ACERAS Y SOLERAS FRONTIS ESTADIO C.<br>DITTBORN, ARICA       | A Otras Entidades Públicas<br>(33.03)         | 8.728.000           | 0                      | 0                             | 8.728.000                 | 8.728.000                | 0                                 | 0                                              | 0                                      |                                       |            |
|                                      | 30134604                | BIP                      | CONSTRUCCION ELECTRIFICACIÓN LINDEROS, COMUNA<br>DE ARICA               | Proyectos (31.02)                             | 39.735.685          | 39.736.000             | 315                           | -315                      | 39.735.685               | 39.735.685                        | 0                                              | 315                                    |                                       |            |
|                                      | 30135326                | BIP                      | REPOSICION DE MOBILIARIO ESCOLAR BÁSICA Y MEDIA<br>DE E.E. DAEM ARICA   | ADQUISICIÓN DE ACTIVOS<br>NO FINANCIEROS (29) | 3.905.342           | 0                      | -3.905.342                    | 3.905.342                 | 3.905.342                | 3.905.342                         | 0                                              | -3.905.342                             |                                       |            |
|                                      | 30137097                | BIP                      | CONSTRUCCION PARQUE DE LAS AMERICAS EL ALTO-<br>ARICA                   | Proyectos (31.02)                             | 1.031.000           | 11.030.000             | 10.000.000                    | -9.999.000                | 1.031.000                | 1.030.000                         | 41.505.000                                     | 10.000.000                             |                                       |            |
|                                      | 30092944                | BIP                      | LEVANTAMIENTO PLAN MAESTRO DE BORDE COSTERO XV<br>REGIÓN                | Estudios Básicos (31.01)                      | 0                   | 0                      | 0                             | 0                         | 0                        | 0                                 | 0                                              | 0                                      |                                       |            |
|                                      | 30103959                | BIP                      | CONSTRUCCION ELECTRIFICACIÓN SECTOR LÍNEA,<br>COMUNA DE GENERAL LAGOS   | Proyectos (31.02)                             | 0                   | 0                      | 0                             | 0                         | 0                        | 0                                 | 0                                              | 0                                      |                                       |            |
|                                      | 30078793                | BIP                      | AMPLIACION OFICINA REGIONAL JUNAEB REGION ARICA Y<br>PARINACOTA         | Proyectos (31.02)                             | 4.298.000           | 4.298.000              | 4.298.000                     | 0                         | 4.298.000                | 0                                 | 4.298.000                                      | 4.298.000                              |                                       |            |
|                                      | 30085906                | BIP                      | CONSTRUCCION EDIFICIO ESPECIALIDADES<br>CARABINEROS ARICA PARINACOTA    | Proyectos (31.02)                             | 6.555.000           | 16.388.000             | 16.388.000                    | -9.833.000                | 6.555.000                | 0                                 | 6.555.000                                      | 16.388.000                             |                                       |            |
|                                      | 30079398                | BIP                      | CONSTRUCCION CASA DEL TRABAJADOR, ETAPA II                              | Proyectos (31.02)                             | 0                   | 0                      | 0                             | 0                         | 0                        | 0                                 | 0                                              | 0                                      |                                       |            |
|                                      |                         | 010                      | 331 iniciativas visualizadas                                            | industriation periode                         | 46.415.824.713      | 22.437.686.882         | -9.694.976.703                | 24.097.069.386            | 45.202.698.521           | 31.082.728.916                    | 9.155.348.701                                  | -8.645.042.034                         |                                       |            |

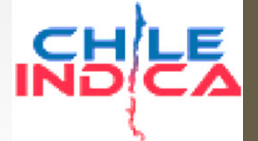

Editar Fuentes de Financiamiento

• Al hacer doble click sobre una de las iniciativas, mostrará una ventana emergente, el cual contendrá los 3 botones:

| 192.168.3.133/arica/inversion   | ones/pag   | inas/pagina1_2_2_edit    | ar_fuentes_detalle | e.php?na  | no=201   | 5&ninsti       | tucionsel=&     | npreinve           | ersionsel=∈                |         |         | x    |
|---------------------------------|------------|--------------------------|--------------------|-----------|----------|----------------|-----------------|--------------------|----------------------------|---------|---------|------|
| 🗋 192.168.3.133/arica/          | inversi    | ones/paginas/pa          | gina1_2_2_ed       | litar_fu  | entes_   | detalle        | e.php?nai       | no=20              | 15&ninstituci              | onse    | l=&ı    | npre |
| Fuente<br>Financiamiento        |            | Asigna<br>Presupu        | ación<br>estaria   |           | C<br>Tot | osto<br>al EBI | Costo<br>Actual | EBI<br>zado        | Costo EBI<br>Actualiz.+10% |         | Est     | *    |
| Prov.Infraestructura Educaciona | l Gast     | os Administrativos (31.0 | 2.001)             |           |          | 1.112.00       | 0 1             | .112.000           | 1.223.20                   | 0       |         |      |
| Prov.Infraestructura Educaciona | l Cons     | sultorías (31.02.002)    |                    |           |          | 48.546.00      | 0 48            | .546.000           | 53.400.60                  | 0       |         |      |
| Prov.Infraestructura Educaciona | l Obra     | s Civiles (31.02.004)    |                    |           | 9        | 57.817.00      | 0 967           | .817.000           | 1.064.598.70               | 0       |         |      |
| Prov.Infraestructura Educaciona | l Equi     | pamiento (31.02.005)     |                    |           | :        | 26.030.00      | 0 26            | .030.000           | 28.633.00                  | 0       |         |      |
| Total                           |            |                          |                    |           | 1.04     | 13.505.00      | 0 1.043         | 505.000            | 1.147.855.50               | 0       | 1       | -    |
| •                               |            |                          |                    |           |          |                |                 |                    |                            |         | ÷       |      |
| Agregar Fuente/Asign            | Editar Fue | nte/Asign Elin           | ninar Registro     | 0.0       | 0% de A  | vance (        | gastado/so      | icitado)           | Grabar                     | Cambio  | 5       | ?    |
| Antecedentes Fuen               | te/Asi     | gnación Selecc           | cionada            |           |          |                |                 |                    |                            |         |         |      |
| Fuente                          |            | Asignación               | Solicitado Año     | Total Asi | gnado    | Asig.Disp      | onible Si       | ildo por<br>signar | Total Pagado               | Total P | rogram  | nado |
|                                 |            |                          |                    |           |          |                |                 |                    |                            |         |         |      |
| Anticipos y Retenc              | iones      |                          |                    |           |          |                |                 |                    |                            |         |         |      |
| Total Anticipo Anticipo I       | intregado  | Anticipo Recuperado      | Saldo Anticipo     | Total     | Retenció | n Ret          | ención Realizad | la Rete            | nción Devuelta             | Saldo R | etenció | n    |
|                                 |            |                          |                    |           |          |                |                 |                    |                            |         |         |      |
|                                 |            |                          |                    |           |          |                |                 |                    |                            |         |         |      |

49

Visualizaciones

• Visualización de Marco Presupuestario:

Exportación a Excel de Marco

|                                      |                   | a a a a a a a a a a a a a a a a a a a |            |           | ar no a combro dg                                                 |                              |                              |                                 |                               |                                    |                             |                                    |                                            |                              |                             |                              |           |
|--------------------------------------|-------------------|---------------------------------------|------------|-----------|-------------------------------------------------------------------|------------------------------|------------------------------|---------------------------------|-------------------------------|------------------------------------|-----------------------------|------------------------------------|--------------------------------------------|------------------------------|-----------------------------|------------------------------|-----------|
|                                      | сота R            | legión de<br>Arica y                  | e<br>Parin | acota     | Presup                                                            | uestos                       |                              |                                 |                               | Comp                               | paració                     | Mesa Central: (2<br>& CRISTIAN ALV | 1) 2636 36 00<br>AREZ ( cristian.alvarez@c | hileindica.cl)   26/11/2015  | 5   🔀 Cerrar sesión         | Gobierno<br>de Chile         | <b>RN</b> |
| PLANIFICACIÓ<br>LA INVERSIÓ          | N DE EJECU<br>Mar | ICIÓN PRO                             | supue      | estario   | (Inicial,                                                         | Vigente                      | е,                           |                                 |                               | Presu                              | ipuesto                     | VS                                 |                                            |                              | Exportar 1                  | Marco Exportar Marco         | con Devi  |
| EJECUCIÓN<br>PROPIR                  | Ario              |                                       |            |           | Proyec                                                            | tado) 🔪                      | $\mathbf{N}$                 |                                 |                               | lotal                              | Asigna                      | do                                 |                                            |                              |                             |                              |           |
| Iniciativas de<br>Inversión Regional | 2015              | •                                     |            |           |                                                                   |                              | À                            |                                 |                               | K                                  |                             |                                    |                                            |                              |                             |                              |           |
|                                      | 7                 | Subtítulo                             | Ítem A     | signación | Observaciones                                                     | Presupuesto Inicial<br>(M\$) | Presupuesto<br>Vigente (M\$) | Presupuesto<br>Proyectado (M\$) | Monto Total<br>Asignado (M\$) | Asignado menos<br>Proyectado (M\$) | pto. Vigente Enero<br>(M\$) | Ppto. Vigente<br>Febrero (M\$)     | Ppto. Vigente Marzo<br>(M\$)               | Ppto. Vigente Abril<br>(M\$) | Ppto. Vigente Mayo<br>(M\$) | Ppto. Vigente Junio<br>(M\$) | Ppto. V   |
| Asignaciones                         | 1                 | 22                                    |            |           | Bienes y Servicios de Consumo                                     | 0                            | 0                            | 0                               | 0                             | 0                                  | 0                           | 0                                  | 0                                          | 0                            | 0                           | 0                            |           |
|                                      | 2                 |                                       | 11         | 001       | Servicios recilicos y Profesionales<br>Estudios e Investigaciones | 0                            | 0                            | 0                               | 0                             | 0                                  | 0                           | 0                                  | 0                                          | 0                            | 0                           | 0                            |           |
| Pagos y<br>Transferencies            | 3                 | 24                                    |            | ~~~       | TRANSFERENCIAS CORRIENTES                                         | 1.662.649                    | 1.262.515                    | 1.262.515                       | 0                             | 1.262.515                          | 1.662.649                   | 1.662.649                          | 1.662.649                                  | 1.662.649                    | 1.662.649                   | 1.662.649                    |           |
| Transferencias                       | 5                 |                                       | 01         |           | Al Sector Privado                                                 | 1.044.649                    | 1.044.649                    | 1.044.649                       | 0                             | 1.044.649                          | 1.044.649                   | 1.044.649                          | 1.044.649                                  | 1.044.649                    | 1.044.649                   | 1.044.649                    |           |
| Módulo Marco                         | 6                 |                                       |            | 001       | Actividades Culturales                                            | 278.621                      | 278.621                      | 278.621                         | 0                             | 278.621                            | 278.621                     | 278.621                            | 278.621                                    | 278.621                      | 278.621                     | 278.621                      |           |
| Presupuestario                       | 7                 |                                       |            | 003       | Actividades Deportivas                                            | 278.621                      | 278.621                      | 278.621                         | 0                             | 278.621                            | 278.621                     | 278.621                            | 278.621                                    | 278.621                      | 278.621                     | 278.621                      |           |
|                                      | 8                 |                                       |            | 005       | Actividades de Seguridad Ciudadana                                | 243.954                      | 243.954                      | 243.954                         | 0                             | 243.954                            | 243.954                     | 243.954                            | 243.954                                    | 243.954                      | 243.954                     | 243.954                      |           |
| Administración                       | 9                 |                                       |            | 006       | Corporación Agencia Regional de Desarrollo Productivo de          | 10                           | 10                           | 10                              | 0                             | 10                                 | 10                          | 10                                 | 10                                         | 10                           | 10                          | 10                           |           |
|                                      | 10                |                                       |            | 007       | Corporación de Desarrollo de Arica y Parinacota                   | 243.443                      | 243.443                      | 243.443                         | 0                             | 243.443                            | 243.443                     | 243.443                            | 243.443                                    | 243.443                      | 243.443                     | 243.443                      |           |
|                                      | 11                |                                       | 03         | 001       | A Otras Entidades Publicas                                        | 618.000                      | 217.866                      | 217.866                         | 0                             | 217.866                            | 618.000                     | 618.000                            | 618.000                                    | 618.000                      | 618.000                     | 618.000                      |           |
| Garantías                            | 12                |                                       |            | 001       | Municipalidades - Actividades Culturales                          | 206.000                      | 72.622                       | 72.022                          | 0                             | 72.622                             | 206.000                     | 206.000                            | 206.000                                    | 206.000                      | 206.000                     | 206.000                      |           |
|                                      | 13                |                                       |            | 005       | Municipalidades - Actividades de Seguridad Ciudadana              | 206.000                      | 72.022                       | 72,622                          | 0                             | 72.622                             | 206,000                     | 206,000                            | 205,000                                    | 206.000                      | 206,000                     | 206,000                      |           |
|                                      | 19                | 29                                    |            |           | ADOUISICIÓN DE ACTIVOS NO FINANCIEROS                             | 1,934,763                    | 3.377.433                    | 2,104,763                       | 602,469                       | 1,502,294                          | 1.934.763                   | 2,134,763                          | 2.134.763                                  | 2.134.763                    | 3,377,433                   | 3.377.433                    |           |
| + INFORMES                           | 16                |                                       | 03         |           | Vehículos                                                         | 618.000                      | 1.860.670                    | 588.000                         | 44.149                        | 543.851                            | 618.000                     | 618.000                            | 618.000                                    | 618.000                      | 1.860.670                   | 1.860.670                    |           |
| _ /                                  | 17                |                                       | 04         |           | Mobiliarios                                                       | 0                            | 100.000                      | 100.000                         | 9.187                         | 90.813                             | 0                           | 100.000                            | 100.000                                    | 100.000                      | 100.000                     | 100.000                      |           |
|                                      | 18                |                                       | 05         |           | Máquinas y Equipos                                                | 1.265.263                    | 900.747                      | 900.747                         | 409.903                       | 490.844                            | 1.265.263                   | 1.265.263                          | 1.265.263                                  | 900.747                      | 900.747                     | 900.747                      |           |
| stor Año                             | 19                |                                       | 06         |           | Equipos Informaticos                                              | 0                            | 50.000                       | 50.000                          | 0                             | 50.000                             | 0                           | 50.000                             | 50.000                                     | 50.000                       | 50.000                      | 50.000                       |           |
|                                      | 20                |                                       | 07         |           | Programas Informaticos                                            | 0                            | 50.000                       | 50.000                          | 0                             | 50.000                             | 0                           | 50.000                             | 50.000                                     | 50.000                       | 50.000                      | 50.000                       |           |
|                                      | 21                |                                       | 99         |           | Otros Activos no Financieros                                      | 51.500                       | 416.016                      | 416.016                         | 139.230                       | 276.786                            | 51.500                      | 51.500                             | 51.500                                     | 416.016                      | 416.016                     | 416.016                      |           |
| unuestario                           | 22                | 31                                    |            |           | INICIATIVAS DE INVERSION                                          | 16.907.303                   | 15.989.836                   | 17.385.492                      | 15.989.836                    | 1.395.656                          | 16.907.303                  | 15.259.943                         | 14.109.714                                 | 14.436.091                   | 14.436.091                  | 15.057.722                   |           |
| apaestarie                           | 23                |                                       | 02         |           | Estudios Basicos                                                  | 139.638                      | 15 027 566                   | 17 222 222                      | 15.007.566                    | 1 205 656                          | 139.638                     | 14 029 412                         | 12 799 192                                 | 14 114 560                   | 14 114 560                  | 14 726 101                   |           |
|                                      | 24                |                                       | 03         |           | Programas de Inversión                                            | 12.161                       | 52,270                       | 52.270                          | 52.270                        | 1.555.050                          | 12.161                      | 52.270                             | 52.270                                     | 52.270                       | 52.270                      | 52.270                       |           |
|                                      | 25                | 32                                    |            |           | PRÉSTAMOS                                                         | 0                            | 02.2.0                       | 0                               | 0                             | ů.                                 | 0                           | 0                                  | 021270                                     | 0                            | 0                           | 0                            |           |
|                                      | 20                |                                       | 06         |           | Por Anticipos a Contratistas                                      | 0                            | 0                            | 0                               | 0                             | 0                                  | 0                           | 0                                  | 0                                          | 0                            | 0                           | 0                            |           |
|                                      | 28                |                                       |            | 001       | Anticipos a Contratistas                                          | 800.000                      | 800.000                      | 800.000                         | 0                             | 800.000                            | 800.000                     | 800.000                            | 800.000                                    | 800.000                      | 800.000                     | 800.000                      |           |
|                                      | 29                |                                       |            | 002       | Recuperación de Anticipos a Contratistas                          | -800.000                     | -800.000                     | -800.000                        | 0                             | -800.000                           | -800.000                    | -800.000                           | -800.000                                   | -800.000                     | -800.000                    | -800.000                     |           |
|                                      | 30                | 33                                    |            |           | TRANSFERENCIAS DE CAPITAL                                         | 7.273.297                    | 18.338.361                   | 18.338.361                      | 5.395.282                     | 12.943.079                         | 7.273.297                   | 9.030.920                          | 10.181.149                                 | 10.181.149                   | 15.192.150                  | 14.570.519                   |           |
|                                      | 31                |                                       | 01         |           | Al Sector Privado                                                 | 2.716.129                    | 1.655.898                    | 1.655.898                       | 1.328.410                     | 327.488                            | 2.716.129                   | 2.713.000                          | 2.827.866                                  | 2.827.866                    | 2.827.866                   | 2.939.866                    |           |
|                                      | 32                |                                       |            | 010       | Aplicación Letra a) Articulo Cuarto Transitorio Ley Nº20.378      | 0                            | 112.000                      | 112.000                         | 0                             | 112.000                            | 0                           | 0                                  | 0                                          | 0                            | 0                           | 112.000                      |           |
|                                      | 33                |                                       |            | 101       | Fundación Chile - Transferencia Produc. Frutos Alto Valor         | 66.117                       | 96.286                       | 96.286                          | 30.169                        | 66.117                             | 66.117                      | 66.117                             | 96.286                                     | 96.286                       | 96.286                      | 96.286                       |           |
| finadaman                            | 34                |                                       |            | 102       | Codecite-Transferencia Caract. Y Predicc. Radiación Solar         | 90.313                       | 101.251                      | 101.251                         | 10.938                        | 90.313                             | 90.313                      | 90.313                             | 101.251                                    | 101.251                      | 101.251                     | 101.251                      |           |
| licadores                            | 35                |                                       |            | 103       | Codecite-Transferencia Intrucc. Illapia, cultivo intensivo en     | 92.041                       | 134.914                      | 134.914                         | 42.2/3                        | 92.041                             | 92.041                      | 92.041                             | 134,914                                    | 134,914                      | 134.914                     | 134.914                      |           |
|                                      | 36                |                                       |            | 105       | Cordunan-Transferencia Gen, Alimentos Saludable/Otros             | 92,572                       | 02.020                       | 02.020                          | 25,009                        | 30.739                             | 92,572                      | 92,572                             | 02.020                                     | 02.020                       | 02.020                      | 02.020                       |           |
| unuestarios                          | 37                |                                       |            | 200       | INIA - Transferencia Sobre Ecotipos Locales Tumbo y Locato        | 31,396                       | 71,723                       | 71,723                          | 40,327                        | 31,396                             | 31,396                      | 31,396                             | 71.723                                     | 71,723                       | 71,723                      | 71.723                       |           |
| apacstarios                          | 56                | -                                     |            |           |                                                                   |                              |                              |                                 |                               |                                    |                             |                                    |                                            | . 20 20                      |                             |                              |           |

#### Visualizaciones

Exportar Marco Exportar Marco con Devengos

 Exportar Marco: Exporta Marco Presupuestario a formato Excel tal como se muestra en pantalla.

| X 🔒 🤊 -                                 | (°" - ∣ = |            | -                                                                                                    | -                  | _             | EXPOR            | TACION_MARCO_           | PRESUPUESTARIO. | xls - Microsoft Exc | el          |             |            |            | _                   | _              | _                        |                            |
|-----------------------------------------|-----------|------------|----------------------------------------------------------------------------------------------------|--------------------|---------------|------------------|-------------------------|-----------------|---------------------|-------------|-------------|------------|------------|---------------------|----------------|--------------------------|----------------------------|
| Archivo In                              | icio 1    | Insertar   | Diseño de página Fórmulas Datos Revisar Vista                                                         |                    |               |                  |                         |                 |                     |             |             |            |            |                     |                |                          | ۵ 🕝 🗗 ۵                    |
| 🦰 🔏 Co                                  | rtar      | cant       |                                                                                                    | inter texto        | General       | . 📕              |                         | Hyperlink       | Normal              | Ruena       | Incorrect   | Neutral    |            | <b>F</b> = <b>S</b> | Σ Autosu       | ma • A                   | â.                         |
| - i i i i i i i i i i i i i i i i i i i | piar *    | Sanses     |                                                                                                    | istal texto        | General       |                  | 15 <b>- 1</b> 1         | туреник         | Norman              | Duena       | incorrect   | io neutra  | -          | ⊞ ⊞                 | Rellen         | r- ZI                    | uru                        |
| Pegar 💞 Co                              | piar form | ato N      | ″≦ *│⊞ *│ॐ * ▲ *│ ≡ ≡ ≡ ╡ ≇ ≇│ ፼ Cor                                                                  | mbinar y centrar 👻 | \$ ~ % 000    | tondici          | ato Dar formato<br>onal | Cálculo         | Celda de co.        | Celda vincu | Entrada     | Notas      | Ŧ          | Insertar Eliminar I | 👻 🖉 Borrar     | Ordenar<br>y filtrar ▼ s | Buscar y<br>eleccionar *   |
| Portapape                               | eles      | G          | Fuente 🛱 Alineación                                                                                   | G                  | Número        | 5                |                         |                 | E                   | stilos      |             |            |            | Celdas              |                | Modificar                |                            |
| A1                                      |           | - (=       | fx Exportación de Marco Presupuestario del Gobi                                                       | erno Regional,     | Año 2015      |                  |                         |                 |                     |             |             |            |            |                     |                |                          |                            |
| A                                       | В         | С          | D                                                                                                    | E                  | F             | G                | н                       | 1               | J. J.               | к           | L           | M          | N          | 0                   | Р              | Q                        | R                          |
|                                         |           |            |                                                                                                    |                    |               |                  |                         |                 |                     |             |             |            |            |                     |                |                          | · · · · · ·                |
|                                         |           |            |                                                                                                    |                    |               | Exportacio       | ón de Mar               | co Presup       | uestario d          | lel Gobier  | no Regio    | nal, Año 2 | 015        |                     |                |                          |                            |
| 1                                       |           |            |                                                                                                    |                    |               |                  |                         |                 |                     |             |             |            |            |                     |                |                          |                            |
|                                         |           |            |                                                                                                    |                    |               |                  |                         | Bogión          | do Arico V          | Darinacota  |             |            |            |                     |                |                          |                            |
| 2                                       |           |            |                                                                                                    |                    |               |                  |                         | Region          | ue Arica y          | annacola    |             |            |            |                     |                |                          |                            |
| Subtitulo                               | İtem      | Asignaciór | Observaciones                                                                                         | Presupuesto        | Presupuesto   | Presupuesto      | Total                   | Vigente         | Vigente             | Vigente     | Vigente     | Vigente    | Vigente    | e Vigent            | e Vigente      | Vigente                  | Vigente                    |
| 3                                       |           |            |                                                                                                    | Inicial (M\$)      | Vigente (M\$) | Proyectado (M\$) | Asignado(M\$)           | Enero (M\$)     | Febrero (M\$)       | Marzo (M\$) | Abril (M\$) | Mayo (M\$) | Junio (M\$ | ) Julio (MS         | ) Agosto (M\$) | Septiembre<br>(MS)       | Octubre (M\$)              |
| 4 22                                    |           |            | Bienes y Servicios de Consumo                                                                         | 0                  | 0             | 0                | 0                       | 0               | 0                   | 0           | 0           | 0          | (          | D C                 | 0 0            | (                        | 0                          |
| 5                                       | 11        |            | Servicios Técnicos y Profesionales                                                                    | 0                  | 0             | 0                | 0                       | 0               | 0                   | 0           | 0           | 0          | (          | 0                   | 0 0            | (                        | 0                          |
| 6                                       |           | 001        | Estudios e Investigaciones                                                                            | 0                  | 0             | 0                | 0                       | 0               | 0                   | 0           | 0           | 0          | (          | 0                   | 0 0            | (                        | 0                          |
| 7 24                                    |           |            | TRANSFERENCIAS CORRIENTES                                                                             | 1.662.649          | 1.262.515     | 1.262.515        | 0                       | 1.662.649       | 1.662.649           | 1.662.649   | 1.662.649   | 1.662.649  | 1.662.649  | 1.662.64            | 1.662.649      | 1.662.649                | 1.262.515                  |
| 8                                       | 01        |            | Al Sector Privado                                                                                     | 1.044.649          | 1.044.649     | 1.044.649        | 0                       | 1.044.649       | 1.044.649           | 1.044.649   | 1.044.649   | 1.044.649  | 1.044.649  | 9 1.044.64          | 9 1.044.649    | 1.044.649                | 1.044.649                  |
| 9                                       |           | 001        | Actividades Culturales                                                                                | 278.621            | 278.621       | 278.621          | 0                       | 278.621         | 278.621             | 278.621     | 278.621     | 278.621    | 278.621    | 1 278.62            | 1 278.621      | 278.621                  | 278.621                    |
| 10                                      |           | 003        | Actividades Deportivas                                                                                | 278.621            | 278.621       | 278.621          | 0                       | 278.621         | 278.621             | 278.621     | 278.621     | 278.621    | 278.621    | 1 278.62            | 1 278.621      | 278.621                  | 278.621                    |
| 11                                      |           | 005        | Actividades de Seguridad Ciudadana                                                                    | 243.954            | 243.954       | 243.954          | 0                       | 243.954         | 243.954             | 243.954     | 243.954     | 243.954    | 243.954    | 4 243.95            | 4 243.954      | 243.954                  | 243.954                    |
| 12                                      |           | 006        | Corporación Agencia Regional de Desarrollo Productivo de Arica y<br>Parinacota                        | 10                 | 10            | 10               | 0                       | 10              | 10                  | 10          | 10          | 10         | 10         | 1                   | 10             | 10                       | 10                         |
| 13                                      |           | 007        | Corporación de Desarrollo de Arica y Parinacota                                                       | 243.443            | 243.443       | 243.443          | 0                       | 243.443         | 243.443             | 243.443     | 243.443     | 243.443    | 243.443    | 3 243.44            | 3 243.443      | 243.443                  | 243.443                    |
| 14                                      | 03        |            | A Otras Entidades Públicas                                                                            | 618.000            | 217.866       | 217.866          | 0                       | 618.000         | 618.000             | 618.000     | 618.000     | 618.000    | 618.000    | 618.00              | 618.000        | 618.000                  | 217.866                    |
| 15                                      |           | 001        | Municipalidades - Actividades Culturales                                                              | 206.000            | 72.622        | 72.622           | 0                       | 206.000         | 206.000             | 206.000     | 206.000     | 206.000    | 206.000    | 206.00              | 206.000        | 206.000                  | 72.622                     |
| 16                                      |           | 003        | Municipalidades - Actividades Deportivas                                                              | 206.000            | 72.622        | 72.622           | 0                       | 206.000         | 206.000             | 206.000     | 206.000     | 206.000    | 206.000    | 206.00              | 206.000        | 206.000                  | 72.622                     |
| 17                                      |           | 005        | Municipalidades - Actividades de Seguridad Ciudadana                                                  | 206.000            | 72.622        | 72.622           | 0                       | 206.000         | 206.000             | 206.000     | 206.000     | 206.000    | 206.000    | 206.00              | 206.000        | 206.000                  | 72.622                     |
| 18 29                                   |           |            | ADQUISICIÓN DE ACTIVOS NO FINANCIEROS                                                                 | 1.934.763          | 2.134.763     | 2.134.763        | 601.439                 | 1.934.763       | 2.134.763           | 2.134.763   | 2.134.763   | 3.377.433  | 3.377.433  | 3 3.377.43          | 3 3.377.433    | 3.377.433                | 3.377.433                  |
| 19                                      | 03        |            | Vehículos                                                                                             | 618.000            | 618.000       | 618.000          | 44.149                  | 618.000         | 618.000             | 618.000     | 618.000     | 1.860.670  | 1.860.670  | 1.860.67            | 1.860.670      | 1.860.670                | 1.860.670                  |
| 20                                      | 04        |            | Mobiliarios                                                                                           | 0                  | 100.000       | 100.000          | 9.187                   | 0               | 100.000             | 100.000     | 100.000     | 100.000    | 100.000    | 100.00              | 0 100.000      | 100.000                  | 100.000                    |
| 21                                      | 05        |            | Máquinas y Equipos                                                                                    | 1.265.263          | 900.747       | 900.747          | 408.873                 | 1.265.263       | 1.265.263           | 1.265.263   | 900.747     | 900.747    | 900.747    | 7 900.74            | 7 900.747      | 900.747                  | 900.747                    |
| 22                                      | 06        |            | Equipos Informaticos                                                                                  | 0                  | 50.000        | 50.000           | 0                       | 0               | 50.000              | 50.000      | 50.000      | 50.000     | 50.000     | 50.00               | 50.000         | 50.000                   | 50.000                     |
| 23                                      | 07        |            | Programas informaticos                                                                                | 0                  | 50.000        | 50.000           | 0                       | 0               | 50.000              | 50.000      | 50.000      | 50.000     | 50.000     | 50.00               | 50.000         | 50.000                   | 50.000                     |
| 24                                      | 23        |            | INICIATIVAS DE INVERSIÓN                                                                              | 16 907 303         | 410.016       | 410.016          | 15 989 926              | 16 907 303      | 15 259 942          | 14 109 744  | 410.016     | 410.016    | 410.010    | 416.01              | 410.016        | 410.010                  | 410.010                    |
| 25 31                                   | 01        |            | Fetudios Básicos                                                                                      | 139.638            | 11.232.506    | 17.305.492       | 10.000                  | 139 638         | 15.259.943          | 269.261     | 269.261     | 269 261    | 260.061    | 10.369.63           | 10.303.636     | 10.303.636               | 10.000                     |
| 20                                      | 02        |            | Provectos                                                                                             | 16,755,504         | 17.170.236    | 17.323.222       | 15,927,566              | 16,755,504      | 14.938.412          | 13,788,183  | 14,114,560  | 14,114,560 | 14,736 191 | 1 15.668.30         | 5 15.668 305   | 15.668 305               | 15.927.566                 |
| 27                                      | 03        |            | Programas de Inversión                                                                                | 12.161             | 52.270        | 52.270           | 52.270                  | 12.161          | 52.270              | 52.270      | 52.270      | 52.270     | 52.270     | 52.27               | 52.270         | 52.270                   | 52.270                     |
| 32                                      |           |            | PRÉSTAMOS                                                                                             | 0                  | 0             | 0                | 0                       | 0               | 0                   | 0           | 0           | 0          | (          |                     | 0 0            | (                        | 0                          |
| 30                                      | 06        |            | Por Anticipos a Contratistas                                                                          | 0                  | 0             | 0                | 0                       | 0               | 0                   | 0           | 0           | 0          | (          |                     | 0 0            | (                        | 0                          |
| 31                                      |           | 001        | Anticipos a Contratistas                                                                              | 800.000            | 800.000       | 800.000          | 0                       | 800.000         | 800.000             | 800.000     | 800.000     | 800.000    | 800.000    | 800.00              | 000.008        | 800.000                  | 800.000                    |
| 32                                      |           | 002        | Recuperación de Anticipos a Contratistas                                                              | -800.000           | -800.000      | -800.000         | 0                       | -800.000        | -800.000            | -800.000    | -800.000    | -800.000   | -800.000   | -800.00             | 0 -800.000     | -800.000                 | -800.000                   |
| 33 33                                   |           |            | TRANSFERENCIAS DE CAPITAL                                                                             | 7.273.297          | 18.338.361    | 18.338.361       | 5.373.295               | 7.273.297       | 9.030.920           | 10.181.149  | 10.181.149  | 15.192.150 | 14.570.519 | 17.944.72           | 7 17.944.727   | 17.938.227               | 18.338.361                 |
| 34                                      | 01        |            | Al Sector Privado                                                                                     | 2.716.129          | 1.655.898     | 1.655.898        | 1.328.410               | 2.716.129       | 2.713.000           | 2.827.866   | 2.827.866   | 2.827.866  | 2.939.866  | 5 1.662.39          | 8 1.662.398    | 1.655.898                | 1.655.898                  |
| 35                                      |           | 010        | Aplicación Letra a) Articulo Cuarto Transitorio Ley Nº20.378                                          | 0                  | 112.000       | 112.000          | 0                       | 0               | 0                   | 0           | 0           | 0          | 112.000    | 112.00              | 0 112.000      | 112.000                  | 112.000                    |
| 26                                      |           | 101        | Fundación Chile - Transferencia Produc. Frutos Alto Valor Agregado                                    | 66.117             | 96.286        | 96.286           | 30.169                  | 66.117          | 66.117              | 96.286      | 96.286      | 96.286     | 96.286     | 96.28               | 6 96.286       | 96.286                   | 96.286                     |
| 50                                      |           | 102        | USO LECHOL MEMBRANA (BIP 30208922-0)<br>Codecite-Transferencia Caract. Y Predicc. Radiación Solar Uso | 90.313             | 101.251       | 101.251          | 10.938                  | 90.313          | 90.313              | 101.251     | 101.251     | 101.251    | 101.251    | 1 101.25            | 1 101.251      | 101.251                  | 101.251                    |
| A A P P R                               | eport /   | 2          |                                                                                                    |                    |               |                  |                         |                 |                     |             |             |            |            | 1                   |                |                          |                            |
| Listo                                   |           |            |                                                                                                    |                    |               |                  |                         |                 |                     |             |             |            |            |                     |                | 100%                     | $\Theta - \nabla - \Theta$ |

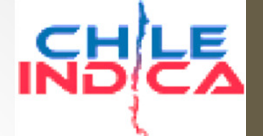

Visualizaciones

Exportar Marco Exportar Marco con Devengos

 Exportar Marco con Devengos: Exporta Marco Presupuestario con montos devengados mensuales por clasificador.

| 2    | Subtítulo | Ítem    | Asignación | Observaciones                                                                                               | Presupuesto   | Presupuesto   | Presupuesto      | Tot         | al Vigente    | Dev. Acum.  | Av. Fin. | Vigente       | De   |             |
|------|-----------|---------|------------|----------------------------------------------------------------------------------------------------|---------------|---------------|------------------|-------------|---------------|-------------|----------|---------------|------|-------------|
| 2    |           |         |            |                                                                                                    | Inicial (M\$) | Vigente (M\$) | Proyectado (M\$) | Asignado (M | ) Enero (M\$) | Enero (M\$) | ENE (%)  | Febrero (M\$) | Febr |             |
| 4    | 22        |         |            | Bienes y Servicios de Consumo                                                                               | 0             | 0             | 0                |             | 0 0           | 0           | 0,00%    | 0             |      |             |
| 5    |           | 11      |            | Servicios Técnicos y Profesionales                                                                          | 0             | 0             | 0                |             | 0 0           | 0           | 0,00%    | 0             |      |             |
| 6    |           |         | 001        | Estudios e Investigaciones                                                                                  | 0             | 0             | 0                |             | 0 0           | 0           | 0,00%    | 0             |      |             |
| 7    | 24        |         |            | TRANSFERENCIAS CORRIENTES                                                                                   | 1.662.649     | 1.262.515     | 1.262.515        |             | 0 1.662.649   | 60.861      | 3,66%    | 1,662.649     |      |             |
| 8    |           | 01      |            | Al Sector Privado                                                                                           | 1.044.649     | 1.044.649     | 1.044.649        |             | 0 1.044.649   | 60.861      | 5,83%    | 1.044,649     |      |             |
| 9    |           |         | 001        | Actividades Culturales                                                                                      | 278.621       | 278.621       | 278.621          |             | 0 278.621     | 0           | 0,00%    | 278.621       |      |             |
| 10   |           |         | 003        | Actividades Deportivas                                                                                      | 278.621       | 278.621       | 278.621          |             | 0 278.621     | 0           | 0,00%    | 278.621       |      |             |
| 11   |           |         | 005        | Actividades de Seguridad Ciudadana                                                                          | 243.954       | 243.954       | 243.954          |             | 0 243.954     | 0           | 0,00%    | 243.954       |      |             |
|      |           |         | 006        | Corporación Agencia Regional de Desarrollo Productivo de Arica y                                            | 10            | 10            | 10               |             | 0 10          | 0           | 0,00%    | 10            |      | Soguimionto |
| 12   |           |         | 007        | Parinacota                                                                                                  | 040.440       | 040.440       | 010 110          |             | 0 040 440     | 00.004      | 05.000/  | 212.112       |      | Seguimento  |
| 13   |           | 02      | 007        | Corporación de Desarrollo de Arica y Parinacota                                                             | 243.443       | 243.443       | 243.443          |             | 0 243.443     | 60.861      | 25,00%   | 243.443       |      | Mensual     |
| 14   |           | 05      | 004        | A Otras Entidades Públicas                                                                                  | 010.000       | 217.000       | 217.000          |             | 0 010.000     | 0           | 0,00%    | 010.000       |      | menouur     |
| 15   |           |         | 001        | Municipalidades - Actividades Culturales                                                                    | 206.000       | 72.622        | 72.622           |             | 0 206.000     | 0           | 0,00%    | 206.000       |      |             |
| 16   |           |         | 003        | Municipalidades - Actividades Deportivas                                                                    | 206.000       | 72.622        | 72.622           |             | 0 206.000     | 0           | 0,00%    | 206.000       |      |             |
| 17   |           |         | 005        | Municipalidades - Actividades de Seguridad Ciudadana                                                        | 206.000       | 72.622        | 72.622           |             | 0 206.000     | 0           | 0,00%    | 206.000       |      |             |
| 18   | 29        |         |            | ADQUISICION DE ACTIVOS NO FINANCIEROS                                                                       | 1.934.763     | 2.134.763     | 2.134.763        | 601.4       | 9 1.934.763   | 0           | 0,00%    | 2.134.763     |      |             |
| 19   |           | 03      |            | Vehiculos                                                                                                   | 618.000       | 618.000       | 618.000          | 44.1        | 9 618.000     | 0           | 0,00%    | 618.000       |      |             |
| 20   |           | 04      |            | Mobiliarios                                                                                                 | 0             | 100.000       | 100.000          | 9.1         | 7 0           | 0           | 0,00%    | 100.000       |      |             |
| 21   |           | 05      |            | Máquinas y Equipos                                                                                          | 1.265.263     | 900.747       | 900.747          | 408.8       | 3 1.265.263   | 0           | 0,00%    | 1.265.263     |      |             |
| 22   |           | 06      |            | Equipos Informaticos                                                                                        | 0             | 50.000        | 50.000           |             | 0 0           | 0           | 0,00%    | 50.000        |      |             |
| 23   |           | 07      |            | Programas Informaticos                                                                                      | 0             | 50.000        | 50.000           |             | 0 0           | 0           | 0,00%    | 50.000        |      |             |
| 24   |           | 99      |            | Otros Activos no Financieros                                                                                | 51.500        | 416.016       | 416.016          | 139.2       | 0 51.500      | 0           | 0,00%    | 51.500        |      |             |
| 25   | 31        |         |            | INICIATIVAS DE INVERSIÓN                                                                                    | 16.907.303    | 17.232.506    | 17.385.492       | 15.989.8    | 6 16.907.303  | 2.127.323   | 12,58%   | 15.259.943    | 8    |             |
| 26   |           | 01      |            | Estudios Básicos                                                                                            | 139.638       | 10.000        | 10.000           | 10.0        | 0 139.638     | 0           | 0,00%    | 269.261       |      |             |
| 27   |           | 02      |            | Proyectos                                                                                                   | 16.755.504    | 17.170.236    | 17.323.222       | 15.927.5    | 6 16.755.504  | 2.127.323   | 12,70%   | 14.938.412    | 6    |             |
| 28   |           | 03      |            | Programas de Inversión                                                                                      | 12.161        | 52.270        | 52.270           | 52.2        | 0 12.161      | 0           | 0,00%    | 52.270        |      |             |
| 29   | 32        |         |            | PRÉSTAMOS                                                                                                   | 0             | 0             | 0                |             | 0 0           | 0           | 0,00%    | 0             |      |             |
| 30   |           | 06      |            | Por Anticipos a Contratistas                                                                                | 0             | 0             | 0                |             | 0 0           | 0           | 0,00%    | 0             |      |             |
| 31   |           |         | 001        | Anticipos a Contratistas                                                                                    | 800.000       | 800.000       | 800.000          |             | 0 800.000     | 0           | 0,00%    | 800.000       |      |             |
| 32   |           |         | 002        | Recuperación de Anticipos a Contratistas                                                                    | -800.000      | -800.000      | -800.000         |             | 0 -800.000    | 0           | 0,00%    | -800.000      |      |             |
| 33   | 33        |         |            | TRANSFERENCIAS DE CAPITAL                                                                                   | 7.273.297     | 18.338.361    | 18.338.361       | 5.373.2     | 5 7.273.297   | 0           | 0,00%    | 9.030.920     |      |             |
| 34   |           | 01      |            | Al Sector Privado                                                                                           | 2.716.129     | 1.655.898     | 1.655.898        | 1.328.4     | 0 2.716.129   | 0           | 0,00%    | 2.713.000     |      |             |
| 35   |           |         | 010        | Aplicación Letra a) Articulo Cuarto Transitorio Ley Nº20.378                                                | 0             | 112.000       | 112.000          |             | 0 0           | 0           | 0,00%    | 0             |      |             |
| 36   |           |         | 101        | Fundación Chile - Transferencia Produc. Frutos Alto Valor Agregado<br>uso Tecnol. Membrana (BIP 30208922-0) | 66.117        | 96.286        | 96.286           | 30.1        | 9 66.117      | 0           | 0,00%    | 66.117        |      |             |
|      |           |         | 102        | Codecite-Transferencia Caract. Y Predicc. Radiación Solar Uso                                               | 90.313        | 101.251       | 101.251          | 10.9        | 8 90.313      | 0           | 0,00%    | 90.313        |      |             |
| 14 4 | R         | eport / | 2          |                                                                                                    | · · · · ·     |               |                  |             |               |             |          |               | ·    |             |
| List | 0         |         |            |                                                                                                    |               |               |                  |             |               |             |          |               |      |             |

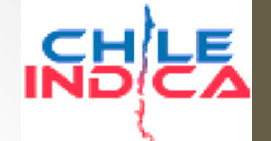

#### Visualizaciones

Exportación a Excel de Solicitudes de Modificación

acciones

• Visualización de Solicitudes de Modificación:

| <b>E CONTINO MATONA</b>          | Región de<br>Arica y F       | Parinacota        |                                             | Filtros d                                  | e Búsque                    | da              |             |                      |          |            |                 | Mesa Central: (2) 2636 36 00<br>& CRISTIAN ALVAREZ ( cristian.alvar | ez@chileindica.cl )   26/11/2015   🖾 Cerrar sesión | Gobierno<br>de Chile |
|----------------------------------|------------------------------|-------------------|---------------------------------------------|--------------------------------------------|-----------------------------|-----------------|-------------|----------------------|----------|------------|-----------------|---------------------------------------------------------------------|----------------------------------------------------|----------------------|
| PLANIFICACIÓN DE<br>LA INVERSIÓN | EJECUCIÓN PROF<br>Marco Pres | upuestario -      | - Lista de Solicitudes                      |                                            |                             |                 | 4           |                      |          |            |                 |                                                                     |                                                    | Eq                   |
| EJECUCIÓN<br>PROPIR              | Año Fech                     | a<br>cha Creación | Monto                                       | inuve (M\$)                                | Tipo de Mo                  | odificación     | N           | Decreto Observacio   | 'n       | Estado     |                 |                                                                     |                                                    |                      |
| Iniciativas de                   | 2015 V O Fe                  | cha Toma Razón    | Hasta:                                      | ementa (M\$)                               | -Seleccio                   | ne opción-      |             |                      |          | Todos      |                 | Buscar Limpiar                                                      |                                                    |                      |
| Inversión Regional               | N°                           | Fecha             | Ohann parianna                              | Dref Despensible                           | Estado                      | Adjunto         | NR December | Tine de Medificación | Tine D/D | Fecha Toma | Disminung (Mt)  | Incrementa                                                          |                                                    |                      |
|                                  | Modificaci                   | on Solicitud      | Ubservaciones                               | Pror. Responsable                          | Estado                      | Adjunto         | Nº Decreto  | Tipo de Modificación | про р/к  | Razón      | Disminuye (M\$) | (M\$)                                                               |                                                    |                      |
| Asignaciones                     | 1 28                         | 31-08-2015        | MODFICACION PRESUPUESTA                     | BETSAIDA EGEA RIVER                        | Con Toma Razon              | Ver adju        | 1398        | Modificación DIPRES  | Decreto  | 27-10-2015 | 44.840          | 44.840                                                              |                                                    |                      |
|                                  | 3 24                         | 28-08-2015        | MODIFICACION DIPRES SOLI                    | BETSAIDA EGEA RIVER                        | . Con Toma Razón            | Ver adju        | 1284        | Modificación DIPRES  | Decreto  | 06-10-2015 | 400.134         | 400.134                                                             |                                                    |                      |
| Pagos y<br>Transferencias        | 4 23                         | 20-07-2015        | Modificacion del subtitulo 33               | BETSAIDA EGEA RIVER                        | Con Toma Razón              | Ver adju        | 209         | Modificación SUBDE   | Resoluci | 06-10-2015 | 141.109         | 141.109                                                             |                                                    |                      |
| in ansi ci ci icias              | 5 27                         | 02-10-2015        | DECRETO EMERGENCIA                          | BETSAIDA EGEA RIVER                        | . Con Toma Razón            | <u>Ver adju</u> | 1272        | Modificación DIPRES  | Decreto  | 28-09-2015 | 6.500           | 0                                                                   |                                                    |                      |
| Módulo Marco                     | 6 20                         | 25-06-2015        | MODIFICACION SUB33, SUB 31                  | BETSAIDA EGEA RIVER                        | . Con Toma Razón            | Ver adju        | 1018        | Modificación DIPRES  | Decreto  | 05-08-2015 | 1.078.792       | 1.078.792                                                           |                                                    |                      |
| Presupuestario                   | 7 21                         | 02-04-2015        | INCREMENTO MARCO RECUR<br>REBAJA EMERCENCIA | BETSAIDA EGEA RIVER<br>BETSAIDA EGEA RIVER | Con Toma Razón              | Ver adju        | 967         | Modificación DIPRES  | Decreto  | 28-07-2015 | 0               | 4.453.000                                                           |                                                    |                      |
|                                  | 9 22                         | 04-06-2015        | MODIFIFICACION SUBTITULO                    | BETSAIDA EGEA RIVER                        | Con Toma Razón              | Ver adju        | 844         | Modificación DIPRES  | Decreto  | 13-07-2015 | 1,277,468       | 1,277,468                                                           |                                                    |                      |
| Administración                   | 10 18                        | 20-05-2015        | MODIFICACION SUBTITULO 33                   | BETSAIDA EGEA RIVER                        | Con Toma Razón              | Ver adju        | 169         | Modificación SUBDE   | Resoluci | 08-07-2015 | 89.800          | 89.800                                                              |                                                    |                      |
|                                  | 11 19                        | 20-05-2015        | MODIFICACION PRESUPUEST                     | BETSAIDA EGEA RIVER                        | Con Toma Razón              | Ver adju        | 789         | Modificación DIPRES  | Decreto  | 26-06-2015 | 112.000         | 112.000                                                             |                                                    |                      |
| Garantías                        | 12 15                        | 17-04-2015        | Modificacion presupuestaria e               | BETSAIDA EGEA RIVER                        | . Con Toma Razón            | <u>Ver adju</u> | 624         | Modificación DIPRES  | Decreto  | 17-06-2015 | 774.617         | 774.617                                                             |                                                    |                      |
|                                  | 13 14                        | 08-04-2015        | TRANSFERENCIA 3 PROYECT                     | JEFE PRESUPUESTO                           | Con Toma Razón              | Ver adju        | 125         | Modificación SUBDE   | Resoluci | 09-06-2015 | 230.000         | 230.000                                                             |                                                    |                      |
|                                  | 14 16                        | 17-04-2015        | Incremento marco recursos P                 | BETSAIDA EGEA RIVER                        | Con Toma Razon              | Ver adju        | 454         | Modificación DIPRES  | Decreto  | 05-05-2015 | 0               | 6.253.671                                                           |                                                    |                      |
| INFORMES                         | 16 12                        | 24-02-2015        | MODIFICACION SUBTITULO 29                   | BETSAIDA EGEA RIVER                        | Con Toma Razón              | Ver adju        | 354         | Modificación DIPRES  | Decreto  | 08-04-2015 | 364,516         | 364,516                                                             |                                                    |                      |
|                                  | 17 3                         | 24-12-2014        | TRANFERENCIA PRESUPUEST                     |                                            | Con Toma Razón              | Ver adju        | 1           | Modificación SUBDE   | Resoluci | 27-03-2015 | 119.154         | 119.154                                                             |                                                    |                      |
|                                  | 18 9                         | 13-01-2015        | Reconoce Deuda Flotante                     | JEFE PRESUPUESTO                           | Con Toma Razón              | Ver adju        | 61          | Modificación DIPRES  | Decreto  | 12-03-2015 | 0               | 396.994                                                             |                                                    |                      |
|                                  | 19 11                        | 17-02-2015        | MODIFICACION ENTRE ITEM                     | CRISTIAN ALVAREZ                           | Con Toma Razón              | <u>Ver adju</u> | 9           | Modificación GORE    | Resoluci | 11-03-2015 | 310.819         | 310.819                                                             |                                                    |                      |
|                                  | 20 7                         | 09-01-2015        | TRANFERENCIA PRESUPUEST                     | CRISTIAN ALVAREZ                           | Con Toma Razón              | Ver adju        | 6           | Modificación SUBDE   | Resoluci | 03-03-2015 | 1.031.075       | 1.031.075                                                           |                                                    |                      |
| o do                             | 21 8                         | 13-01-2015        | TRANFERENCIA PRESIDIEST                     | CRISTIAN ALVAREZ                           | Con Toma Razón              | Ver adju        | 12          | Modificación SUBDE   | Resoluci | 27-02-2015 | 143.1/3         | 143.173                                                             |                                                    |                      |
| Jue                              | 23 1                         | 11-12-2014        | INCREMENTO MARCO PRESUP.                    | CRISTIAN ALVAREZ                           | Con Toma Razón              | Ver adju        | 145         | Modificación DIPRES  | Decreto  | 24-02-2015 | 0               | 189.254                                                             |                                                    |                      |
|                                  | 24 4                         | 31-12-2014        | TRANFERENCIA PRESUPUEST                     | CRISTIAN ALVAREZ                           | Con Toma Razón              | Ver adju        | 3           | Modificación SUBDE   | Resoluci | 24-02-2015 | 407.005         | 407.005                                                             |                                                    |                      |
| udes                             | 25 2                         | 17-12-2014        | TRANFERENCIA PRESUPUEST                     | CRISTIAN ALVAREZ                           | Con Toma Razón              | Ver adju        | 116         | Modificación DIPRES  | Decreto  | 17-02-2015 | 200.000         | 200.000                                                             |                                                    |                      |
|                                  | 26 5                         | 05-01-2015        | TRANFERENCIA PRESUPUEST                     | CRISTIAN ALVAREZ                           | Con Toma Razón              | Ver adju        | 76          | Modificación DIPRES  | Decreto  | 13-02-2015 | 1.205.986       | 1.205.986                                                           |                                                    |                      |
|                                  | 27 10                        | 16-01-2015        | INCREMENTO MARCO PRESUP                     | CRISTIAN ALVAREZ                           | Con Toma Razón              | Ver adju        | 63          | Modificación DIPRES  | Decreto  | 13-02-2015 | 0               | 121.009                                                             |                                                    |                      |
| N N                              | 28 31                        | 27-10-2015        | modificación presupuestaria                 | BETSAIDA EGEA RIVER                        | Pendiente                   |                 |             | Modificación DIPRES  | Decreto  |            | 152.579         | 26.000                                                              |                                                    |                      |
| _                                | 30 29                        | 28-09-2015        | MODIFICACION PRESUPUEST                     | BETSAIDA EGEA RIVER                        | Aprobado Jefe División      |                 |             | Modificación DIPRES  | Decreto  |            | 1,272,670       | 1.242.670                                                           |                                                    |                      |
|                                  | 31 13                        | 27-03-2015        | transferencia subtitulo 22 Est              | BETSAIDA EGEA RIVER                        | Sin Efecto                  |                 |             | Modificación DIPRES  | Decreto  |            | 46.000          | 46.000                                                              |                                                    |                      |
|                                  | 32 32                        | 01-11-2015        | prueba fecha solicitud 1-11                 | CRISTIAN ALVAREZ                           | Enviada a Jefe Departamento | 0               |             | Modificación DIPRES  | Decreto  |            | 111             | 0                                                                   |                                                    |                      |

#### Visualizaciones

#### Visualización de creación de solicitud:

| ARICA Y PARINACOTA                                 | Región de                    |              |           | Indicador de creaci                                                                            | ón   | Ppto. Pro                              | oyectad                     | O Mesa (                         | Central: (2) 2636 36 00                                                   |                                     |         |             |  |  |
|----------------------------------------------------|------------------------------|--------------|-----------|------------------------------------------------------------------------------------------------|------|----------------------------------------|-----------------------------|----------------------------------|---------------------------------------------------------------------------|-------------------------------------|---------|-------------|--|--|
|                                                    | Arica y F                    | Parinac      | tota      | Item-Asignación                                                                                |      | Antes v De                             | ,<br>espués                 | TIAN ALVAREZ ( cristian.alvarez@ | nalvarez@chileindica.cl) 26/11/2015 82 Cerrar sesión Gobierno<br>de Chile |                                     |         |             |  |  |
| PLANIFICACIÓN DE<br>LA INVERSIÓN                   | EJECUCIÓN PROP<br>Marco Pres | nr<br>upuest | tario – D | etalle Solicitud                                                                               |      | Modifi                                 | cación                      | ac                               | Datas da                                                                  |                                     |         | la Calisitu |  |  |
|                                                    | Mamcación N° Estado          |              |           | Fecha de creación Fecha Solicitud (*) Tipo de Modificación (*) Observa:                        | maes | Widdin                                 |                             |                                  | D                                                                         | atos de                             | la Soll |             |  |  |
| Iniciativas de<br>Inversión Regional               |                              | Nuevo        |           | 26-11-2015 seleccione •                                                                        | 7    |                                        |                             | <u> </u>                         |                                                                           |                                     | de Mo   | unicac      |  |  |
|                                                    | Subtítulo                    | Ítem         | Asignacio | in Observaciones                                                                               |      | Presupuesto Proyectado (M\$) Disminuye | e (M\$) Incrementa<br>(M\$) | Total Proyectado (M\$)           | Total Asignado (M\$)                                                      | Asign. Disponible<br>Proyecto (M\$) |         |             |  |  |
| Asignaciones                                       | 22                           |              | 1         | Bienes y Servicios de Consumo                                                                  |      | 0                                      |                             |                                  | 0                                                                         |                                     |         |             |  |  |
| <u>.</u>                                           | -                            | 11           |           | Servicios Técnicos y Profesionales                                                             |      | 0                                      |                             |                                  | 0                                                                         |                                     |         |             |  |  |
| Pagos y                                            | 24                           |              | 001       | Estudios e Investigaciones<br>TRANSEERENCIAS CORDIENTES                                        |      | 1 262 515                              |                             |                                  | 0                                                                         |                                     |         |             |  |  |
| Transferencias                                     | 24                           | 01           |           | Al Sector Privado                                                                              | -    | 1.044,649                              |                             |                                  | 0                                                                         |                                     |         |             |  |  |
| Módulo Marco                                       |                              |              | 001       | Actividades Culturales                                                                         |      | 278.621                                |                             |                                  | 0                                                                         |                                     |         |             |  |  |
| Presupuestario                                     |                              |              | 003       | Actividades Deportivas                                                                         |      | 278.621                                |                             |                                  | 0                                                                         |                                     |         |             |  |  |
|                                                    |                              |              | 005       | Actividades de Seguridad Ciudadana                                                             |      | 243.954                                |                             |                                  | 0                                                                         |                                     |         |             |  |  |
| Administración                                     |                              |              | 006       | Corporación Agencia Regional de Desarrollo Productivo de Arica y Parinacota                    |      | 10                                     |                             |                                  | 0                                                                         |                                     |         |             |  |  |
|                                                    | 1                            |              | 007       | Corporación de Desarrollo de Arica y Parinacota                                                | _    | 243.443                                |                             |                                  | 0                                                                         |                                     |         |             |  |  |
|                                                    | 1                            | 03           | 001       | A Otras Entidades Públicas<br>Musicipalidades Articidades Culturales                           | -    | 217.866                                |                             |                                  | 0                                                                         |                                     |         |             |  |  |
| Garantias                                          | 1                            |              | 001       | Municipalidades - Actividades Culturales                                                       | _    | 72.622                                 |                             |                                  | 0                                                                         |                                     |         |             |  |  |
|                                                    | 1                            |              | 005       | Municipalidades - Actividades de Seguridad Ciudadana                                           |      | 72.622                                 |                             |                                  | 0                                                                         |                                     |         |             |  |  |
|                                                    | 5 29                         |              | 000       | ADOUISICIÓN DE ACTIVOS NO FINANCIEROS                                                          |      | 2.104.763                              |                             |                                  | 602.469                                                                   |                                     |         |             |  |  |
| THEORIMES .                                        |                              | 03           |           | Vehículos                                                                                      |      | 588.000                                |                             |                                  | 44.149                                                                    |                                     |         |             |  |  |
|                                                    | 17                           | 04           |           | Mobiliarios                                                                                    |      | 100.000                                |                             |                                  | 9.187                                                                     |                                     |         |             |  |  |
|                                                    | 18                           | 05           |           | Máquinas y Equipos                                                                             |      | 900.747                                |                             |                                  | 409.903                                                                   |                                     |         |             |  |  |
|                                                    |                              | 06           | 1         | Equipos Informaticos                                                                           |      | 50.000                                 |                             |                                  | 0                                                                         |                                     |         |             |  |  |
| C                                                  | -                            | 07           |           | Programas Informaticos                                                                         |      | 50.000                                 |                             |                                  | 0                                                                         |                                     |         |             |  |  |
| lcadores                                           | 1                            | 99           |           | Otros Activos no Financieros                                                                   | _    | 416.016                                |                             |                                  | 139.230                                                                   |                                     |         |             |  |  |
| -                                                  | . 31                         | 01           |           | INICIA TIVAS DE INVERSION                                                                      | -    | 17.385.492                             |                             |                                  | 15.989.836                                                                |                                     |         |             |  |  |
| nuestarios                                         | 1                            | 02           |           | Provectos                                                                                      |      | 17.323.222                             |                             |                                  | 15,927,566                                                                |                                     |         |             |  |  |
| Jucstanos                                          | 1                            | 03           |           | Programas de Inversión                                                                         |      | 52.270                                 |                             |                                  | 52,270                                                                    |                                     |         |             |  |  |
| unuosto                                            | 35 32                        |              |           | PRÉSTAMOS                                                                                      |      | 0                                      |                             |                                  | 0                                                                         |                                     |         |             |  |  |
| upuesto                                            | 27                           | 06           |           | Por Anticipos a Contratistas                                                                   |      | 0                                      |                             |                                  | 0                                                                         |                                     |         |             |  |  |
|                                                    | 3                            |              | 001       | Anticipos a Contratistas                                                                       |      | 800.000                                |                             |                                  | 0                                                                         |                                     |         |             |  |  |
| npieto) 🎽 🎽                                        | NP.                          |              | 002       | Recuperación de Anticipos a Contratistas                                                       | _    | -800.000                               |                             |                                  | 0                                                                         |                                     |         |             |  |  |
| . ,                                                | 30 33                        |              |           | TRANSFERENCIAS DE CAPITAL                                                                      | _    | 18.338.361                             |                             |                                  | 5.395.282                                                                 |                                     |         |             |  |  |
| -                                                  | 1                            | 01           | 010       | Al Sector Privado<br>Ablicación Latra a) Artícula Cuarte Transiterio Lev Nº20 279              | _    | 112 000                                |                             |                                  | 1.328.410                                                                 | 0                                   |         |             |  |  |
| -                                                  | 1                            |              | 101       | Fundación Chile - Transferencia Produc, Entros Alto Valor Agregado uso Tecnol, Membrana (BIP   | 30   | 96.285                                 |                             |                                  | 30.169                                                                    | -16.831                             |         |             |  |  |
| -                                                  | L                            |              | 102       | Codecite-Transferencia Caract, Y Predicc, Radiación Solar Uso Transf, Productiva (BIP 30209422 | -0)  | 101.251                                |                             |                                  | 10,938                                                                    | -90,312                             |         |             |  |  |
| -                                                  | 5                            |              | 103       | Codecite-Transferencia intrucc. Tilapia, cultivo intensivo en Sist. Recircul (BIP 30209222-0)  |      | 134.914                                |                             |                                  | 42.273                                                                    | -46.817                             |         |             |  |  |
|                                                    | 3                            |              | 104       | Codecite-Transferencia Torneo interescolar de Emprendimiento Arica (BIP 30209922-0)            |      | 82.628                                 |                             |                                  | 25.889                                                                    | -56.739                             |         |             |  |  |
|                                                    | 37                           |              | 105       | Cordunap-Transferencia Gen. Alimentos Saludable/Otros Base Vegetales Altiplan (BIP 3021002     | 2-0) | 0                                      |                             |                                  | 0                                                                         | 0                                   |         |             |  |  |
|                                                    | 3                            |              | 200       | INIA - Transferencia Sobre Ecotipos Locales Tumbo y Locoto                                     |      | 71.723                                 |                             |                                  | 40.327                                                                    | 40.327                              |         |             |  |  |
|                                                    | 3                            |              | 202       | INIA - Transferencia Incremento Compet Espec hortícola Valle Azapa Lluta                       |      | 80.963                                 |                             |                                  | 53.165                                                                    | 53.165                              |         |             |  |  |
| ChileIndica<br>Sistema de Información e Inversión  | Nº Decreto                   |              |           | Total                                                                                          |      | 39,490,125                             | 7                           | 0                                | 21.987.587                                                                | R                                   |         |             |  |  |
| Territorial<br>Morandé 115 Piso 11. Santiago Chile | Agregar Asigr                | nación       | Dejar Pe  | ndiente Enviar a VºBº Volver                                                                   |      |                                        |                             | / 1                              |                                                                           |                                     |         |             |  |  |
|                                                    |                              |              |           |                                                                                                |      | Aumento y Dis                          | sminuci                     | on de                            |                                                                           | Mon                                 | tos Asi | gnados      |  |  |
|                                                    |                              |              |           |                                                                                                |      | Mon                                    | ntos                        |                                  |                                                                           |                                     | de      | Solici      |  |  |

nequeo de Solicitud

Visualizaciones

• Visualización de revisión de solicitud:

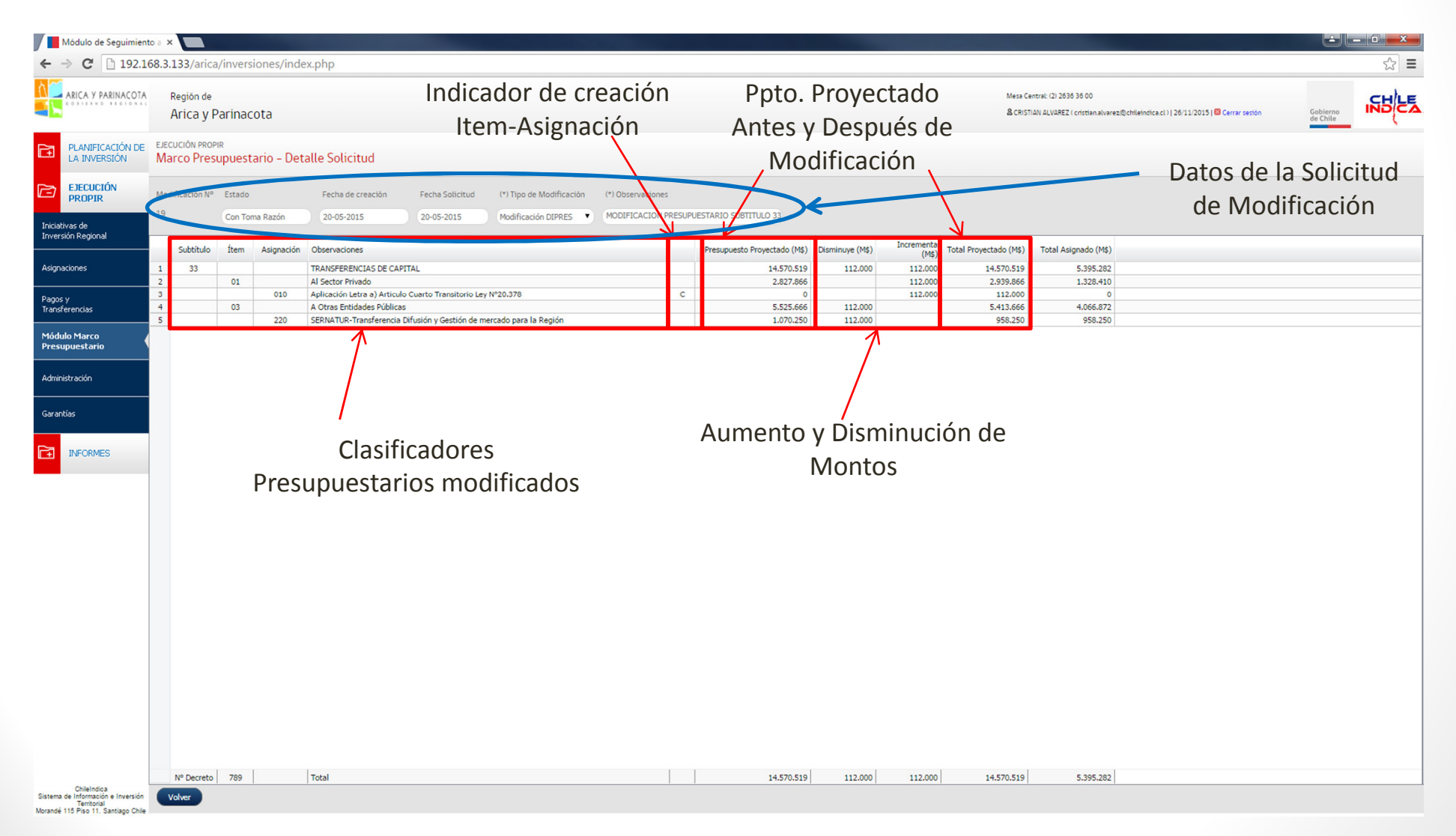

55

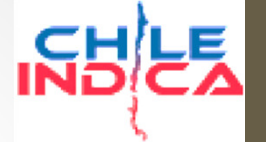

- Tipos de Modificaciones (según origen de solicitud):
  - Modificación DIPRES
  - Modificación GORE
  - Modificación SUBDERE
- Flujo de trabajo (generación de solicitud y aprobaciones requeridas) depende del tipo de modificación.

### เธยุรีรั

# Marco Presupuestario

Flujo de Trabajo

- El flujo de trabajo del Marco Presupuestario se divide en 2 grandes partes:
  - Creación y aprobación de Solicitud.
  - Asociación de Proyectos y Toma de Razón.
- La Creación y aprobación de Solicitud es similar para los 3 tipos modificaciones, e involucra la creación y la aprobación por parte de los jefes respectivos (Jefe de Departamento y Jefe de División)
- La Asociación de proyectos y Toma de Razón dependerá del tipo de modificación:
  - Asociación de proyectos: Es opcional. Si la modificación mueve montos asignados de proyectos, se debe hacer este proceso.
  - Toma de Razón: Obligatorio para todos los tipos de modificaciones.

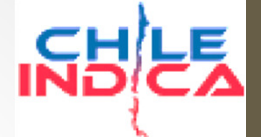

#### Flujo de Trabajo, Creación y Aprobación de Solicitud

Diagrama de Funciones y Estados de Iniciativas en Módulo Marco Presupuestario CHILEINDICA (página 1)

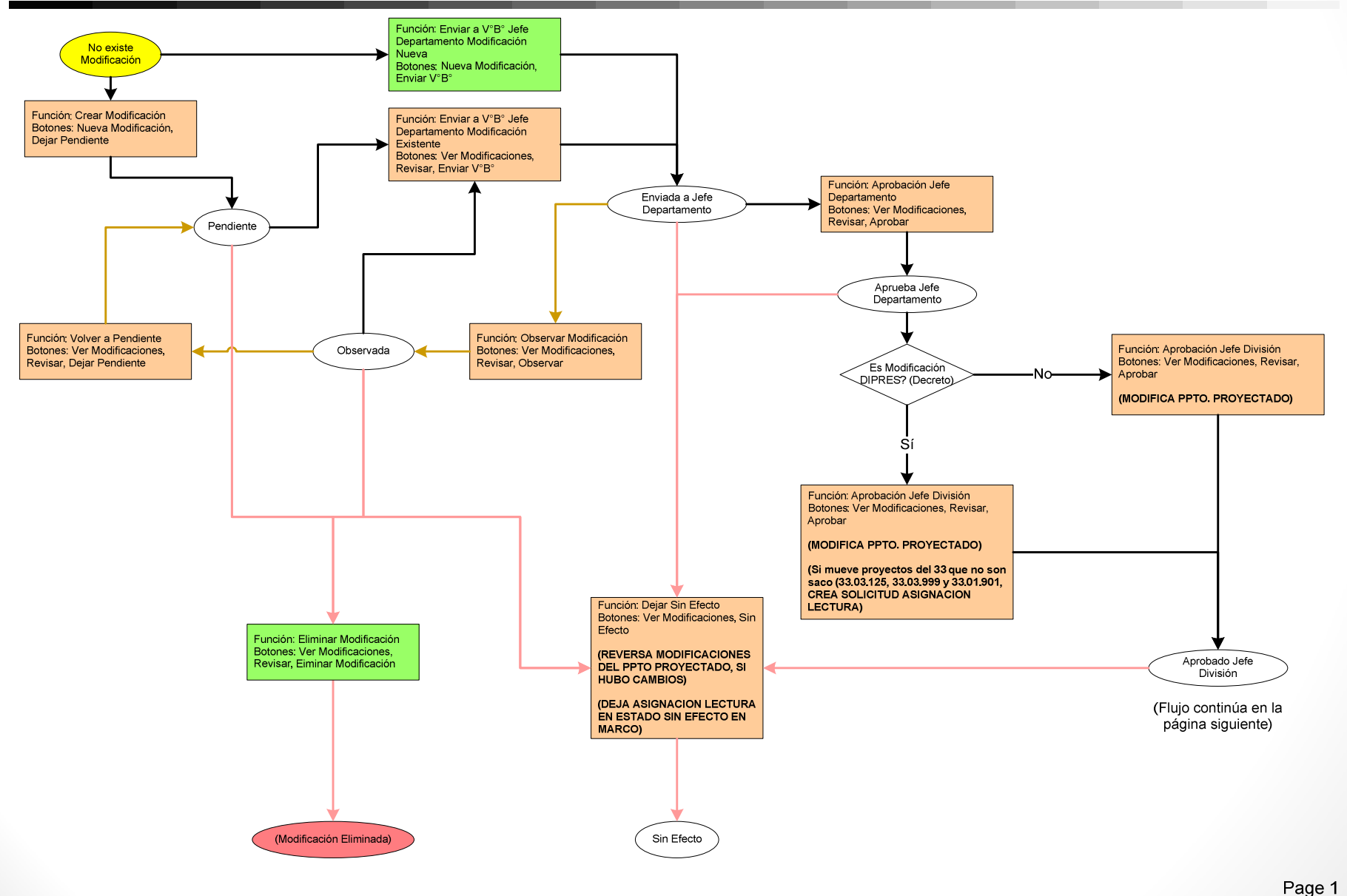

58

### INS LE

# Marco Presupuestario

Flujo de Trabajo, Creación y Aprobación de Solicitud

- Primera parte del flujo: Creación y aprobación de solicitud.
- Usuario crea solicitud de asignación (Visualización de creación de solicitud), usando botón «Nueva Modificación»

| 19 |    | 06 |     | Equipos Informaticos                                  |
|----|----|----|-----|-------------------------------------------------------|
| 20 |    | 07 |     | Programas Informaticos                                |
| 21 |    | 99 |     | Otros Activos no Financieros                          |
| 22 | 31 |    |     | INICIATIVAS DE INVERSIÓN                              |
| 23 |    | 01 |     | Estudios Básicos                                      |
| 24 |    | 02 |     | Proyectos                                             |
| 25 |    | 03 |     | Programas de Inversión                                |
| 26 | 32 |    |     | PRÉSTAMOS                                             |
| 27 |    | 06 |     | Por Anticipos a Contratistas                          |
| 28 |    |    | 001 | Anticipos a Contratistas                              |
| 29 |    |    | 002 | Recuperación de Anticipos a Contratistas              |
| 30 | 33 |    |     | TRANSFERENCIAS DE CAPITAL                             |
| 31 |    | 01 |     | Al Sector Privado                                     |
| 32 |    |    | 010 | Aplicación Letra a) Articulo Cuarto Transitorio Ley I |
| 33 |    |    | 101 | Fundación Chile - Transferencia Produc. Frutos Alto   |
| 34 |    |    | 102 | Codecite-Transferencia Caract. Y Predicc. Radiación   |
| 35 |    |    | 103 | Codecite-Transferencia intrucc. Tilapia, cultivo inte |
| 36 |    |    | 104 | Codecite-Transferencia Torneo interescolar de         |
| 37 |    |    | 105 | Cordunap-Transferencia Gen. Alimentos Saludable/      |
| 38 |    |    | 200 | INIA - Transferencia Sobre Ecotipos Locales Tumbo     |
|    |    |    |     | Total                                                 |

ChileIndica Sistema de Información e Inversión Territorial Morandé 115 Piso 11. Santiago Chile 59

Flujo de Trabajo, Creación y Aprobación de Solicitud

• Selección de datos de la solicitud:

| EJECUCIÓN PROPI<br>Marco Presi | <sub>IR</sub><br>upuestario - Detal | le Solicitud      |                 |                          |                   |  |
|--------------------------------|-------------------------------------|-------------------|-----------------|--------------------------|-------------------|--|
| Modificación Nº                | Estado                              | Fecha de creación | Fecha Solicitud | (*) Tipo de Modificación | (*) Observaciones |  |
|                                | Nuevo                               | 26-11-2015        |                 | seleccione               |                   |  |

- Modificación N°: Número correlativo asignado por el sistema a la Solicitud de Modificación.
- Estado: Estado de la solicitud. En la creación queda como Nuevo.
- Fecha de creación: Fecha de creación de la solicitud de asignación en la plataforma. Se llena automáticamente.

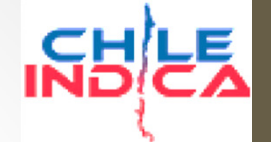

Flujo de Trabajo, Creación y Aprobación de Solicitud

• Selección de datos de la solicitud:

| eje<br>Ma | arco Presi    | <sup>ir</sup> upuest | ario – Det | alle Solicitud                 |       |         |      |      |         |       |         |             |        |                            |
|-----------|---------------|----------------------|------------|--------------------------------|-------|---------|------|------|---------|-------|---------|-------------|--------|----------------------------|
| Mo        | lificación Nº | Estado               |            | Fecha de creación              | Fecha | Solicit | tud  | (*)  | lipo de | Modif | ficació | (*) Observa | ciones |                            |
|           |               | Nuevo                |            | 26-11-2015                     |       |         |      | sele | eccione | e     |         | •           |        |                            |
|           | Subtítulo     | Ítem                 | Asignación | Observaciones                  | 0     | N       | love | mber | 201     | 5     | 0       |             |        | Presupuesto Proyectado (Ms |
| 1         | 22            |                      |            | Bienes y Servicios de Consumo  | Su    | Мо      | Tu   | We   | Th      | Fr    | Sa      |             |        |                            |
| 2         |               | 11                   |            | Servicios Técnicos y Profesion | 1     | 2       | 3    | 4    | 5       | 6     | 7       |             |        |                            |
| 3         |               |                      | 001        | Estudios e Investigaciones     | -     | -       |      |      |         |       |         |             |        |                            |
| 4         | 24            |                      |            | TRANSFERENCIAS CORRIENTI       | 8     | 9       | 10   | 11   | 12      | 13    | 14      |             |        | 1.262.51                   |
| 5         |               | 01                   |            | Al Sector Privado              | 15    | 16      | 17   | 18   | 19      | 20    | 21      |             |        | 1.044.64                   |
| 6         |               |                      | 001        | Actividades Culturales         | 22    | 23      | 24   | 25   | 26      | 27    | 28      |             |        | 278.62                     |
| 7         |               |                      | 003        | Actividades Deportivas         | 20    | 20      |      |      |         |       |         |             |        | 278.62                     |
| 8         |               |                      | 005        | Actividades de Seguridad Ciud  | 29    | 30      |      |      |         |       |         |             |        | 243.95                     |
| -         |               |                      |            |                                |       |         |      |      |         |       |         |             |        |                            |

- Fecha Solicitud: Usuario ingresa (mediante calendario) la fecha de ingreso de la solicitud de modificación al GORE. No es necesariamente igual a la fecha de Creación.
- Tipo de Modificación: Selección del tipo de modificación según el origen de la solicitud (DIPRES, GORE o SUBDERE)
- Observaciones: Nombre con que la solicitud de modificación se mostrará en el sistema.

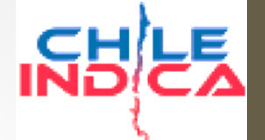

Flujo de Trabajo, Creación y Aprobación de Solicitud

 Ingreso de montos de aumento y disminución (en miles de pesos) sobre los clasificadores presupuestarios:

| dificación Nº | Estado         |            | Fecha de creación         Fecha Solicitud         (*) Tipo de Modificación         (*) | Observaciones                |                 |                     |                        |                     |
|---------------|----------------|------------|----------------------------------------------------------------------------------------|------------------------------|-----------------|---------------------|------------------------|---------------------|
|               | Nuevo          |            | 26-11-2015 25-11-2015 Modificación DIPRES V Eje                                        | mplo de modificación DIPRES  |                 |                     |                        |                     |
| Subtítulo     | Ítem           | Asignación | Observaciones                                                                          | Presupuesto Proyectado (M\$) | Disminuye (M\$) | Incrementa<br>(M\$) | Total Proyectado (M\$) | Total Asignado (M\$ |
| -             | 06             |            | Equipos Informaticos                                                                   | 50.000                       | [ [ ]           |                     | $\frown$               | (                   |
|               | 07             |            | Programas Informaticos                                                                 | 50.000                       |                 |                     |                        | (                   |
|               | 99             |            | Otros Activos no Financieros                                                           | 416.016                      |                 |                     |                        | 139.230             |
| 31            |                |            | INICIATIVAS DE INVERSIÓN                                                               | 17.385.492                   | 20.000          | 20.000              | 17.385.492             | 15.989.836          |
|               | 01             |            | Estudios Básicos                                                                       | 10.000                       |                 | 20.000              | 30.000                 | 10.000              |
|               | 02             |            | Proyectos                                                                              | 17.323.222                   | 20.000          |                     | 17.303.222             | 15.927.566          |
|               | 03             |            | Programas de Inversión                                                                 | 52.270                       |                 |                     |                        | 52.270              |
| 32            |                |            | PRÉSTAMOS                                                                              | 0                            |                 |                     |                        | (                   |
|               | 06             |            | Dar Anticinae a Cantratistae                                                           |                              |                 |                     | $\int$                 |                     |
|               | 0.6            |            | Bar Anticinae a Panteatistae                                                           | Ingreso de mo                | ntos            |                     |                        |                     |
|               | <u>6</u>       |            | Dar Anticinae z Canteztietze                                                           | Ingreso de mo                | ntos            |                     |                        |                     |
|               | <u>.</u>       |            | Dar Anticinae a Cantratistae                                                           | Ingreso de mo                | ntos            | Cálcu               | llo                    |                     |
|               | <u><u></u></u> |            | Dar Anticinae a Contratietze                                                           | Ingreso de mo                | ntos<br>aut     | Cálcu<br>comát      | ico de                 |                     |

Flujo de Trabajo, Creación y Aprobación de Solicitud

#### • Posibilidad de Agregar Asignación:

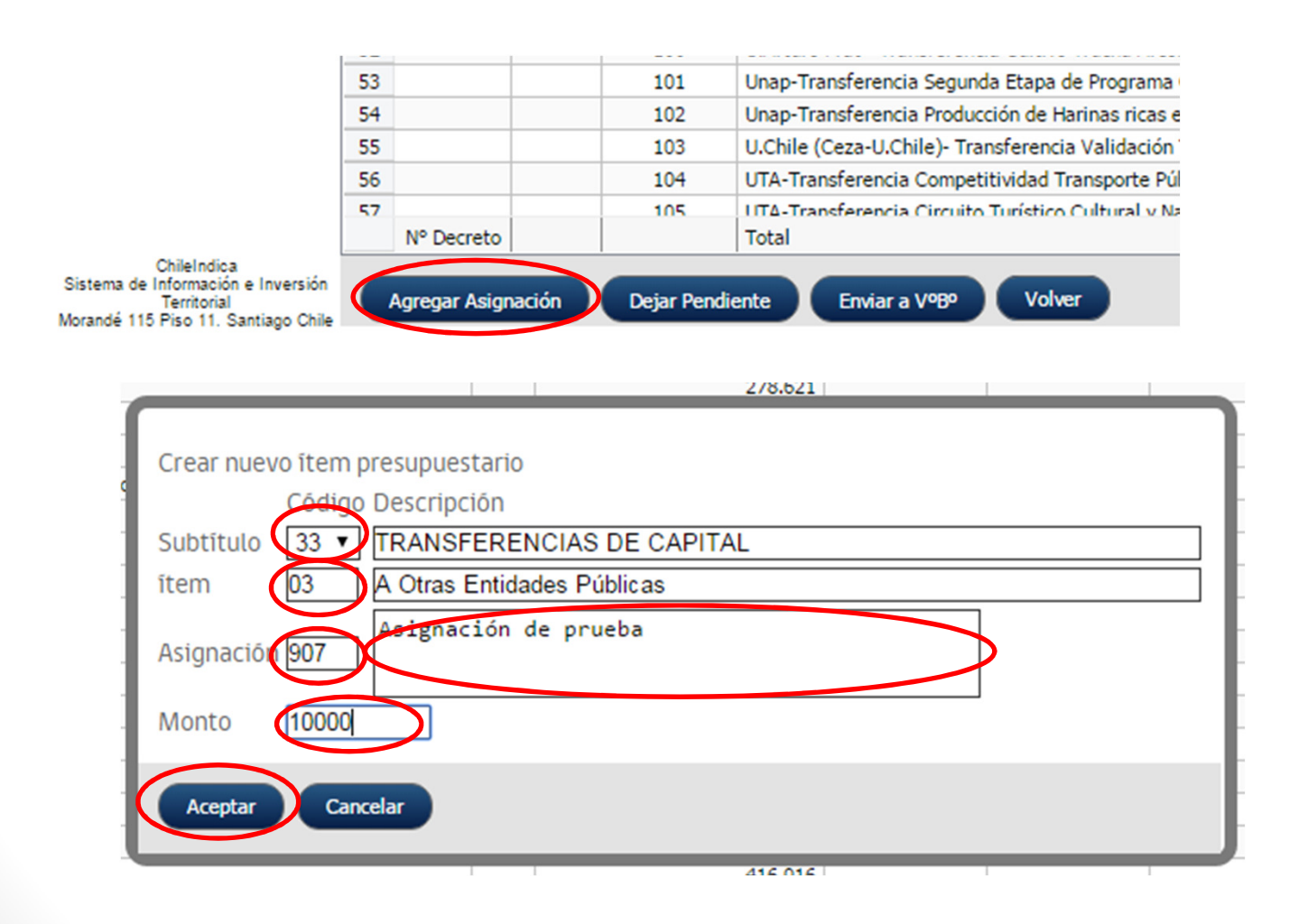

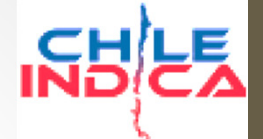

Flujo de Trabajo, Creación y Aprobación de Solicitud

• Posibilidad de Agregar Asignación:

| 70             |                        |    | 222 | FOSIS- Transferencia Capital Semilla Fortalecer Empleo Precario, Comuna Arica                     |         | 134.700                                          |        |        |        |
|----------------|------------------------|----|-----|---------------------------------------------------------------------------------------------------|---------|--------------------------------------------------|--------|--------|--------|
| 71             |                        |    | 223 | FOSIS- Transferencia Capital Semilla para la familia en Situacion de Vulnerabil, (bip 30361724-0) |         | 97.650                                           |        |        |        |
| 72             |                        |    | 224 | FOSIS- Transferencia Capital Semilla Sector Comercio Ambulante de Arica,(bip 30361723-0)          |         | 112.650                                          |        |        |        |
| 73             |                        |    | 225 | FOSIS- Transferencia Capital Semilla apoyar el micro emprendimiento Arica                         |         | 89.800                                           |        |        | 89     |
| 74             |                        |    | 226 | CORFO- Transferecnia Programa de Producción Limpia Arica y Parinacota                             |         | 26.109                                           |        |        |        |
| 75             |                        |    | 230 | UTA-Transferencia Plan de Cectión y Protessión Sitios Chinchorro XV Región, bip 30373772-0        |         | 11,810                                           |        |        |        |
| 76             | <                      |    | 907 | Asignación de prueba                                                                              | С       | 0                                                | 10.000 | 10.000 |        |
| 77             |                        |    | 999 | Provisión FIC (Sin Distribuir)                                                                    |         | 0                                                |        |        |        |
|                |                        |    |     |                                                                                                   |         |                                                  |        |        |        |
| 78             | 34                     |    |     | SERVICIO DE LA DEUDA                                                                              |         | 397.994                                          |        |        |        |
| 78<br>79       | 34                     | 07 |     | SERVICIO DE LA DEUDA<br>Deuda Flotante                                                            | Ţ       | 397.994<br>397.994                               |        |        |        |
| 78<br>79<br>80 | 34<br>35               | 07 |     | SERVICIO DE LA DEUDA<br>Deuda Flotante<br>SALDO FINAL DE CAJA                                     | V       | 397.994<br>397.994<br>1.000                      |        |        |        |
| 78<br>79<br>80 | 34<br>35<br>N° Decreto | 07 |     | SERVICIO DE LA DEUDA<br>Deuda Flotante<br>SALDO FINAL DE CAJA<br>Total                            | )<br>in | 397.994<br>397.994<br>1.000<br>creada 39.490.125 |        | 0      | 21.987 |

- En la columna de creación, la asignación queda marcada como «C»
- El monto de la asignación (10.000 en el ejemplo) queda en la columna de incremento de monto.

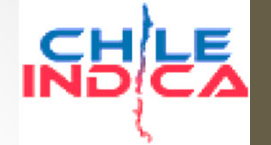

Flujo de Trabajo, Creación y Aprobación de Solicitud

 Luego de completar los datos de la solicitud, existen varias opciones:

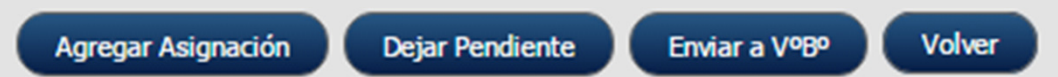

- Dejar Pendiente: Guarda la solicitud como borrador, dejándola en estado Pendiente.
- Enviar a V°B°: Guarda la solicitud y la envía al Visto Bueno del Jefe de Departamento.
- Volver: Vuelve a la página anterior sin guardar (se pierden los cambios)
- Al dejar la solicitud como «Pendiente», el usuario puede seguir editando la solicitud, al Enviar a V°B°, ya no puede modificarla.

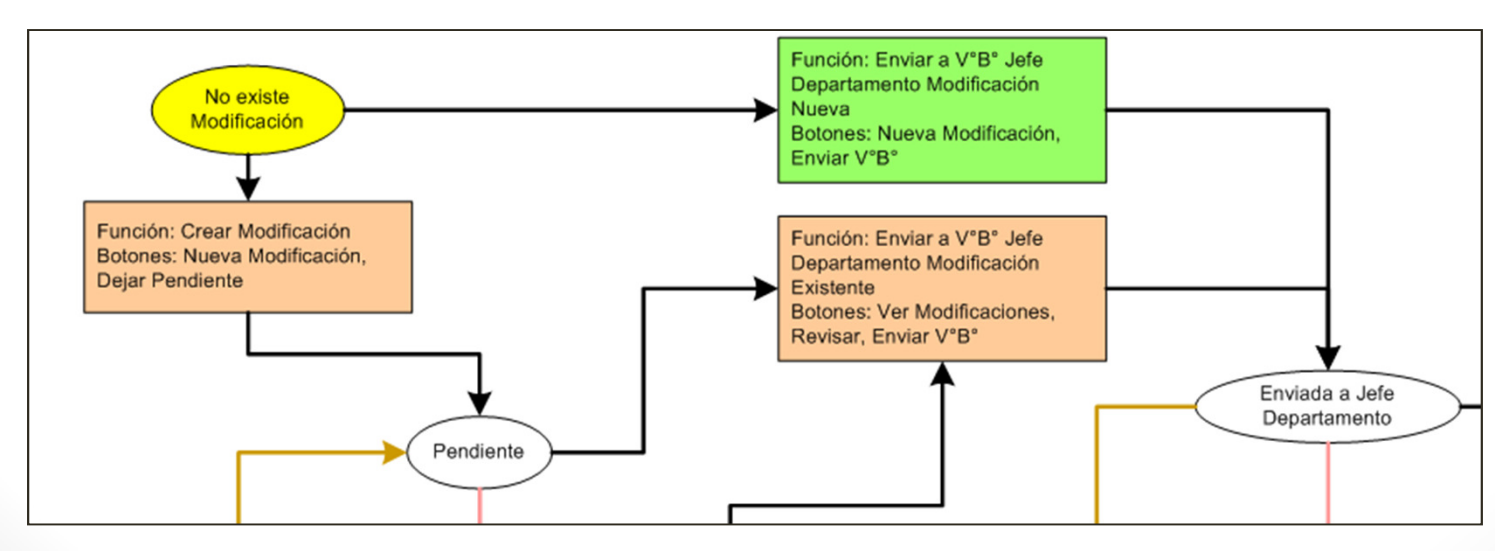

### IN LE

# Marco Presupuestario

Flujo de Trabajo, Creación y Aprobación de Solicitud

- Revisión y aprobación de Jefe de Departamento:
  - El jefe de departamento puede revisar las solicitudes de modificación, y hacer la aprobación o observación de ésta. Para ello, accede a través del botón «Ver Modificaciones»:

| 19 |    | 06 |     | Equipos Informaticos                                  |
|----|----|----|-----|-------------------------------------------------------|
| 20 |    | 07 |     | Programas Informaticos                                |
| 21 |    | 99 |     | Otros Activos no Financieros                          |
| 22 | 31 |    |     | INICIATIVAS DE INVERSIÓN                              |
| 23 |    | 01 |     | Estudios Básicos                                      |
| 24 |    | 02 |     | Proyectos                                             |
| 25 |    | 03 |     | Programas de Inversión                                |
| 26 | 32 |    |     | PRÉSTAMOS                                             |
| 27 |    | 06 |     | Por Anticipos a Contratistas                          |
| 28 |    |    | 001 | Anticipos a Contratistas                              |
| 29 |    |    | 002 | Recuperación de Anticipos a Contratistas              |
| 30 | 33 |    |     | TRANSFERENCIAS DE CAPITAL                             |
| 31 |    | 01 |     | Al Sector Privado                                     |
| 32 |    |    | 010 | Aplicación Letra a) Articulo Cuarto Transitorio Ley N |
| 33 |    |    | 101 | Fundación Chile - Transferencia Produc. Frutos Alto   |
| 34 |    |    | 102 | Codecite-Transferencia Caract. Y Predicc. Radiación   |
| 35 |    |    | 103 | Codecite-Transferencia intrucc. Tilapia, cultivo inte |
| 36 |    |    | 104 | Codecite-Transferencia Torneo interescolar de         |
| 37 |    |    | 105 | Cordunap-Transferencia Gen. Alimentos Saludable/      |
| 38 |    |    | 200 | INIA - Transferencia Sobre Ecotipos Locales Tumbo     |
|    |    |    |     | Total                                                 |
| 4  |    |    |     |                                                       |

ChileIndica Sistema de Información e Inversión Territorial Morandé 115 Piso 11. Santiago Chile 66

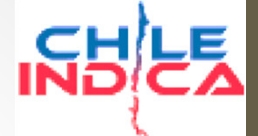

Flujo de Trabajo, Creación y Aprobación de Solicitud

Sistema de Morandé 11 • En el listado de solicitudes, selecciona la solicitud recién creada y presiona el botón «Revisar»:

|                    | 26     | 5 05-0     | 01-2015 | TRANFERENCIA PRESUPUEST        | CRISTIAN ALVAREZ    | Con Toma Razón              | <u>Ver adju</u> | 76              | Modificación DIPRES | Decreto | 13-02-203 | 15 1.205.986 | 1.205.986 |
|--------------------|--------|------------|---------|--------------------------------|---------------------|-----------------------------|-----------------|-----------------|---------------------|---------|-----------|--------------|-----------|
|                    | 27     | 10 16-0    | 01 2015 | INCREMENTO MARCO PRESUP        | CRISTIAN ALVAREZ    | Con Toma Razon              | Ver adju        | 63              | Modificación DIPRES | Decreto | 13-02-20. | 0            | 121.009   |
| <                  | 28     | 33 25-1    | 11-2015 | Ejemplo de modificación DIPR   | CRISTIAN ALVAREZ    | Enviada a Jefe Departamento | <b>)</b>        |                 | Modificación DIPRES | Decreto |           | 20.000       | 30.000    |
|                    | 29     | 32 01-1    | 11-2015 | prueba fecha solicitud 1-11    | CRISTIAN ALVAREZ    | Enviada a Jere Departamento | 0               |                 | Modificación DIPRES | Decreto |           | 111          | 0         |
|                    | 30     | 31 27-1    | 10-2015 | MODIFICACION PRESUPUEST        | BETSAIDA EGEA RIVER | Pendiente                   |                 |                 | Modificación DIPRES | Decreto |           | 152.579      | 0         |
|                    | 31     | 30 01-1    | 10-2015 | modificacion presupuestaria    | BETSAIDA EGEA RIVER | Pendiente                   |                 |                 | Modificación DIPRES | Decreto |           | 0            | 26.000    |
|                    | 32     | 29 28-0    | 09-2015 | MODIFICACION PRESUPUEST        | BETSAIDA EGEA RIVER | Aprobado Jefe División      |                 |                 | Modificación DIPRES | Decreto |           | 1.272.670    | 1.242.670 |
|                    | 33     | 13 27-0    | 03-2015 | transferencia subtitulo 22 Est | BETSAIDA EGEA RIVER | Sin Efecto                  |                 |                 | Modificación DIPRES | Decreto |           | 46.000       | 46.000    |
|                    |        |            |         |                                |                     |                             |                 |                 |                     |         |           |              |           |
| ersión<br>go Chile | Revisa | r Reversar | Sin     | Efecto Ingresar Document       | o Modificar Documer | nto Asociar proyectos a R   | Res. Ve         | r Asociación Pr | royectos Genera     | PDF     | Refrescar | Volver       |           |

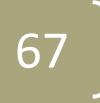

### INS CA

# Marco Presupuestario

Flujo de Trabajo, Creación y Aprobación de Solicitud

• Se despliega la visualización de revisión de solicitud, con los clasificadores presupuestarios modificados en la solicitud:

| eje<br>Ma                                             | DECUCIÓN PROPIR<br>Marco Presupuestario – Detalle Solicitud |         |                |                            |                          |                       |                     |           |                   |                     |                        |                      |                     |  |  |
|-------------------------------------------------------|-------------------------------------------------------------|---------|----------------|----------------------------|--------------------------|-----------------------|---------------------|-----------|-------------------|---------------------|------------------------|----------------------|---------------------|--|--|
| Modificación Nº Estado Fecha de creación Fecha Solici |                                                             |         |                |                            |                          | (*) Ţ                 | îpo de Modificación | (*) Obse  | rvaciones         |                     |                        |                      |                     |  |  |
| 33                                                    |                                                             | Enviada | a Jefe Departa | an 26-11-2015              | 25-11-2015               | Mod                   | lificación DIPRES   | Ejemplo   | de modificación D | IPRES               |                        |                      |                     |  |  |
|                                                       | Subtítulo                                                   | Ítem    | Asignación     | Observaciones              |                          | Presupuesto Proyectad |                     | ado (M\$) | Disminuye (M\$)   | Incrementa<br>(M\$) | Total Proyectado (M\$) | Total Asignado (M\$) | Presupuesto Inicial |  |  |
| 1                                                     | 31                                                          |         |                | INICIATIVAS DE INVERSIÓ    | N N                      | 17.385.492            |                     |           | 20.000            | 20.000              | 17.385.492             | 15.989.836           | 16.907.303          |  |  |
| 2                                                     |                                                             | 01      |                | Estudios Básicos           |                          | 10.000                |                     |           |                   | 20.000              | 30.000                 | 10.000               | 139.638             |  |  |
| 3                                                     |                                                             | 02      |                | Proyectos                  |                          |                       | 17.323.22           |           | 20.000            |                     | 17.303.222             | 15.927.566           | 16.755.504          |  |  |
| 4                                                     | 33                                                          |         |                | TRANSFERENCIAS DE CAP      | ITAL                     |                       | 18.                 | .338.361  |                   | 10.000              | 18.348.361             | 5.395.282            | 7.273.297           |  |  |
| 5                                                     |                                                             | 03      |                | A Otras Entidades Públicas | Otras Entidades Públicas |                       |                     | 735.008   |                   | 10.000              | 4.745.008              | 4.066.872            | 4.557.168           |  |  |
| 6                                                     |                                                             |         | 907            | Asignación de prueba       | gnación de prueba        |                       |                     | 0         |                   | 10.000              | 10.000                 | 0                    | 0                   |  |  |

 Adicionalmente, se despliegan los botones de acciones, disponibles para el Jefe de Departamento:

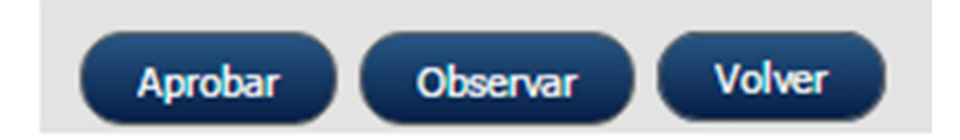

### INS CA

# Marco Presupuestario

Flujo de Trabajo, Creación y Aprobación de Solicitud

- Las acciones permitidas son:
  - **Aprobar:** El Jefe de Departamento aprueba la solicitud y se la envía al Jefe de División.
  - **Observar:** El Jefe de Departamento observa la solicitud y se la envía al analista de presupuesto para su corrección.
  - Volver: Vuelve a la página de Listado de Solicitudes sin hacer cambios sobre la solicitud.

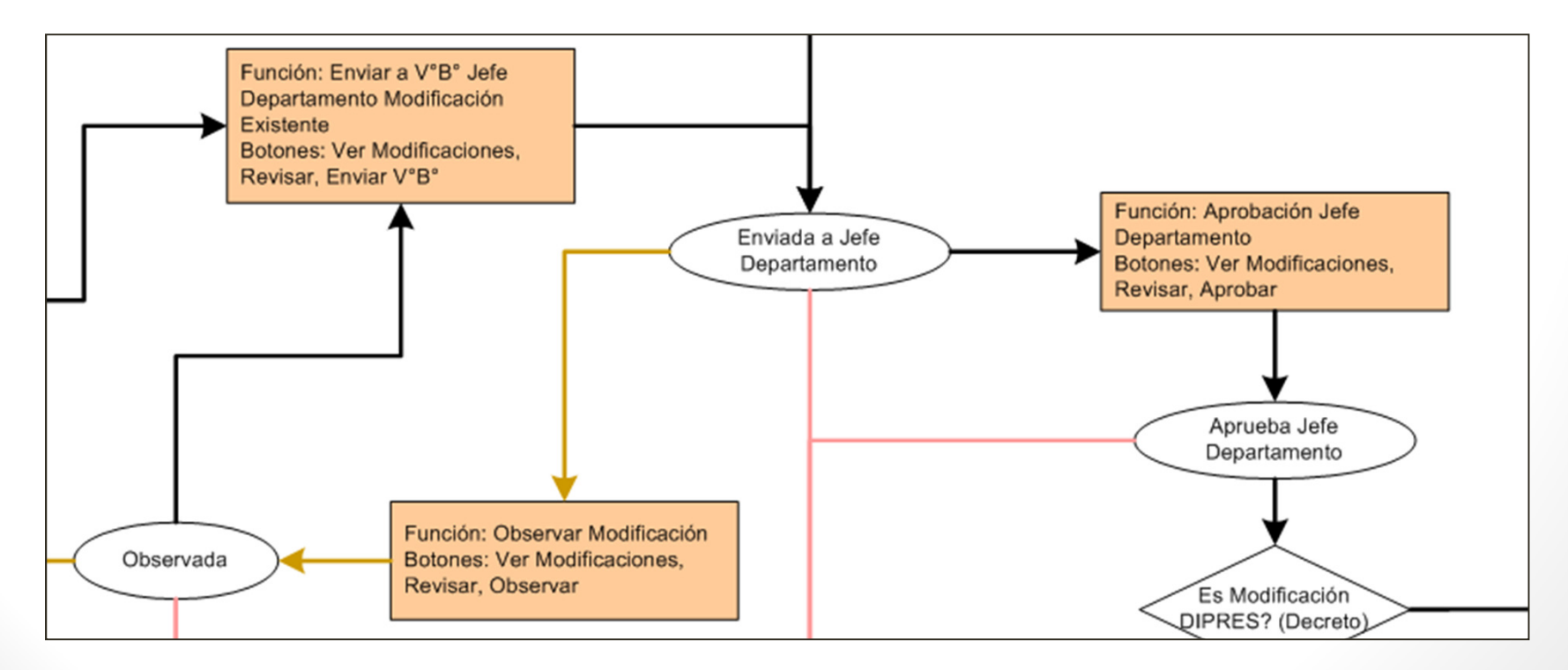

### IND CA

# Marco Presupuestario

Flujo de Trabajo, Creación y Aprobación de Solicitud

- Revisión y aprobación de Jefe de División:
  - El Jefe de División puede revisar las solicitudes de modificación, y hacer la aprobación de ésta.
  - Para ello, sigue la misma ruta que en la aprobación del Jefe de Departamento:
    - Desde la página principal, accede a través del botón «Ver Modificaciones»
    - Seleccionar la solicitud en estado «Aprueba Jefe Departamento», con lo cual accede a la visualización de revisión de solicitud:

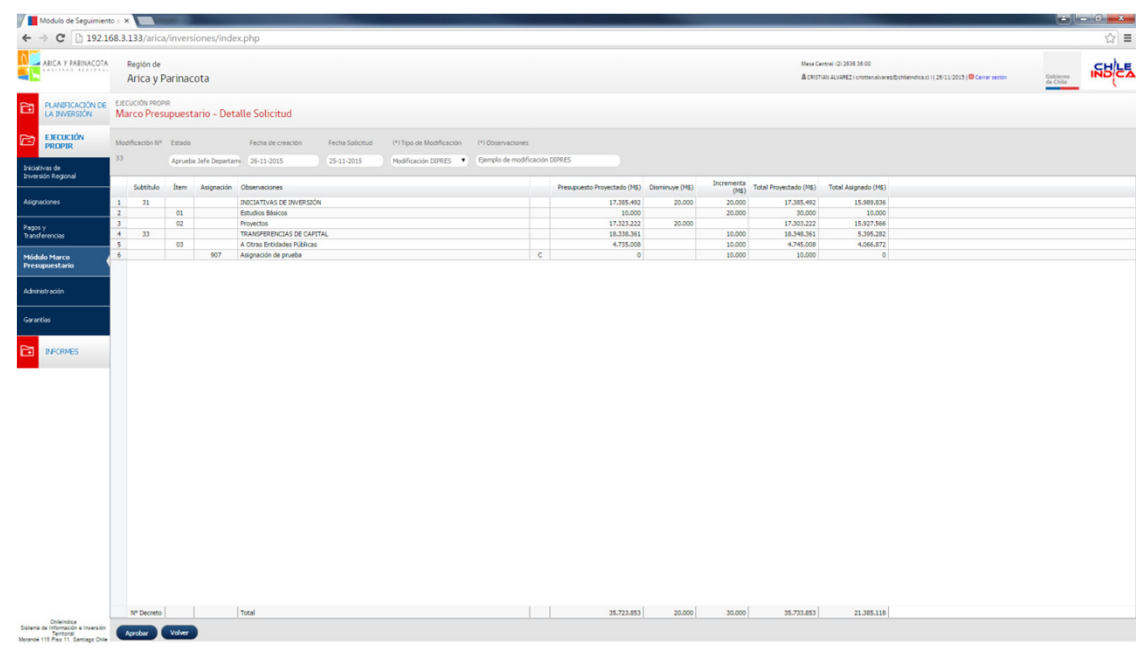

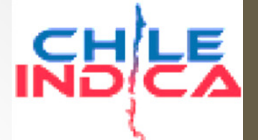

Flujo de Trabajo, Creación y Aprobación de Solicitud

 A diferencia de la Aprobación del Jefe de Departamento, el Jefe de División sólo puede aprobar la solicitud:

Aprobar Volver

 La aprobación del Jefe de División modifica el Presupuesto Proyectado, pero no el Presupuesto Vigente.

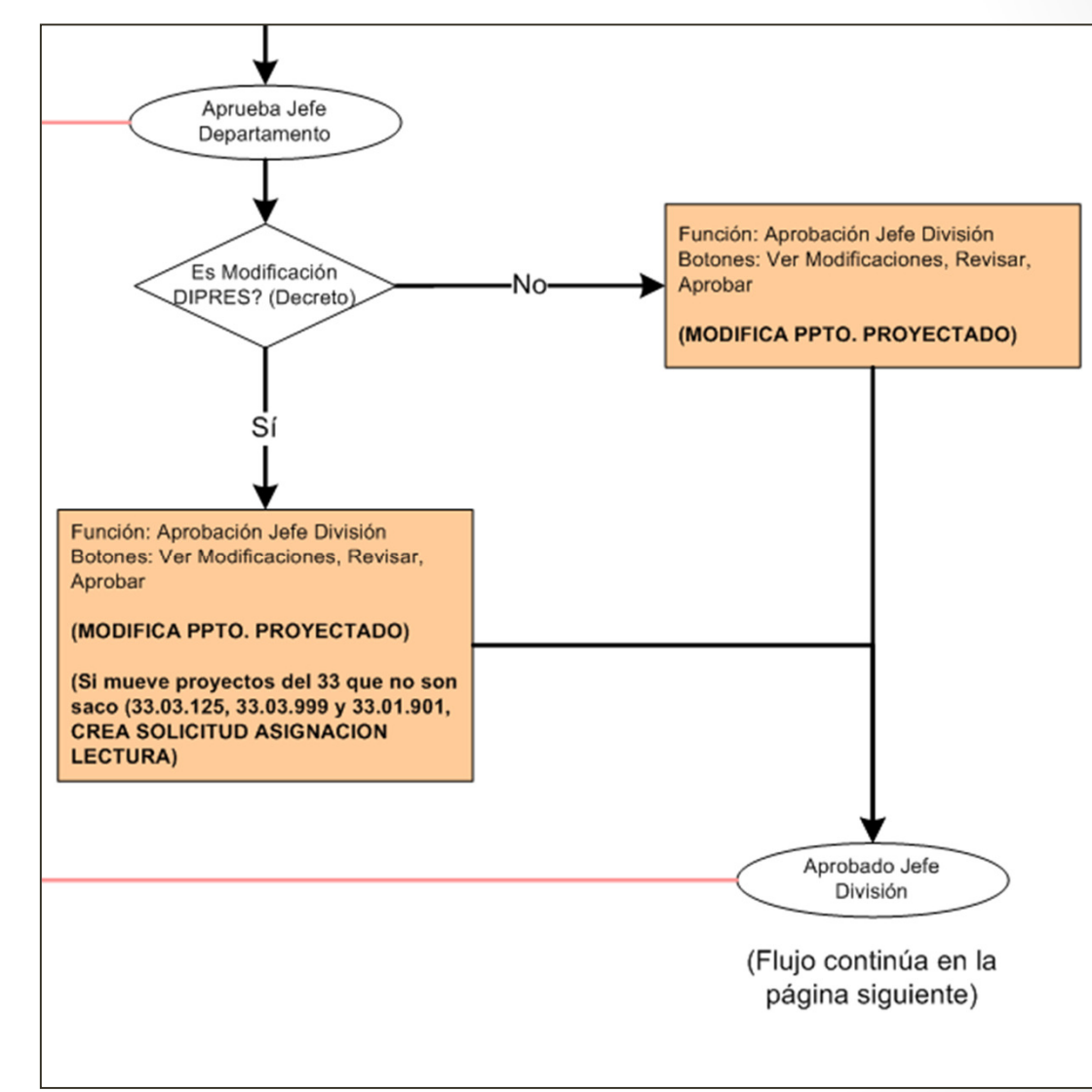

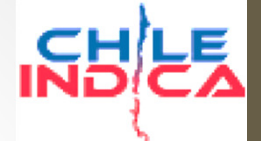

#### Flujo de Trabajo, Asociación de proyectos y Toma de Razón

Diagrama de Funciones y Estados de Iniciativas en Módulo Marco Presupuestario CHILEINDICA (página 2)

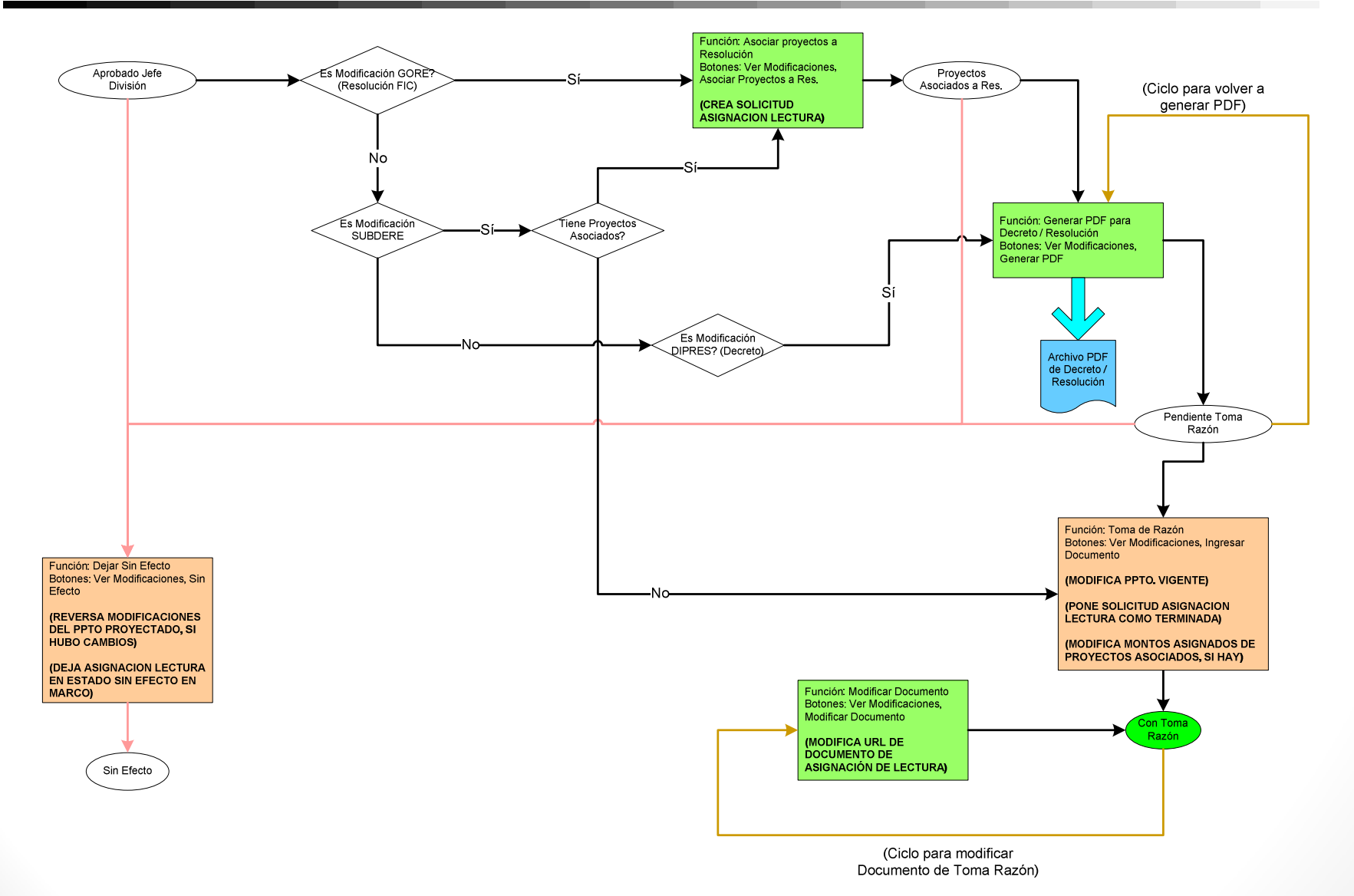

Page 1
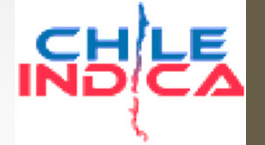

- El flujo después de la Aprobación del Jefe de División dependerá del tipo de solicitud:
  - Modificación GORE: Esta modificación involucra la asociación de las asignaciones modificadas del subtítulo 33 con sus proyectos correspondientes. Por ende, debe realizarse la asociación.
  - Modificación SUBDERE: Dependiendo si es que la modificación debe asociarse con proyectos del subtítulo 33 o no, la modificación SUBDERE puede o no hacer la asociación de proyectos.
  - Modificación DIPRES: En este caso, no es necesario hacer la asociación de proyectos.

Flujo de Trabajo, Asociación de proyectos y Toma de Razón

 Para el siguiente ejemplo, se creó una Modificación GORE, la cual tiene 2 movimientos en asignaciones del subtítulo 33. Luego de crearla y obtener las aprobaciones respectivas, su revisión es la siguiente:

| EJECU                                                                                                    | EJECUCIÓN PROPIR<br>Marco Presupuestario – Detalle Solicitud |                                                                                               |                                                                                     |                            |    |  |                |         |                              |                 |                     |                        |                      |
|----------------------------------------------------------------------------------------------------|--------------------------------------------------------------|-----------------------------------------------------------------------------------------------|-------------------------------------------------------------------------------------|----------------------------|----|--|----------------|---------|------------------------------|-----------------|---------------------|------------------------|----------------------|
| Modificación N° Estado Fecha de creación Fecha Solicitud (*) Tipo de Modificación (*) Observaciones                   |                                                              |                                                                                               |                                                                                     |                            |    |  |                |         |                              |                 |                     |                        |                      |
| 34     Aprobado Jefe División     27-11-2015     26-11-2015     Modificación GORE     ▼     Ejemplo modificación GORE |                                                              |                                                                                               |                                                                                     |                            |    |  |                |         |                              |                 |                     |                        |                      |
|                                                                                                    | Subtítulo                                                    | Ítem                                                                                          | Asignación                                                                          | Observaciones              |    |  |                |         | Presupuesto Proyectado (M\$) | Disminuye (M\$) | Incrementa<br>(M\$) | Total Proyectado (M\$) | Total Asignado (M\$) |
| 1                                                                                                    | 33                                                           |                                                                                               |                                                                                     | TRANSFERENCIAS DE CAPITA   | AL |  |                |         | 18.348.361                   | 1.000           | 1.000               | 18.348.361             | 5.395.282            |
| 2                                                                                                    |                                                              | 03                                                                                            |                                                                                     | A Otras Entidades Públicas |    |  |                |         | 4.745.008                    | 1.000           | 1.000               | 4.745.008              | 4.066.872            |
| 3                                                                                                    |                                                              | 204 SUBSECRETARIA DE PESCA Transferencia Programa Fomento Productivo para Sector Pesquero Art |                                                                                     |                            |    |  | r Pesquero Art | 225.000 | 1.000                        |                 | 224.000             | 225.000                |                      |
| 4                                                                                                    |                                                              |                                                                                               | 207 SERNATUR-Transferencia de Capital Capacitacion Turismo Subterritorrio Camarones |                            |    |  |                | s       | 94.450                       |                 | 1.000               | 95.450                 | 94.450               |

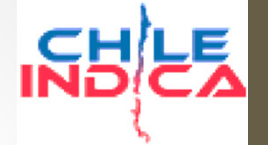

Flujo de Trabajo, Asociación de proyectos y Toma de Razón

 Estas 2 asignaciones (33.03.204 y 33.03.207) requiere que se les asocie proyecto. Para esto, se debe seleccionar la solicitud y presionar el botón «Asociar proyectos a Res.»:

| 25 | 2  | 17-12-2014 | TRANFERENCIA PRESUPUEST        | CRISTIAN ALVAREZ    | Con Toma Razón              | Ver adju        | 116 | Modificación DIPRES | Decreto  | 17-02-2015 | 200.000   | 200.000   |
|----|----|------------|--------------------------------|---------------------|-----------------------------|-----------------|-----|---------------------|----------|------------|-----------|-----------|
| 26 | 5  | 05-01-2015 | TRANFERENCIA PRESUPUEST        | CRISTIAN ALVAREZ    | Con Toma Razón              | <u>Ver adju</u> | 76  | Modificación DIPRES | Decreto  | 13-02-2015 | 1.205.986 | 1.205.986 |
| 27 | 10 | 16-01-2015 | INCREMENTO MARCO PRESUP        | CRISTIAN ALVAREZ    | Con Toma Razón              | <u>Ver adju</u> | 63  | Modificación DIPRES | Decreto  | 13-02-2015 | 0         | 121.009   |
| 28 | 13 | 27-03-2015 | transferencia cubtitulo 22 Est | DETORIDA EGEA RIVER | Sin Electo                  |                 |     | Modificación DIPRES | Decreto  |            | 45.000    | 46.000    |
| 29 | 34 | 26-11-2015 | Ejemplo modificación GORE      | CRISTIAN ALVAREZ    | Aprobado Jefe División      |                 |     | Modificación GORE   | Resoluci |            | 1.000     | 1.000     |
| 30 | 33 | 25-11-2015 | Ejemplo de modificación DIPR   | CRISTIAN ALVAREZ    | Aprobado Sefe División      |                 |     | Modificación DIPRES | Decreto  |            | 20.000    | 30.000    |
| 31 | 32 | 01-11-2015 | prueba fecha solicitud 1-11    | CRISTIAN ALVAREZ    | Enviada a Jefe Departamento |                 |     | Modificación DIPRES | Decreto  |            | 111       | 0         |
| 32 | 31 | 27-10-2015 | MODIFICACION PRESUPUEST        | BETSAIDA EGEA RIVER | Pendiente                   |                 |     | Modificación DIPRES | Decreto  |            | 152.579   | 0         |
| 33 | 30 | 01-10-2015 | modificacion presupuestaria    | BETSAIDA EGEA RIVER | Pendiente                   |                 |     | Modificación DIPRES | Decreto  |            | 0         | 26.000    |
| 34 | 29 | 28-09-2015 | MODIFICACION PRESUPUEST        | BETSAIDA EGEA RIVER | Aprobado Jefe División      |                 |     | Modificación DIPRES | Decreto  |            | 1.272.670 | 1.242.670 |
|    |    |            |                                |                     |                             |                 |     |                     |          |            |           |           |

Revisar Revi

Sin Efecto

Ingresar Documento 🚶 Modificar Documento 🚺

nto 🧵 Asociar proyectos a Res.

ectos a Res. Ver Asociación Provectos

Refrescar Volver

Generar PDF

75

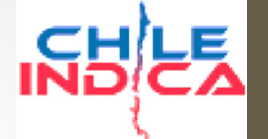

Flujo de Trabajo, Asociación de proyectos y Toma de Razón

#### • Visualización de Asociación de proyectos:

| 🕒 Módulo de Seguimiento                                                                                 |                                                                                                    |                                                                                                    |
|----------------------------------------------------------------------------------------------------|----------------------------------------------------------------------------------------------------|----------------------------------------------------------------------------------------------------|
| ← → C 🗋 192.16                                                                                          | 8.3.133/arica/inversiones/index.php                                                                                                    | ☆ =                                                                                                    |
| ARICA Y PARINACOTA                                                                                      | Región de<br>Arica y Parinacota                                                                                                    | Mesa Central: (2) 2836 36 00<br>& CRISTIAN AUXAREZ (cristian alvarez@chileindica.cl.) [ 27/11/2015   & Cerrar sestion Gobierno de Chile |
| PLANIFICACIÓN DE<br>LA INVERSIÓN                                                                        | EJECUCIÓN PROPIR<br>Marco Presupuestario – Asociación de proyectos con asignaciones de Resolución GORE                                                                                                    | Datos de la solicitud de                                                                                                    |
| EJECUCIÓN<br>PROPIR                                                                                     | Modificación Nº         Estado         Fecha de creación         (*) Tipo de Modificación         (*) Observaciones           34         Aprobado Jefe División         27-11-2015         Modificación GORE         Ejemplo modificación GORE                                                                                                    | Modificación                                                                                                    |
| Iniciativas de<br>Inversión Regional                                                                    | Clasificador                                                                                                    | Códino Tino Clasificador Presumuetario del Asignado Actual Asignado                                                                     |
| Asignaciones                                                                                            | Presupuestario         Observaciones         Observaciones         Observaciones         Observaciones         Aumenta (M\$)         Aumenta (M\$)         Memory (M\$)           33.03.204         SUBSECRETARIA DE PESCA Transferencia<br>Programa Fomento Productivo para Sector<br>Pesquero Artesanal Realito XV         225.000         1.000         0         224.000 | Iniciativa Codigo Nombre de la Iniciativa Proyecto de Iniciativa (\$) Proyectado de Iniciativa (\$)                                     |
| Pagos y<br>Transferencias                                                                               | 2 33.03.207 SERNATUR-Transferencia de Capital 94.450 0 1.000 95.450                                                                                                    |                                                                                                    |
| Módulo Marco<br>Presupuestario                                                                          |                                                                                                    |                                                                                                    |
| Administración                                                                                          | /                                                                                                    |                                                                                                    |
| Garantías                                                                                               |                                                                                                    |                                                                                                    |
|                                                                                                    |                                                                                                    |                                                                                                    |
|                                                                                                    | Datas da las                                                                                                    | Datos de los                                                                                                    |
|                                                                                                    | Datos de las                                                                                                    |                                                                                                    |
|                                                                                                    | asignaciones de la                                                                                                    | proyectos                                                                                                    |
|                                                                                                    | Modificación                                                                                                    |                                                                                                    |
|                                                                                                    |                                                                                                    | Botones de acción                                                                                                    |
|                                                                                                    |                                                                                                    |                                                                                                    |
| ChileIndica<br>Sistema de Información e Inversión<br>Territorial<br>Morandé 115 Piso 11. Santiago Chile | Asociar Proyecto Modificar Asociación Eliminar Asociación Terminar Asociación Volver                                                                                                    |                                                                                                    |

Flujo de Trabajo, Asociación de proyectos y Toma de Razón

• Las acciones permitidas en esta visualización son las siguientes:

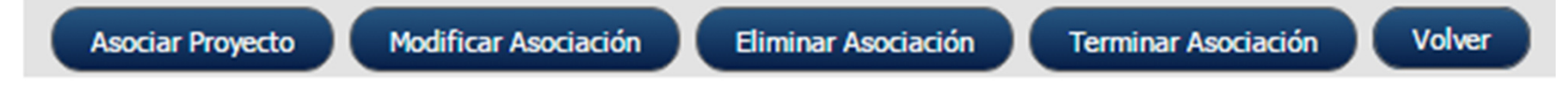

- Asociar Proyecto: Permite la asociación de una asignación presupuestaria a un proyecto en la ejecución PROPIR.
- Modificar Asociación: Permite modificar la asociación de una asignación presupuestaria con un proyecto, donde ya exista la asociación.
- Eliminar Asociación: Permite eliminar la asociación de un proyecto con una asignación presupuestaria.
- Terminar Asociación: Una vez que todas las asociaciones se han realizado, hace el término del proceso de asociación y la solicitud pasa a la siguiente paso del flujo.
- Volver: Vuelve a la página de Listado de Solicitudes.

Flujo de Trabajo, Asociación de proyectos y Toma de Razón

 Para hacer una asociación, se debe elegir la línea de asignación correspondiente y marcar el botón «Asociar Proyecto»:

| Módulo de Seguimient                       | to a 🗙 📃                   |                                                                                                    |                          |             |                  |                  |            |                                |                                                                                    |                              |                                 |                      |
|--------------------------------------------|----------------------------|----------------------------------------------------------------------------------------------------|--------------------------|-------------|------------------|------------------|------------|--------------------------------|------------------------------------------------------------------------------------|------------------------------|---------------------------------|----------------------|
| → C 🗋 192.10                               | 68.3.133/arica             | /inversiones/index.php                                                                                                    |                          |             |                  |                  |            |                                |                                                                                    |                              |                                 | ☆ =                  |
| ARICA Y PARINACOTA                         | Región de<br>Arica y P     | 'arinacota                                                                                                    |                          |             |                  |                  |            |                                | Mesa Central: (2) 2636 36 00<br><b>&amp;</b> CRISTIAN ALVAREZ ( cristian alvarez®) | chileindica.cl)   27/11/2015 | 🔀 Cerrar sesión                 | Gobierno<br>de Chile |
| PLANIFICACIÓN DE<br>LA INVERSIÓN           | EJECUCIÓN PROPI            | R<br>upuestario – Asociación de proyect                                                                                                    | os con asignacione       | s de Resolu | ución GORE       |                  |            |                                |                                                                                    |                              |                                 |                      |
| ejecución<br>Propir                        | Modificación Nº            | Estado Fecha de creación                                                                                                    | (*) Tipo de Modificación | (*) Observ  | aciones          |                  |            |                                |                                                                                    |                              |                                 |                      |
| vas de<br>ón Regional                      | 34                         | Aprobado Jefe División 27-11-2015                                                                                                    | Modificación GORE        | Ejemplo m   | nodificación GOR | RE               |            | _                              |                                                                                    |                              | Asignado                        |                      |
| ciones                                     | Clasificado<br>Presupuesta | Observaciones     Observaciones     SUBSECRETARIA DE PESCA Transferencia     Programa Fomento Productivo para Sector     Destén Subservaciones | 225.000                  | 1.000       | 0                | (M\$)<br>224.000 | Iniciativa | Codigo Nombre de la Iniciativa | Clasticador Presupuestano del<br>Proyecto                                          | Asignado Actual              | Proyectado de<br>Iniciativa (9) |                      |
| y<br>erencias                              | 33.03.207                  | SERNATUR-Transferencia de Capital     Capacitacion Turismo Subterritorrio Camarone                                                             | 5 11 150                 | -           | 1.000            | 05.450           |            |                                |                                                                                    |                              |                                 |                      |
| lo Marco<br>apuestario                     |                            |                                                                                                    |                          |             |                  |                  |            |                                |                                                                                    |                              |                                 |                      |
| istración                                  |                            |                                                                                                    |                          |             |                  |                  |            |                                |                                                                                    |                              |                                 |                      |
|                                            |                            |                                                                                                    |                          |             |                  |                  |            |                                |                                                                                    |                              |                                 |                      |
| sas                                        |                            |                                                                                                    |                          |             |                  |                  |            |                                |                                                                                    |                              |                                 |                      |
| INFORMES                                   |                            |                                                                                                    |                          |             |                  |                  |            |                                |                                                                                    |                              |                                 |                      |
|                                            |                            |                                                                                                    |                          |             |                  |                  |            |                                |                                                                                    |                              |                                 |                      |
|                                            |                            |                                                                                                    |                          |             |                  |                  |            |                                |                                                                                    |                              |                                 |                      |
|                                            |                            |                                                                                                    |                          |             |                  |                  |            |                                |                                                                                    |                              |                                 |                      |
|                                            |                            |                                                                                                    |                          |             |                  |                  |            |                                |                                                                                    |                              |                                 |                      |
|                                            |                            |                                                                                                    |                          |             |                  |                  |            |                                |                                                                                    |                              |                                 |                      |
|                                            |                            |                                                                                                    |                          |             |                  |                  |            |                                |                                                                                    |                              |                                 |                      |
|                                            |                            |                                                                                                    |                          |             |                  |                  |            |                                |                                                                                    |                              |                                 |                      |
|                                            |                            |                                                                                                    |                          |             |                  |                  |            |                                |                                                                                    |                              |                                 |                      |
|                                            |                            |                                                                                                    |                          |             |                  |                  |            |                                |                                                                                    |                              |                                 |                      |
|                                            |                            |                                                                                                    |                          |             |                  |                  |            |                                |                                                                                    |                              |                                 |                      |
| ChileIndica                                | Total                      |                                                                                                    | 319.450                  | 1.000       | 1.000            | 319.450          |            |                                |                                                                                    |                              |                                 |                      |
| Territorial<br>115 Piso 11. Santiago Chile | Asociar Proyec             | cto Modificar Asociación Eliminar Asoci                                                                                                    | ación Terminar Asocia    | ación Vol   | ver              |                  |            |                                |                                                                                    |                              |                                 |                      |

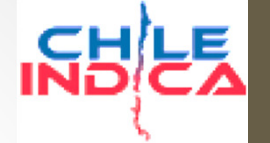

Flujo de Trabajo, Asociación de proyectos y Toma de Razón

 Se abrirá una ventana emergente que permitirá elegir el proyecto a asociar:

| Aso  | Asocia Proyecto a Clasificador Presupuestario - Google Chrome                                                       |        |                                                                          |           |                |                                                                                                    |             |          |  |  |  |  |  |  |
|------|----------------------------------------------------------------------------------------------------|--------|--------------------------------------------------------------------------|-----------|----------------|----------------------------------------------------------------------------------------------------|-------------|----------|--|--|--|--|--|--|
| 19   | 2.168.3.133/a                                                                                                    | irica/ | inversiones/paginas/pagina1_2_10_                                        | proyectos | _asociacion.ph | p?numSolicitud=34&agno=                                                                                                    | 2015&item   | _ppto=3: |  |  |  |  |  |  |
| SELE | CCIONAR LA FIC                                                                                                    | HA DE  | INVERSION A ASOCIAR AL CLASIFICADOR P                                    | RESUPUEST | RIO 33.03.204  |                                                                                                    | <b>.</b>    |          |  |  |  |  |  |  |
|      | Código                                                                                                    | Rate   | Nombre de la Iniciativa                                                  | Etapa     | Sector         | Clasificador Presupuestario                                                                                                    | Costo Total | Solicita |  |  |  |  |  |  |
| 1    | 30236373 (BIP)                                                                                                    |        | TRANSFERENCIA FOMENTO PRODUCTIVO PARA<br>EL SECTOR PESQUERO ARTESANAL XV | Ejecución | Pesca          | SUBSECRETARIA DE PESCA<br>Transferencia Programa Fomento<br>Productivo para Sector Pesquero<br>Artesanal Región XV (33.03.204) | 450,000,000 | 225,     |  |  |  |  |  |  |
| 2    | 2 30400825 (BIP) CONSTRUCCION DE PAVIMENTO LOCALIDAD DE Ejecución Multisectorial No Definido () 86,276              |        |                                                                          |           |                |                                                                                                    |             |          |  |  |  |  |  |  |
| 3    | 30402473 (BIP) 3 MEJORAMIENTO SISTEMA DE AGUA POTABLE Ejecución Agua Potable Y Alcantarillado No Definido () 72,155 |        |                                                                          |           |                |                                                                                                    |             |          |  |  |  |  |  |  |
| 4    | 30374075 (BIP)                                                                                                    |        | MEJORAMIENTO DE POSTES Y LUMINARIAS EN<br>LA COSTANERA SUR, ARICA        | Ejecución | Energía        | No Definido ()                                                                                                    | 84,935      |          |  |  |  |  |  |  |
|      |                                                                                                    |        |                                                                          |           |                |                                                                                                    |             |          |  |  |  |  |  |  |
|      | _                                                                                                    |        |                                                                          |           |                |                                                                                                    |             | •        |  |  |  |  |  |  |
|      | Aceptar Cancelar                                                                                                    |        |                                                                          |           |                |                                                                                                    |             |          |  |  |  |  |  |  |

- En la lista de proyectos se presentarán 2 tipos de proyectos:
  - Aquellos que tengan la asignación presupuestaria que coincida con la asignación seleccionada de la modificación (en el ejemplo, 33.03.204)
  - Aquellos que no tengan una asignación presupuestaria definida.
- En el primer caso, la modificación sólo moverá el monto total asignado en el proyecto, una vez que se termine la solicitud.
- En el segundo caso, la modificación cambiará la asignación presupuestaria del proyecto desde «No Definido» al clasificador correspondiente elegido, y hará el aumento correspondiente del monto asignado.
  - (Nota: Las proyectos a los cuales se les define la asignación por primera vez sólo pueden aumentar su monto total asignado)

Flujo de Trabajo, Asociación de proyectos y Toma de Razón

• Se elige un proyecto y se presiona el botón «Aceptar»:

|   | Asocia Proyecto a Clasificador Presupuestario - Google Chrome                        |                |        |                                                                          |            |                                     |                                                                                                    |             |          |  |  |  |
|---|--------------------------------------------------------------------------------------|----------------|--------|--------------------------------------------------------------------------|------------|-------------------------------------|----------------------------------------------------------------------------------------------------|-------------|----------|--|--|--|
|   | 19                                                                                   | 2.168.3.133/a  | arica/ | inversiones/paginas/pagina1_2_10_                                        | proyectos_ | _asociacion.ph                      | p?numSolicitud=34&agno=                                                                                                    | 2015&item_  | ppto=3:  |  |  |  |
| • | SELECCIONAR LA FICHA DE INVERSION A ASOCIAR AL CLASIFICADOR PRESUPUESTARIO 33.03.204 |                |        |                                                                          |            |                                     |                                                                                                    |             |          |  |  |  |
| Ľ |                                                                                      | Código         | Rate   | Nombre de la Iniciativa                                                  | Stope      | Center                              | Clarificador Presupuestario                                                                                                    | Costo Total | Solicita |  |  |  |
| ľ | 1                                                                                    | 30236373 (BIP) |        | TRANSFERENCIA FOMENTO PRODUCTIVO PARA<br>EL SECTOR PESQUERO ARTESANAL XV | Ejecución  | Pesca                               | SUBSECRETARIA DE PESCA<br>Transferencia Programa Fomento<br>Productivo para Sector Pesquero<br>Artesanal Región XV (22.02.201) | 450,000,000 | 225      |  |  |  |
|   | 2                                                                                    | 30400825 (BIP) |        | CONSTRUCCION DE PAVIMENTO LOCALIDAD DE<br>MURMUNTANI, COMUNA DE PUTRE    | Ejecucion  | Multisectorial                      | No Definido ()                                                                                                    | 86,276      |          |  |  |  |
|   | 3                                                                                    | 30402473 (BIP) |        | MEJORAMIENTO SISTEMA DE AGUA POTABLE<br>RURAL MURMUNTANI, COMUNA PUTRE   | Ejecución  | Agua Potable<br>y<br>Alcantarillado | No Definido ()                                                                                                    | 72,155      |          |  |  |  |
| I | 4                                                                                    | 30374075 (BIP) |        | MEJORAMIENTO DE POSTES Y LUMINARIAS EN<br>LA COSTANERA SUR, ARICA        | Ejecución  | Energía                             | No Definido ()                                                                                                    | 84,935      |          |  |  |  |
|   |                                                                                      |                |        |                                                                          | -<br>      |                                     |                                                                                                    |             |          |  |  |  |
|   | Aceptar Cancelar                                                                     |                |        |                                                                          |            |                                     |                                                                                                    |             |          |  |  |  |

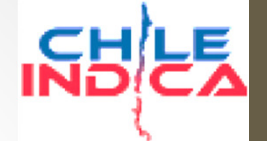

Flujo de Trabajo, Asociación de proyectos y Toma de Razón

#### • Con lo cual queda el proyecto seleccionado:

#### Marco Presupuestario - Asociación de proyectos con asignaciones de Resolución GORE

| Mo<br>34 | dificación N° Es               | stado<br>probado Jefe División                                 | Fecha de creación<br>27-11-2015                            | (*) Tipo de Modifica<br>Modificación GORE | eción (*) Obs   | ervaciones<br>lo modificación GC | RE                        |                      |                                                                          |                                                                                                    |                                             |                                      |                           |
|----------|--------------------------------|----------------------------------------------------------------|------------------------------------------------------------|-------------------------------------------|-----------------|----------------------------------|---------------------------|----------------------|--------------------------------------------------------------------------|----------------------------------------------------------------------------------------------------|---------------------------------------------|--------------------------------------|---------------------------|
|          | Clasificador<br>Presupuestario | Observaciones                                                  |                                                            | Ppto. Proyectado<br>(M\$)                 | Disminuye (M\$) | Aumenta (M\$)                    | Total Proyectado<br>(M\$) | Código<br>Iniciativa | Tipo<br>Codigo                                                           | Nombre de la Iniciativa                                                                                                    | Clasificadas Presupuestario del<br>Proyecto | Asignado Actual<br>de Iniciativa (‡) | Asignado<br>Proyectado de |
| 1        | 33.03.204                      | SUBSECRETARIA DE<br>Programa Fomento P<br>Pesquero Artesanal I | PESCA Transferencia<br>Productivo para Sector<br>Región XV | 225.000                                   | 1.000           | 1.000 0 224.000 30236373 BIP     |                           | BIP                  | TRANSFERENCIA FOMENTO PRODUCTIVO PARA EL<br>SECTOR PESQUERO ARTESANAL XV | SUBSECRETARIA DE PESCA<br>Transferencia Programa Fomento<br>Productivo para Sector Pesquero<br>Artesanal Región XV (33.0-204) | 225.000.000                                 | 224.000.000                          |                           |
| 2        | 33.03.207                      | SERNATUR-Transfere<br>Capacitacion Turism                      | encia de Capital<br>o Subterritorrio Camarones             | 94.450                                    | 0               | 1.000                            | 95.450                    |                      |                                                                          |                                                                                                    |                                             |                                      |                           |
|          |                                |                                                                |                                                            |                                           | Pro             | oyect<br>al cla:                 | o aso<br>sificad          | ciado<br>dor         | D                                                                        |                                                                                                    |                                             |                                      |                           |

82

Flujo de Trabajo, Asociación de proyectos y Toma de Razón

 Una vez que todos las asignaciones presupuestarias se asocian a proyectos, se debe presionar el botón «Terminar Asociación»:

| - → C 🗋 192.16                                                                         | 3.3.133/arica/inversiones/index.php                                                                                                    | ☆] <b>=</b>                                                                                                    |
|----------------------------------------------------------------------------------------|----------------------------------------------------------------------------------------------------|----------------------------------------------------------------------------------------------------|
| ARICA Y PARINACOTA                                                                     | Región de<br>Arica y Parinacota                                                                                                    | Mess Central: (2) 2636 36 00<br>& CRISTIAN ALWARZ ( cristian alwarez @chileindica ci )   27/11/2015 (8) Certar section de Chile                                        |
| PLANIFICACIÓN DE<br>LA INVERSIÓN                                                       | ElECUCIÓN PROPIR<br>Marco Presupuestario – Asociación de proyectos con asignaciones de Resolución GORE                                                                                                    |                                                                                                    |
| EJECUCIÓN<br>PROPIR                                                                    | Modificación N° Estado Fecha de creación (*) Tipo de Modificación (*) Observaciones                                                                                                    |                                                                                                    |
| niciativas de<br>nversión Regional                                                     | 34 Aprobado Jefe División 27-11-2015 Modificación GORE 🔻 Ejemplo modificación GORE                                                                                                    |                                                                                                    |
| Asignaciones                                                                           | Clasificador<br>Presupuestario         Obsenaciones         Ppto. Prosectado<br>(Ms)         Disminuye (Ms)<br>(Ms)         Aumenta (Ms)         Total Prosectado<br>(Ms)         Total Prosectado<br>(Ms)         Total Prosectado<br>(Ms)         Total Prosectado<br>(Ms)         Total Prosectado<br>(Ms)         Total Prosectado<br>(Ms)         Total Prosectado<br>(Ms)         Total Prosectado<br>(Ms)         Total Prosectado<br>(Ms)         Total Prosectado<br>(Ms)         Total Prosectado<br>(Ms)         Total Prosectado<br>(Ms)         Total Prosectado<br>(Ms)         Total<br>Ms)         Nombre de la Incistiva           33.03.0204         SUBSECRETARIA DE PESCA Transferencia         225.000         1.000         0         224.000         30236373         BP         TRANSFERENCIA FOMENTO PRODUCTIVO PARA EL | Chaificador Presupuestario del Asignado Actual Polytica de<br>Proyecto de Iniciativa (\$ Iniciativa (\$ Iniciativa (\$ USBSECRETARIA DE PESCA 225.000.000 224.000.000) |
| Pagos y<br>Transferencias                                                              | I         Programa Formento Productivo para Sector<br>Pesquero Artesanal Región XV         SECTOR PESQUERO ARTESANAL XV           33.03.207         SERNATUR-Transferencia de Capital         94.450         0         1.000         95.451         30400825         BIP         CONSTRUCCION DE PAVIMENTO LOCALIDAD DE                                                                                                    | Transferencia Programa Fomento<br>Productivo para Sector Pesquero<br>Artesanal Renion XV (33.03.204)<br>No Definicó () 0 1.000.000                                     |
| Módulo Marco                                                                           | 2 Capacitacion Turismo Subterritorrio Camarones MURMUNTANE, COMUNA DE PUTRE                                                                                                    |                                                                                                    |
| Administración                                                                         |                                                                                                    |                                                                                                    |
| Garankías                                                                              |                                                                                                    |                                                                                                    |
|                                                                                        |                                                                                                    |                                                                                                    |
|                                                                                        |                                                                                                    |                                                                                                    |
|                                                                                        |                                                                                                    |                                                                                                    |
|                                                                                        |                                                                                                    |                                                                                                    |
|                                                                                        |                                                                                                    |                                                                                                    |
|                                                                                        | lodas las asignaciones                                                                                                    |                                                                                                    |
|                                                                                        | asociadas con provectos                                                                                                    |                                                                                                    |
|                                                                                        |                                                                                                    |                                                                                                    |
|                                                                                        |                                                                                                    |                                                                                                    |
| 2011 Sec. 1                                                                            | Total 1.000 1.000 319.450                                                                                                    |                                                                                                    |
| istema de Información e Inversión<br>Territorial<br>orandé 115 Piso 11. Santiago Chile | Asociar Proyecto Modificar Asociación Eliminar Asociación Terminar Asociación Volver                                                                                                    |                                                                                                    |

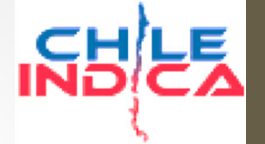

- Con esta acción la solicitud queda en estado «Proyectos Asociados a Res.»
- Como este proceso de Marco mueve montos asignados, adicionalmente se crea una solicitud de asignación «de lectura» en el módulo de asignaciones.
- En el ejemplo de Modificación GORE, se crea una modificación de lectura del tipo «Resolución Afecta FIC»:

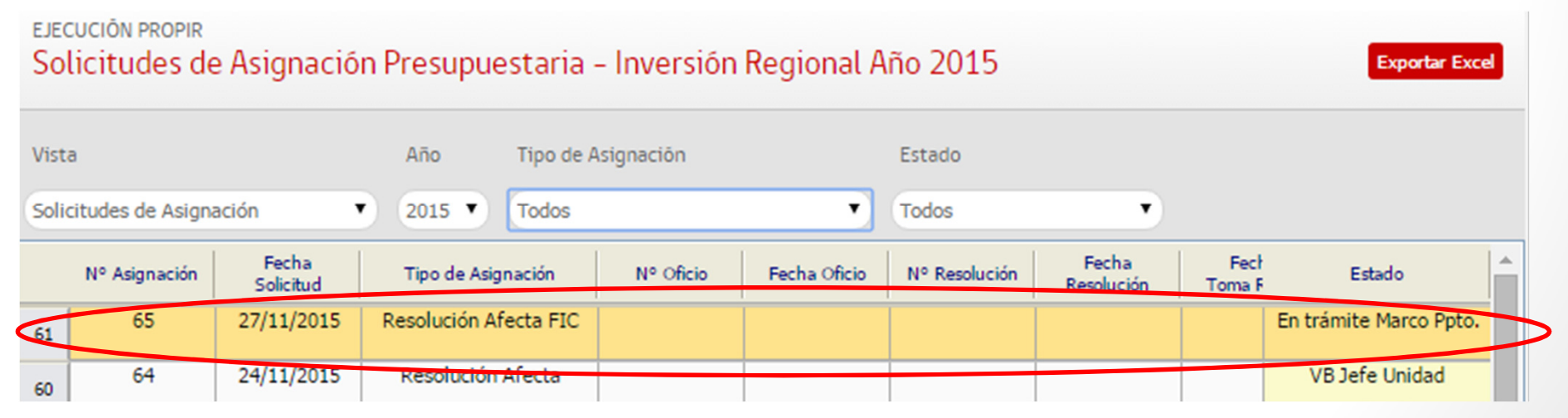

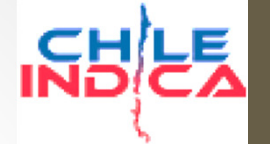

Flujo de Trabajo, Asociación de proyectos y Toma de Razón

• Los 3 tipos de modificaciones de Marco pueden generar asignaciones de lectura en el módulo de asignaciones:

| Tipo de<br>Modificación<br>de Marco Ppto. | Condición para que se cree<br>Sol. De Asignación de<br>Lectura                                                                                         | Tipo de<br>modificación de<br>asignación «de<br>lectura» | Vinculación de<br>proyectos |
|-------------------------------------------|----------------------------------------------------------------------------------------------------|----------------------------------------------------------|-----------------------------|
| Modificación<br>GORE                      | Asignaciones modificadas<br>son del subtítulo 33, y no<br>corresponden a<br>asignaciones «saco»:<br>- 33.03.125 (FRIL)<br>- 33.03.999 (sin distribuir) | Resolución Afecta<br>FIC                                 | Hecha por el<br>usuario     |
| Modificación<br>SUBDERE                   | (condición similar a<br>Modificación GORE)                                                                                                    | Resolución SUBDERE                                       | Hecha por el<br>usuario     |
| Modificación<br>DIPRES                    | (condición similar a<br>Modificación GORE)                                                                                                    | Decreto DIPRES                                           | Automática                  |

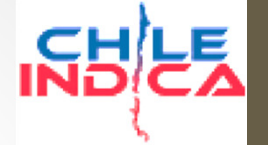

- Todas las asignaciones de lectura se crearán en el estado «En trámite Marco Ppto.», y no podrán ser gestionadas (modificadas) desde el módulo de asignaciones.
- Su estado variará de acuerdo a las acciones de la Modificación asociada en el módulo de Marco:
  - Si la modificación se deja Sin efecto en el módulo de Marco, la solicitud de asignación pasa a estado «Sin efecto en Marco»
  - Si se hace la toma de razón de modificación en el módulo de Marco, la solicitud de asignación pasa a estado «Terminada»

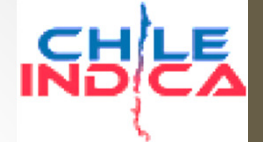

Flujo de Trabajo, Asociación de proyectos y Toma de Razón

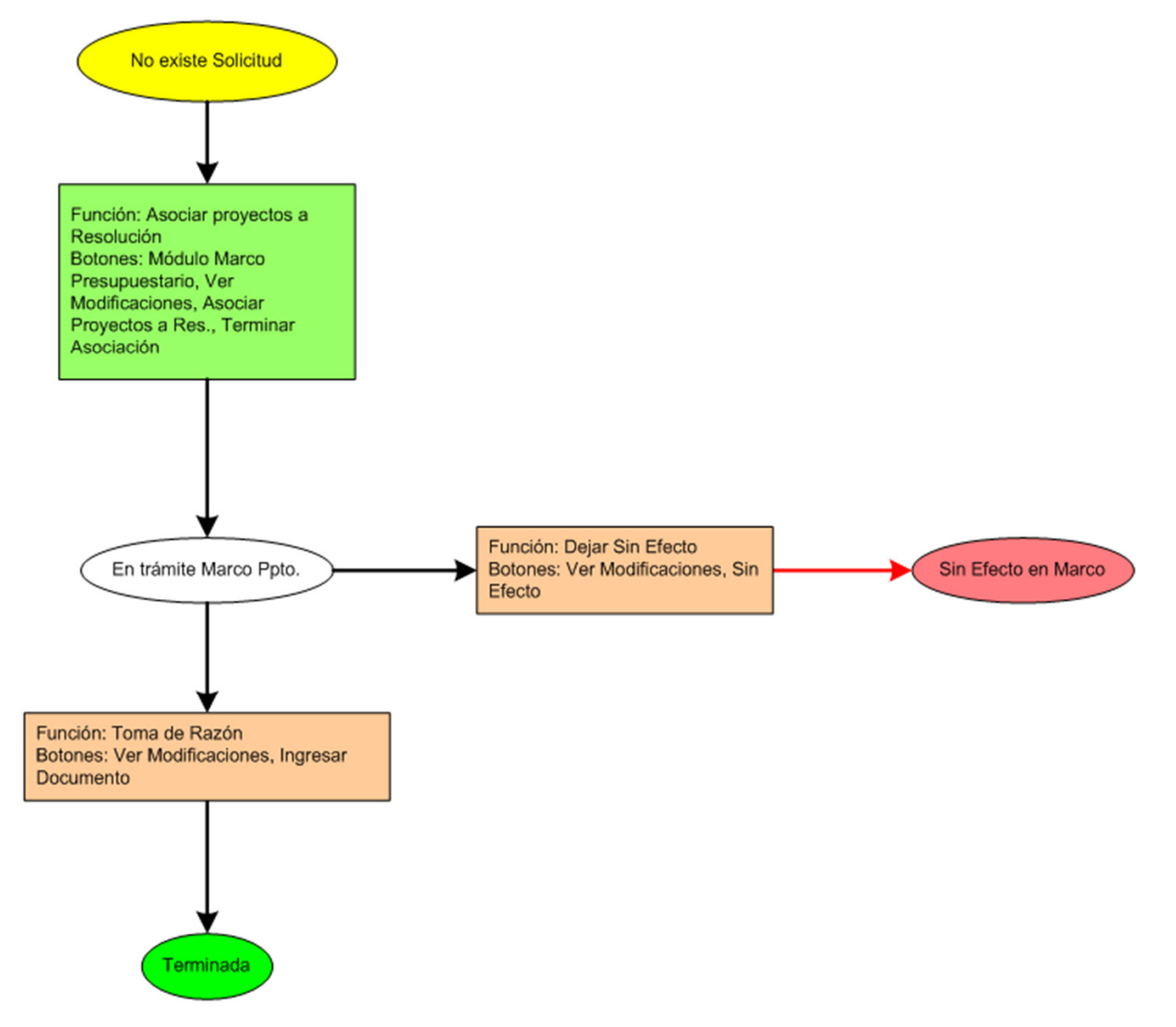

87

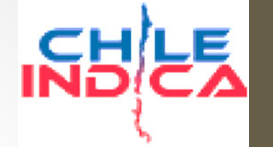

- En el caso de la modificación DIPRES, se crearán una asignación de lectura si la modificación modifica montos de asignaciones del subtítulo 33 que no sean sacos (FRIL, Sin Distribuir)
- La solicitud de asignación de lectura asociará los proyectos automáticamente a la asignación modificada, en base al clasificador presupuestario del proyecto.

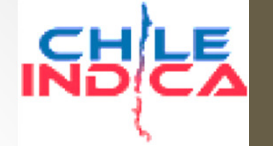

- Independiente si se hizo o no la asociación de proyectos en la solicitud, el paso siguiente es la generación de un archivo en formato PDF, el cual se debe imprimir y puede servir como borrador para la gestión de la solicitud.
- El PDF generado contiene:
  - Los datos de la solicitud de modificación de Marco.
  - Los nombres de los responsables de las firmas, según su cargo.

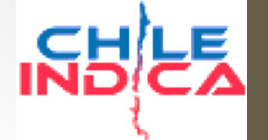

Flujo de Trabajo, Asociación de proyectos y Toma de Razón

Asociar proyectos a Res.

 Para generar el PDF, se debe elegir la solicitud y presionar el botón «Generar PDF»

| 22 | 2  | 17-12-2014 | TRANFERENCIA PRESUPUEST        | CRISTIAN ALVAREZ    | Con Toma Razón              | Ver adju        | 116 | Modificación DIPRES | Decreto | 17-02-2015 | 200.000   | 200.000   |
|----|----|------------|--------------------------------|---------------------|-----------------------------|-----------------|-----|---------------------|---------|------------|-----------|-----------|
| 23 | 5  | 05-01-2015 | TRANFERENCIA PRESUPUEST        | CRISTIAN ALVAREZ    | Con Toma Razón              | <u>Ver adju</u> | 76  | Modificación DIPRES | Decreto | 13-02-2015 | 1.205.986 | 1.205.986 |
| 24 | 10 | 16-01-2015 | INCREMENTO MARCO PRESUP        | CRISTIAN ALVAREZ    | Con Toma Razón              | Ver adju        | 63  | Modificación DIPRES | Decreto | 13-02-2015 | 0         | 121.009   |
| 25 | 27 | 17-11-2015 | Modificación subtítulo 31      | CRISTIAN ALVAREZ    | Enviada a lefe Departamento |                 |     | Modificación DIPRES | Decreto |            | 100       | 100       |
| 26 | 21 | 28-08-2015 | MODIFICACION DIPRES SOLL       | BETSAIDA EGEA RIVER | Pendiente Toma Razón        |                 |     | Modificación DIPRES | Decreto |            | 400.134   | 400.101   |
| 27 | 13 | 27-03-2015 | transferencia subtitulo 22 Est | BETSAIDA EGEA RIVER | Sin Efecto                  |                 |     | Modificación DIPRES | Decreto |            | 46.000    | 46.000    |

levisar 🚺 Reversar 🚺 Sin Efecto 🚺 Ingresar 🛙

Ingresar Documento Modificar Documento

Ver Asociación Proyectos Generar PDF

Refrescar Volver

90

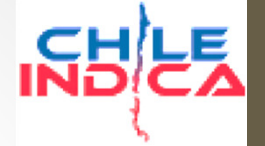

- Dependiendo del tipo de solicitud, pedirá los nombres de las distintas firmas de acuerdo a sus cargos:
- Por ejemplo, para la Modificación DIPRES:
  - Firma del Intendente
  - Pie de Firma
  - Director de Presupuesto

| Generar PDF para De  | creto                                    | 10.<br>031<br>43. |
|----------------------|------------------------------------------|-------------------|
| Firma Intendente     | Pie de Firma                             | Director de F     |
| GLADYS ACUÑA ROSALES | <ul> <li>GLADYS ACUÑA ROSALES</li> </ul> | GLADYS A          |
| ORD. Nº              |                                          | 00.               |
|                      |                                          | 205               |
| a Cancelar           |                                          | Aceptar 21.       |
|                      |                                          | <u>،</u> 00.      |
|                      |                                          | × 16.0            |

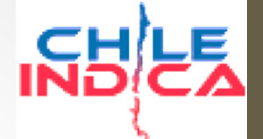

Flujo de Trabajo, Asociación de proyectos y Toma de Razón

ARICA Y PARINACOTA Lo cual genera un ORIGRNO REGIONAL ORD N° : PDF como el ANT. : MAT. : siguiente: DE INTENDENTE REGIONAL DE ARICA STOS, MINISTERIO DE HACIENDA SR(A) ANDRÉA MURILLO NEUMAN MINISTER PRESENTE Director de Presupuestos En relación a la disponibilidad presupuestaria com que cuenta la Región de ARICA para el año 2015, solicito a Ud. autorizar la siguiente transferencia de Capital que a continuación se detalla: 1.- Transferencia de Recursos: 1.1 De la Partida Presupuestaria ITEM UBTÍTULO ASIGNACIÓ DENOMINACIÓN MONTO MS 133.378 03 001 des - Actividades Culturales 03 003 Municipalidades - Actividades Deportivo 133,378 133.378 03 005 TOTAL M 400.13 1.2 A la Partida Presupuestaria SUBTITULO **ITEM** DENOMINACIÓN IONTO MS 400.134 Intendente 400 134 TOTAL M Saluda atentamente Pie de Firma LUIS GUTIERREZ TORRES **INTENDENTE REGIONAL DE ARICA GLADYS ACUÑA ROSALES** 

92

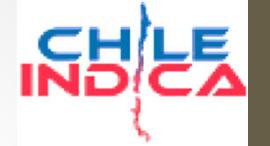

- Una vez que se genera el documento, la solicitud queda en estado «Pendiente Toma Razón»
- Es posible volver a generar el archivo PDF mientras se mantenga en este estado.
- En este punto, se debe hacer la gestión para la toma de razón, lo cual no está reflejado en el flujo dentro de la plataforma. Se ingresará la toma de razón una vez que ya esté tramitada en los otros sistemas.

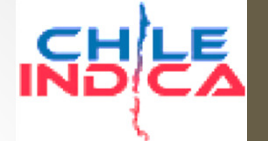

Flujo de Trabajo, Asociación de proyectos y Toma de Razón

 Para hacer la toma de razón, se debe elegir la solicitud y presionar el botón «Ingresar Documento»

| 41 | 40 | 10-01-2010 | INCIDENTO PRINCO ENEDOP        | UNDROLOGICA CONCE   | Con roma Nazon              | ver aaja | <b></b> | nouncedent barnes   | Decreto  | 10.02.2010 | ×         | 121.000   |
|----|----|------------|--------------------------------|---------------------|-----------------------------|----------|---------|---------------------|----------|------------|-----------|-----------|
| 28 | 13 | 27-03-2015 | transferencia subtitulo 22 Est | BETSAIDA EGEA RIVER | Sin Efecto                  |          |         | Modificación DIPRES | Decreto  |            | 46.000    | 46.000    |
| 29 | 34 | 26-11-2015 | Ejemplo modificación GORE      | CRISTIAN ALVAREZ    | Proyectos Asociados a Res.  |          |         | Modificación GORE   | Resoluci |            | 1.000     | 1.000     |
| 30 | 33 | 25-11-2015 | Ejemplo de modificación DIPR   | CRISTIAN ALVAREZ    | Pendiente Toma Razón        |          |         | Modificación DIPRES | Decreto  |            | 20.000    | 30.000    |
| 31 | 32 | 01-11-2015 | prueba fecha solicitud 1-11    | CRISTIAN ALVAREZ    | Enviada a Jefe Departamento |          |         | Modificación DIPRES | Decreto  |            | 111       | 0         |
| 32 | 31 | 27-10-2015 | MODIFICACION PRESUPUEST        | BETSAIDA EGEA RIVER | Pendiente                   |          |         | Modificación DIPRES | Decreto  |            | 152.579   | 0         |
| 33 | 30 | 01-10-2015 | modificacion presupuestaria    | BETSAIDA EGEA RIVER | Pendiente                   |          |         | Modificación DIPRES | Decreto  |            | 0         | 26.000    |
| 34 | 29 | 28-09-2015 | MODIFICACION PRESUPUEST        | BETSAIDA EGEA RIVER | Aprobado Jefe División      |          |         | Modificación DIPRES | Decreto  |            | 1.272.670 | 1.242.670 |
|    |    |            |                                |                     |                             |          |         |                     |          |            |           |           |

Revisar Rev

Sin Efecto

Ingresar Documento 🔰 Modificar Documento

Asociar proyectos a Res. Ver Asociación Proyectos

Generar PDF Refrescar

Volver

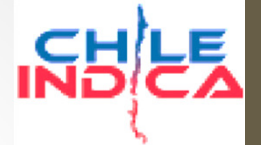

- El cuadro pedirá los siguientes datos:
  - Número de Documento
  - Fecha del Documento
  - Copia del documento (copia digital del documento de toma de razón, con firmas y timbres correspondientes)
  - Fecha de Toma de Razón de la Contraloría
  - Confirmación de los números de asignaciones.

| Ingreso Documentos Toma de Razón |                                    |                                      |  |  |  |  |  |  |  |
|----------------------------------|------------------------------------|--------------------------------------|--|--|--|--|--|--|--|
| (*) N° Documento                 | (*) Fecha Documento:               | (*) Fecha Toma Razón<br>Contraloría: |  |  |  |  |  |  |  |
| Adjuntar copia del<br>documento: | Seleccionar archivo Ning           | ún archivo seleccionado              |  |  |  |  |  |  |  |
| Ingresar numero de asignaciones  |                                    |                                      |  |  |  |  |  |  |  |
|                                  | ulo: 33, item: 03,asignacion: 907, | observacion: Asignacion de           |  |  |  |  |  |  |  |

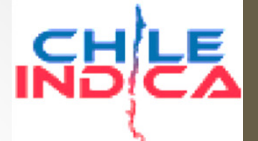

Flujo de Trabajo, Asociación de proyectos y Toma de Razón

 Una vez que se ingresan todos los datos, se presiona «Aceptar», lo cual hará la toma de razón.

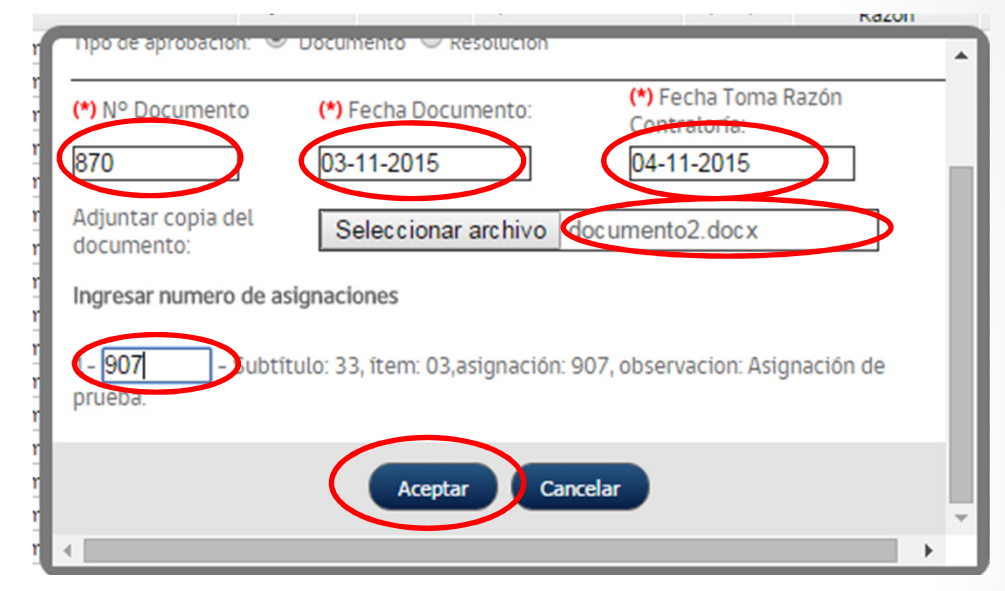

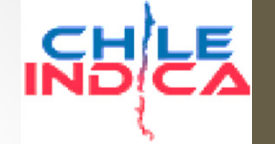

Flujo de Trabajo, Asociación de proyectos y Toma de Razón

 Una vez tomado razón, la solicitud pasa a estado «Con Toma Razón», y se puede revisar el documento presionando el link «Ver Adjunto»

| 12 | 19 | 20-05-2015 | MODIFICACION PRESUPUEST       | BETSAIDA EGEA RIVER | Con Toma Razón | Ver adju  | 789 | Modificación DIPRES | Decreto  |
|----|----|------------|-------------------------------|---------------------|----------------|-----------|-----|---------------------|----------|
| 13 | 15 | 17-04-2015 | Modificacion presupuestaria e | BETSAIDA EGEA RIVER | Con Toma Razón | Ver adju  | 624 | Modificación DIPRES | Decreto  |
| 14 | 14 | 08-04-2015 | TRANSFERENCIA 3 PROYECT       | JEFE PRESUPUESTO    | Con Toma Razón | Veradiu   | 125 | Modificación SUBDE  | Resoluci |
| 15 | 16 | 17-04-2015 | Incremento marco recursos P   | BETSAIDA EGEA RIVER | Con Toma Razón | Ver adju. | 454 | Modificación DIPRES | Decreto  |
| 16 | 17 | 29-04-2015 | INCREMENTO SUBTITULO31 I      | BETSAIDA EGEA RIVER | Con Toma Razón | Ver adju  | 403 | Modificación DIPRES | Decreto  |
| 17 | 12 | 24-02-2015 | MODIFICACION SUBTITULO 29     | BETSAIDA EGEA RIVER | Con Toma Razón | Ver adju  | 354 | Modificación DIPRES | Decreto  |
| 18 | 3  | 24-12-2014 | TRANFERENCIA PRESUPUEST       |                     | Con Toma Razón | Ver adju  | 1   | Modificación SUBDE  | Resoluci |
| 19 | 9  | 13-01-2015 | Reconoce Deuda Flotante       | JEFE PRESUPUESTO    | Con Toma Razón | Ver adju  | 61  | Modificación DIPRES | Decreto  |

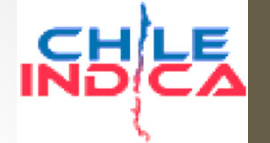

98

#### Marco Presupuestario

Flujo de Trabajo, Asociación de proyectos y Toma de Razón

• Lo cual abrirá el documento adjuntado en una nueva ventana:

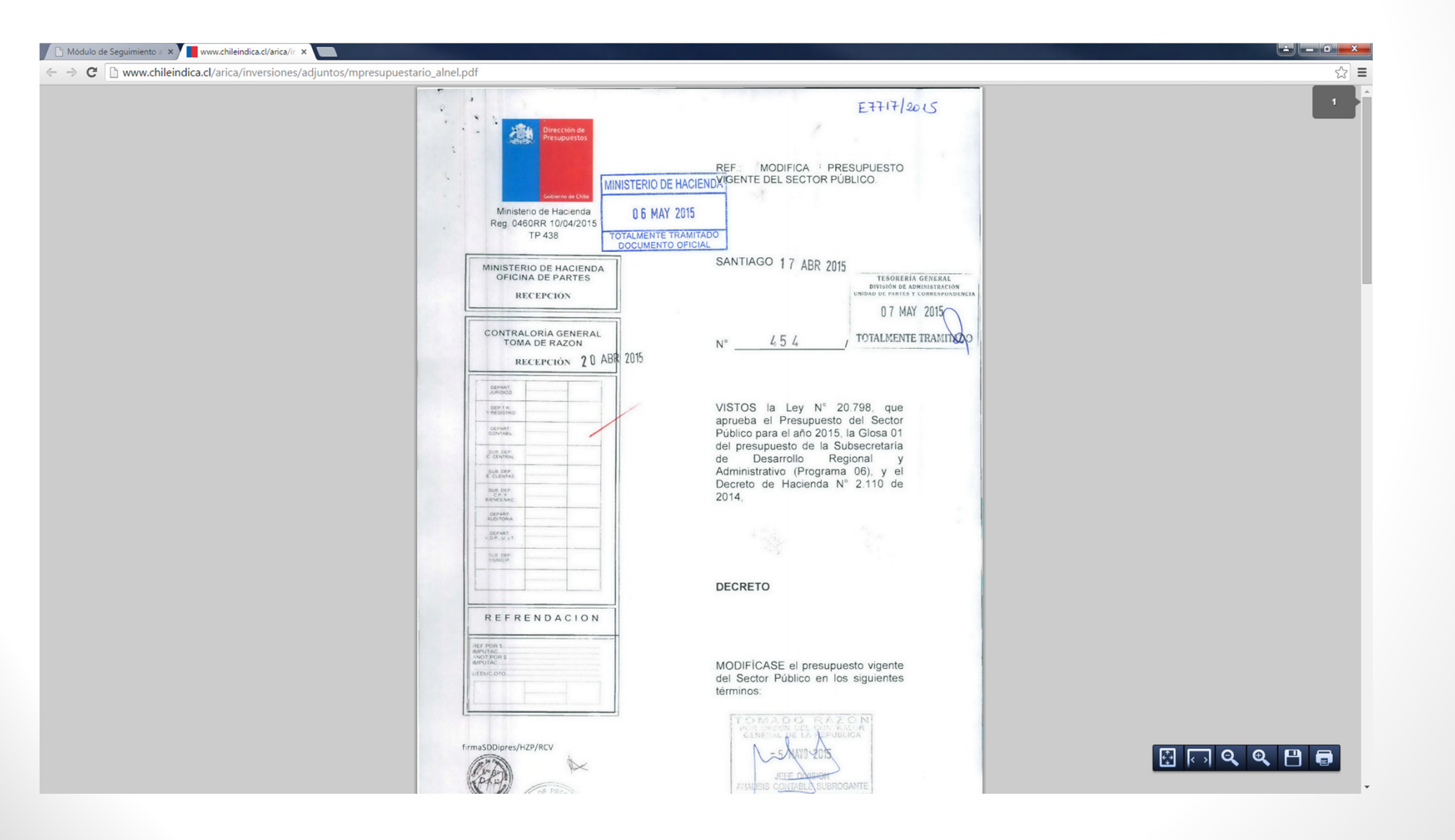

- La toma de razón tiene los siguientes efectos en la plataforma:
  - Modifica el presupuesto vigente de los clasificadores afectados.
  - Modifica los presupuestos históricos mensuales a partir de la fecha de razón de la contraloría.
  - Si es que tiene una solicitud de asignación de lectura asociada, cambia el estado de la solicitud de asignación, y mueve los montos asignados de las iniciativas.
- En el caso de que se produzca un error en el documento adjunto (se subió un archivo que no correspondía), se puede modificar el documento sin alterar la toma de razón en la plataforma. Para ello, se usa el botón «Modificar Documento»

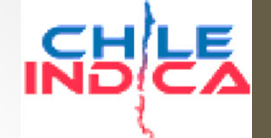

# Módulos de Asignaciones y Marco Presupuestario Plataforma Chileindica

#### ¿DUDAS, PREGUNTAS?

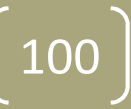